# Workshop - Multi Model Optimization

AN MSC NASTRAN SOL 200 TUTORIAL

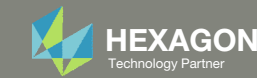

# Goal: Minimize the weight of three different models of different analyses under constraints

In the structure design, it is necessary to perform design optimization using multi-models (MMO: Multi-Model Optimization) that combines two or more related optimization tasks into a single combined optimization task. The benefits are as follows:

A: Allows users to have different models that differ in their topology or in their analyses that are created to satisfy different analysis needs with proper models

B: Allows users to design the variants of vehicles or airplane with shared parts or components

C: Help users to get the best trade-off solutions using one combined optimization task rather than get different so-called optimized results from different optimization tasks

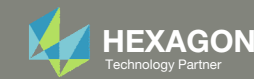

### Optimization Problem Statements Separate Design Models: Independent Design Variables, Objectives and Design Constraints

#### Model 1 - m\_stress

#### Analysis: Statics

Objective: Minimize Weight

#### Constraints:

r1: von Mises of stress, at z1, for PSHELL 1, 7 r2: von Mises of stress, at z2, for PSHELL 1, 7 r3: von Mises of stress, at z1, for PSHELL 3, 8 r4: von Mises of stress, at z2, for PSHELL 3, 8 r5: von Mises of stress, at z1, for PSHELL 8, 9, 10 r6: von Mises of stress, at z2, for PSHELL 8, 9, 10

#### Variables:

x1, x2, x3, x4, x5, x6, x7, x8, x9, x10

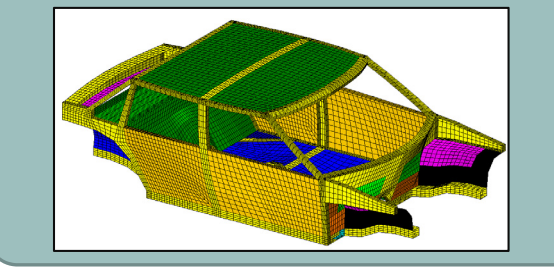

## Model 2 - m\_modes

Objective: Minimize Weight

#### Constraints:

r1: Natural frequency of mode 1, 25Hz < r1 r2: Natural frequency of mode 2, 30Hz < r2

#### Settings

Mode tracking is used

#### Variables:

x1, x2, x3, x4, x5, x6, x7, x8, x9, x10 and x11

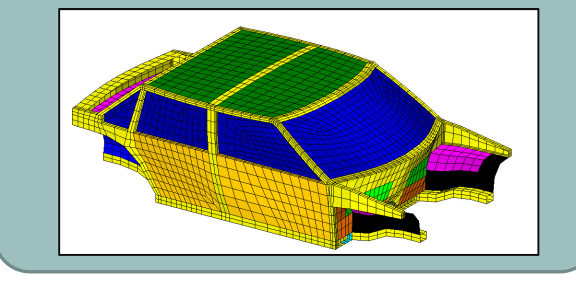

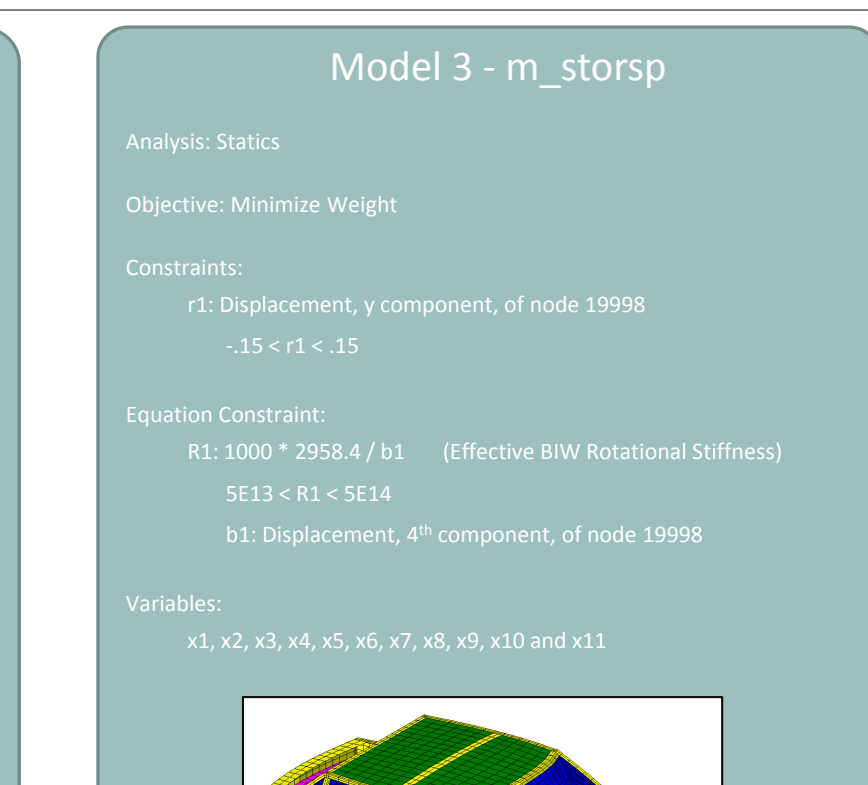

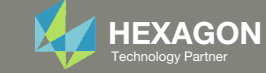

### Optimization Problem Statements Separate Design Models: Results

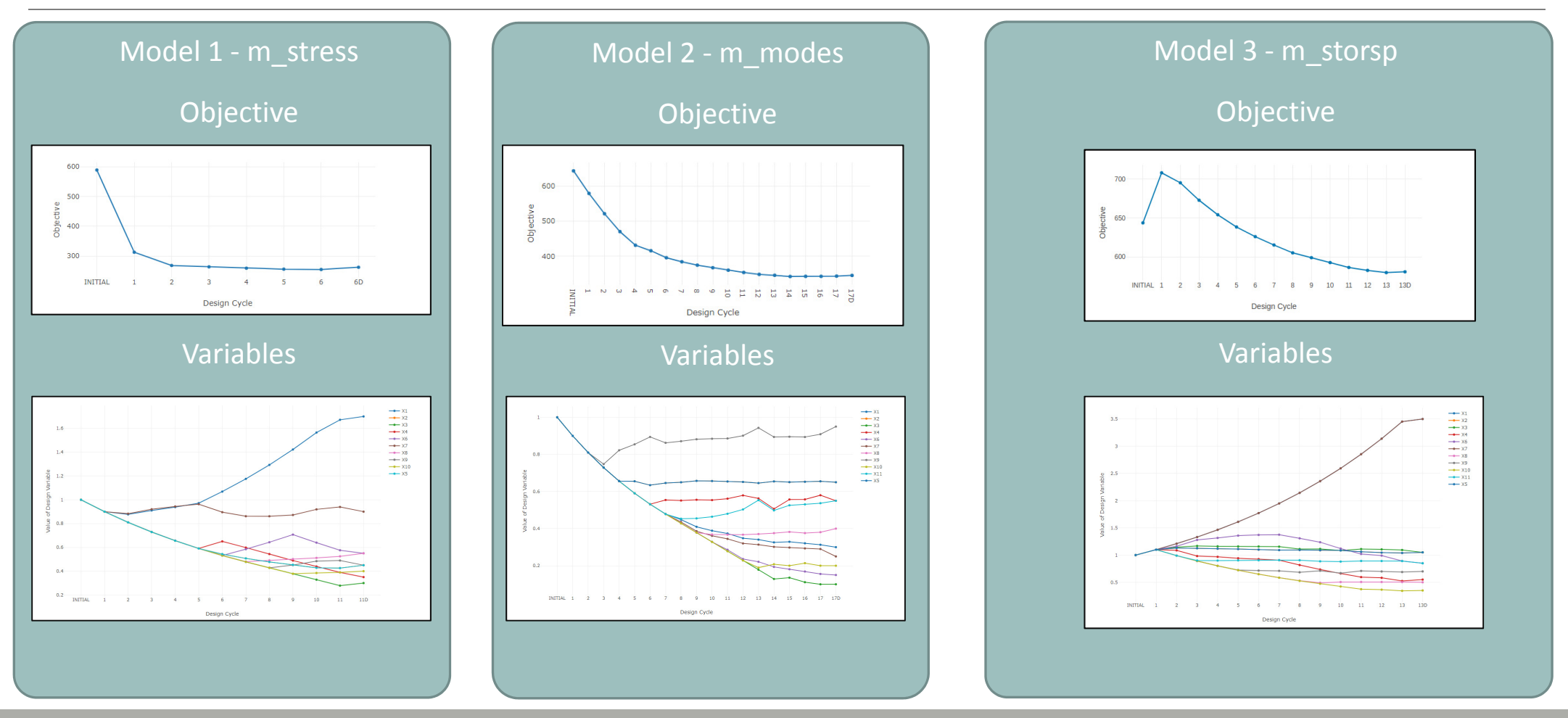

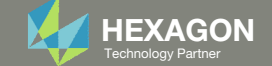

### Separate Optimizations Tasks Without MMO

With separate optimizations for each model, different values for the variables are achieved.

For example, the thickness of the door, x8, is different after each optimization. There are 3 different values for the door thickness: .55, .40 and .50.

|                                  |              | Without MMO  |               |
|----------------------------------|--------------|--------------|---------------|
| Design Model                     | Model 1      | Model 2      | Model 3       |
| Objective                        |              |              |               |
| Minimize Weight                  | $\checkmark$ | $\checkmark$ | $\checkmark$  |
| Constraints                      |              |              |               |
| Constraints of Model 1           | $\checkmark$ |              |               |
| Constraints of Model 2           |              | $\checkmark$ |               |
| Constraints of Model 3           |              |              | $\checkmark$  |
| Variables                        |              |              |               |
| x1                               | <b>√</b> 1.7 | <b>√</b> .30 | <b>√</b> 3.50 |
| x2                               | <b>√</b> .45 | <b>√</b> .65 | <b>√</b> 1.05 |
| x3                               | <b>√</b> .30 | <b>√</b> .10 | <b>√</b> 1.05 |
| x4                               | <b>√</b> .35 | <b>√</b> .55 | <b>√</b> .550 |
| x5                               | <b>√</b> .45 | <b>√</b> .65 | <b>√</b> 1.05 |
| хб                               | <b>√</b> .55 | <b>√</b> .15 | <b>√</b> .850 |
| x7                               | <b>√</b> .90 | <b>√</b> .25 | <b>√</b> 3.50 |
| x8                               | <b>√</b> .55 | <b>√</b> .40 | <b>√</b> .500 |
| x9                               | <b>√</b> .45 | <b>√</b> .95 | <b>√</b> .700 |
| x10                              | <b>√</b> .40 | <b>√</b> .20 | <b>√</b> .350 |
| x11                              |              | <b>√</b> .55 | <b>√</b> .850 |
| Final values of design variables |              |              |               |

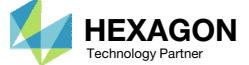

### Optimization Problem Statements Multi-model Optimization: Merged Design Model

| Model 1 - m_stress                                                                                                    | Model 2 - m_modes                                                                                                    | Model 3 - m_storsp                                                                                                    |
|----------------------------------------------------------------------------------------------------|----------------------------------------------------------------------------------------------------|----------------------------------------------------------------------------------------------------|
| Analysis: Statics                                                                                                    | Analysis: Modes                                                                                                    | Analysis: Statics                                                                                                    |
|                                                                                                    | Objective: Minimize Weight                                                                                                    |                                                                                                    |
| Constraints:<br>r1: von Mises of stress, at z1, for PSHELL 1, 7<br>r2: von Mises of stress, at z2, for PSHELL 1, 7<br>r3: von Mises of stress, at z1, for PSHELL 3, 8<br>r4: von Mises of stress, at z2, for PSHELL 3, 8<br>r5: von Mises of stress, at z1, for PSHELL 8, 9, 10 | Constraints:<br>r1: Natural frequency of mode 1, 25Hz < r1<br>r2: Natural frequency of mode 2, 30Hz < r2<br>Settings<br>Mode tracking is used | Constraints:<br>r1: Displacement, y component, of node 19998<br>15 < r1 < .15<br>Equation Constraint:<br>R1: 1000 * 2958.4 / b1 (Effective BIW Rotational Stiffness) |
| r6: von Mises of stress, at z2, for PSHELL 8, 9, 10                                                                                                    |                                                                                                    | 5E13 < R1 < 5E14<br>b1: Displacement, 4 <sup>th</sup> component, of node 19998                                                                                       |

#### Variables: x1, x2, x3, x4, x5, x6, x7, x8, x9, x10 and x11

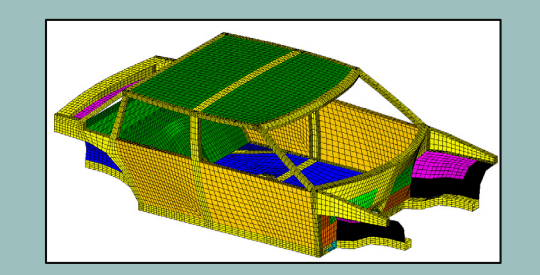

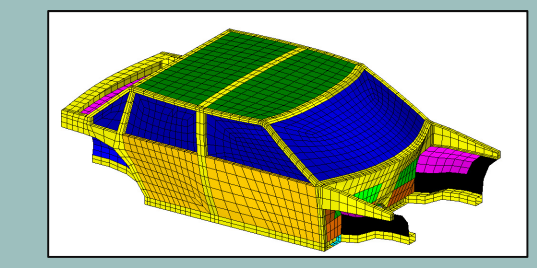

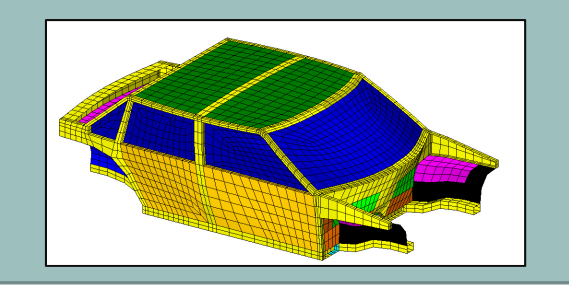

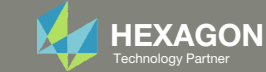

### Optimization Problem Statements Merged Design Model: Linked Variables

Variables Links

- For the design variables having the same IDs from two or more models, they are optimized as shared variables and indicated as "linked." The shared variables must have the same labels, lower/upper bounds, etc. across several models or all models. Attention is needed to make sure the shared design variables are used for the same physical properties/parts across different models.
- For the design variables existing only in one model, they are unique variables to that specific model and indicated as "not linked"
- Refer to Part B for the details of corrections if there are conflicting in the definition of the design variables across models.

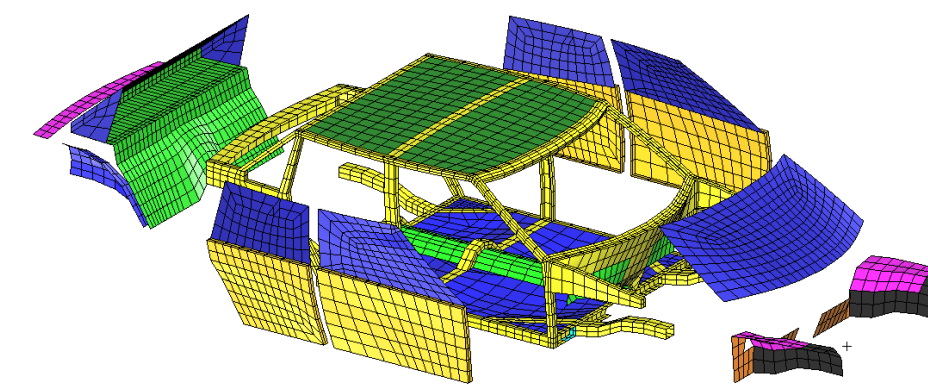

| Co | olor | Label | Description    | Entry Name   | Bounds        | m_stress     | m_modes      | m_storsp     | Is variable linked? |
|----|------|-------|----------------|--------------|---------------|--------------|--------------|--------------|---------------------|
|    |      | x1    | T of PSHELL 1  | floor_roll   | .1 < xi < 10. | $\checkmark$ | $\checkmark$ | $\checkmark$ | Linked              |
|    |      | x2    | T of PSHELL 2  | frame        | .1 < xi < 10. | $\checkmark$ | $\checkmark$ | $\checkmark$ | Linked              |
|    |      | x3    | T of PSHELL 3  | floor        | .1 < xi < 10. | $\checkmark$ | $\checkmark$ | $\checkmark$ | Linked              |
|    |      | x4    | T of PSHELL 4  | spoiler      | .1 < xi < 10. | $\checkmark$ | $\checkmark$ | $\checkmark$ | Linked              |
|    |      | x5    | T of PSHELL 5  | front_mount  | .1 < xi < 10. | $\checkmark$ | $\checkmark$ | $\checkmark$ | Linked              |
|    |      | x6    | T of PSHELL 6  | engine_walls | .1 < xi < 10. | $\checkmark$ | $\checkmark$ | $\checkmark$ | Linked              |
|    |      | x7    | T of PSHELL 7  | front_panel  | .1 < xi < 10. | $\checkmark$ | $\checkmark$ | $\checkmark$ | Linked              |
|    |      | x8    | T of PSHELL 8  | doors_skin   | .1 < xi < 10. | $\checkmark$ | $\checkmark$ | $\checkmark$ | Linked              |
|    |      | x9    | T of PSHELL 9  | roof         | .1 < xi < 10. | $\checkmark$ | $\checkmark$ | $\checkmark$ | Linked              |
|    |      | x10   | T of PSHELL 10 | back_panel   | .1 < xi < 10. | $\checkmark$ | $\checkmark$ | $\checkmark$ | Linked              |
|    |      | x11   | T of PSHELL 11 | windows      | .1 < xi < 10. |              | $\checkmark$ | $\checkmark$ | Linked              |

T is for thickness

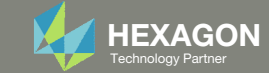

### Optimization Problem Statements Merged Design Model: Results

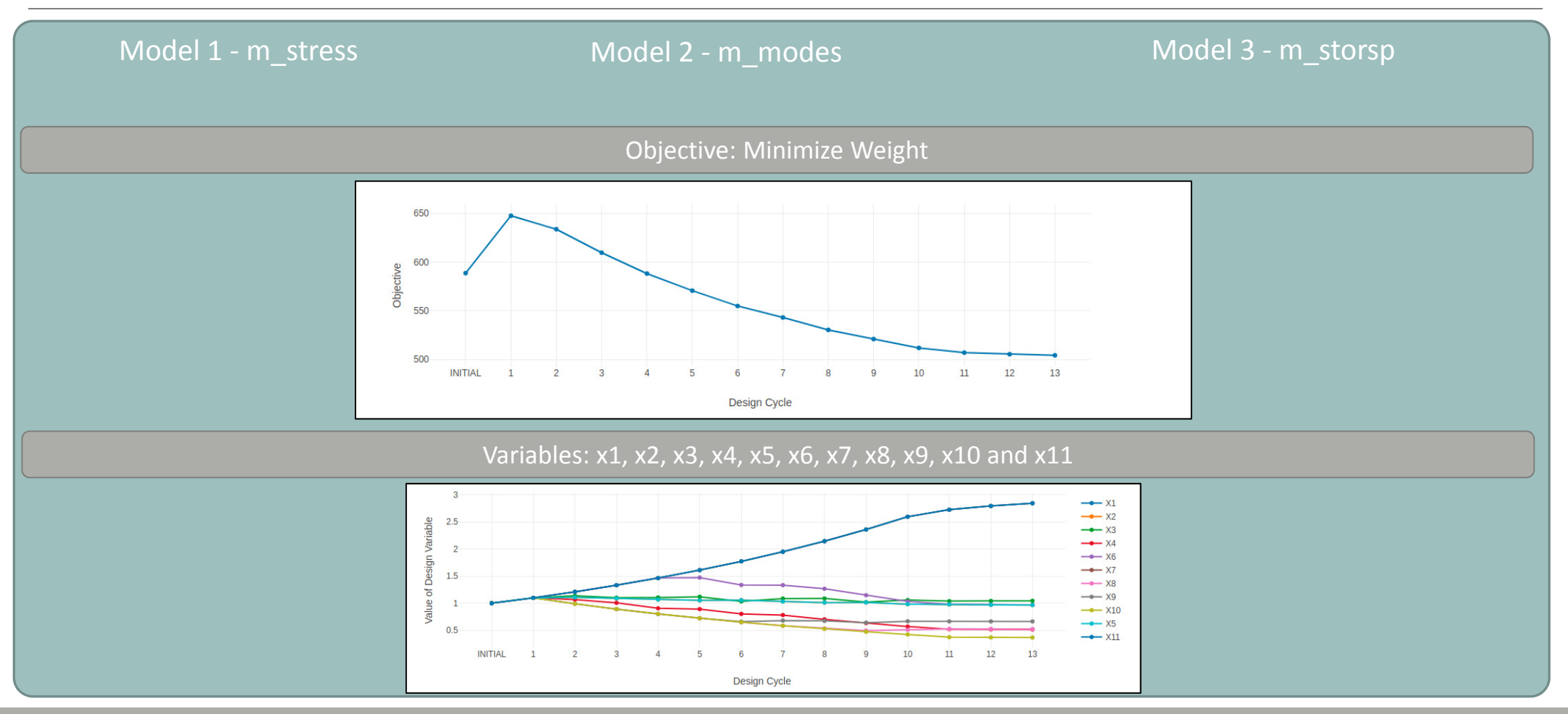

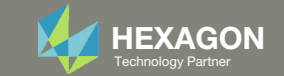

### Comparison Without and With MMO

With MMO, a single optimization is performed across multiple models. Single values for the design variables are achieved.

For example, the thickness of the door, x8, is a single value of .525 .

|                                     |              | Without MMO  |               | With MMO      |
|-------------------------------------|--------------|--------------|---------------|---------------|
| Design Model                        | Model 1      | Model 2      | Model 3       | Multi Model   |
| Objective                           |              |              |               |               |
| Minimize Weight                     | $\checkmark$ | $\checkmark$ | $\checkmark$  | $\checkmark$  |
| Constraints                         |              |              |               |               |
| Constraints of Model 1              | $\checkmark$ |              |               | $\checkmark$  |
| Constraints of Model 2              |              | $\checkmark$ |               | $\checkmark$  |
| Constraints of Model 3              |              |              | $\checkmark$  | $\checkmark$  |
| /ariables                           |              |              |               |               |
| x1                                  | <b>√</b> 1.7 | <b>√</b> .30 | <b>√</b> 3.50 | <b>√</b> 2.84 |
| x2                                  | <b>√</b> .45 | <b>√</b> .65 | <b>√</b> 1.05 | <b>√</b> .966 |
| x3                                  | <b>√</b> .30 | <b>√</b> .10 | <b>√</b> 1.05 | <b>√</b> 1.04 |
| x4                                  | <b>√</b> .35 | <b>√</b> .55 | <b>√</b> .550 | <b>√</b> .517 |
| x5                                  | <b>√</b> .45 | <b>√</b> .65 | <b>√</b> 1.05 | <b>√</b> .966 |
| x6                                  | <b>√</b> .55 | <b>√</b> .15 | <b>√</b> .850 | <b>√</b> .970 |
| x7                                  | <b>√</b> .90 | <b>√</b> .25 | <b>√</b> 3.50 | <b>√</b> 2.84 |
| x8                                  | <b>√</b> .55 | <b>√</b> .40 | <b>√</b> .500 | <b>√</b> .525 |
| x9                                  | <b>√</b> .45 | <b>√</b> .95 | <b>√</b> .700 | <b>√</b> .665 |
| x10                                 | <b>√</b> .40 | <b>√</b> .20 | <b>√</b> .350 | <b>√</b> .369 |
| x11                                 |              | <b>√</b> .55 | <b>√</b> .850 | <b>√</b> 2.84 |
| Final values of design<br>/ariables |              |              |               |               |
|                                     |              |              |               |               |

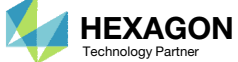

## More Information Available in the Appendix

The Appendix includes information regarding the following:

- Manually Configuring Multi Model Optimization
  - Model Conversion for All Models
  - Constructing the Merged Objective
  - Linking Variables
  - Constructing the MMO.xml File
- Why are DELX and CONV2 used in the DOPTPRM entry (Optimization Settings)?

| Best Practice                                                                  |          |  |
|--------------------------------------------------------------------------------|----------|--|
| Parkenger 2 45<br>Berner<br>Der<br>Der<br>Der<br>Der<br>Der<br>Der<br>Der<br>D | Appendix |  |
|                                                                                |          |  |

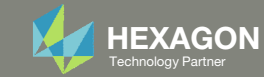

### Contact me

- Nastran SOL 200 training
- Nastran SOL 200 questions
- Structural or mechanical optimization questions
- Access to the SOL 200 Web App

christian@ the-engineering-lab.com

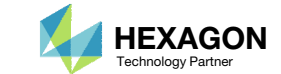

# Tutorial

### PART A

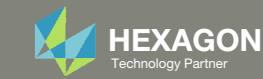

## **Tutorial Overview**

#### Part A

 Perform a multi model optimization with 3 models

#### Part B

- 1. Repeat Part A
- 2. Add a new model, but the model has errors that must be corrected
- 3. Correct the errors
- 4. Complete a multi model optimization

#### **Special Topics Covered**

**Multi Model Optimization (MMO)** – MMO is the process of optimizing multiple design models concurrently.

**Merged Objective** - Each design model's objective, or selected objectives, can be combined into one merged objective and a multi model optimization may be performed. This example only considers only 1 objective for the merged objective.

Linked Variables – Design variables in separate models that should be treated as the same design variable must be *linked*. For example, as shown below, the design variables in separate models A and B must be linked.
Variable x1 - Model A - Corresponding to thickness of Panel 1 in model A
Variable x1 - Model B - Corresponding to thickness of Panel 1 in model B

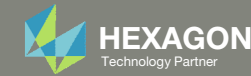

## SOL 200 Web App Capabilities

#### Compatibility

- Google Chrome, Mozilla Firefox or Microsoft Edge
- Windows and Red Hat Linux

 Installable on a company laptop, workstation or server. All data remains within your company.

The Post-processor Web App and HDF5 Explorer are free to MSC Nastran users.

#### Benefits

entries.

- REAL TIME error detection. 200+
- error validations.
- REALT TIME creation of bulk data
- Web browser accessible
- Free Post-processor web apps
  - +80 tutorials

#### Web Apps

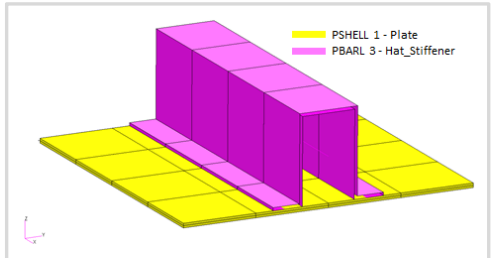

Web Apps for MSC Nastran SOL 200 Pre/post for MSC Nastran SOL 200. Support for size, topology, topometry, topography, multi-model optimization.

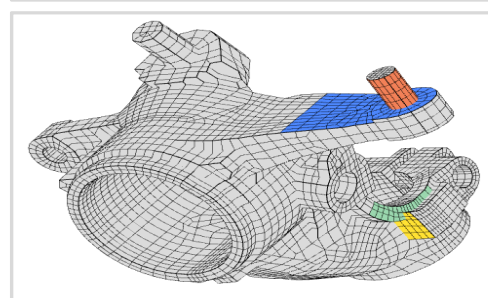

Shape Optimization Web App Use a web application to configure and perform shape optimization.

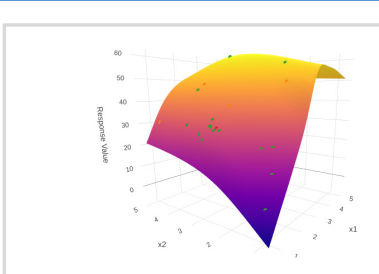

Machine Learning Web App Bayesian Optimization for nonlinear response optimization (SOL 400)

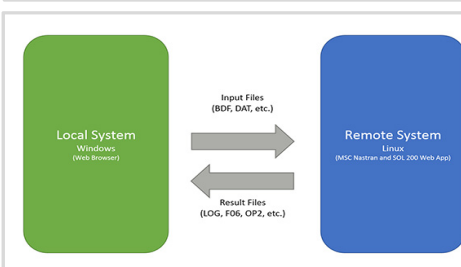

**Remote Execution Web App** Run MSC Nastran jobs on remote Linux or Windows systems available on the local network

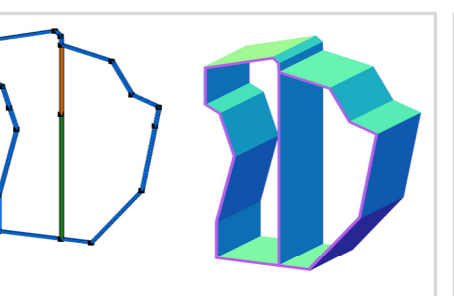

**PBMSECT Web App** Generate PBMSECT and PBRSECT entries graphically

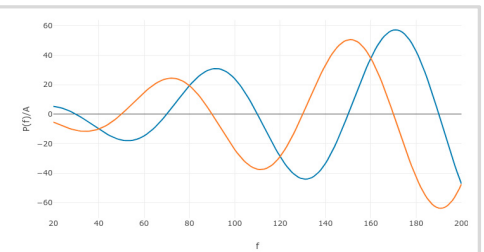

**Dynamic Loads Web App** Generate RLOAD1, RLOAD2 and **DLOAD** entries graphically

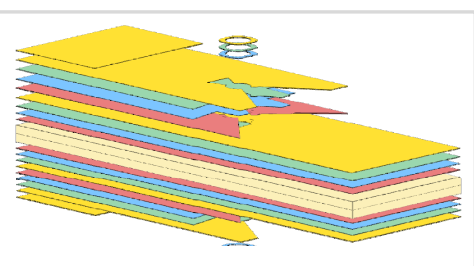

Ply Shape Optimization Web App Optimize composite ply drop-off locations, and generate new **PCOMPG** entries

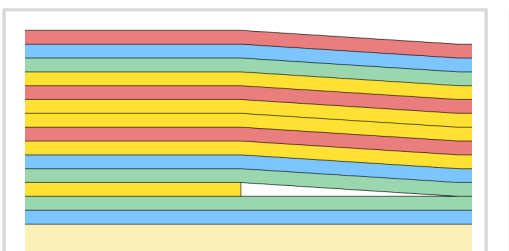

Stacking Sequence Web App Optimize the stacking sequence of composite laminate plies

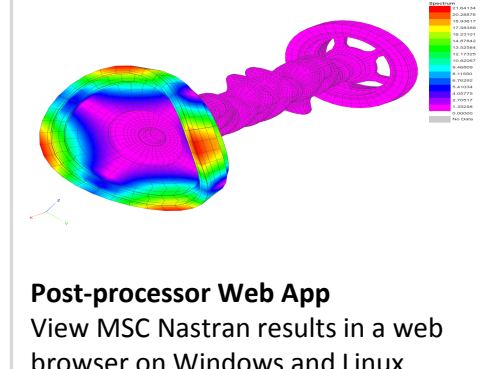

browser on Windows and Linux

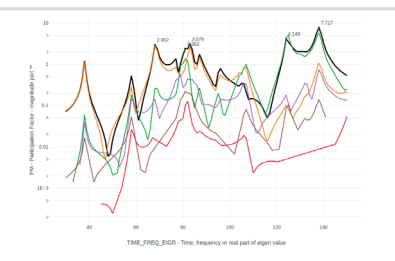

HDF5 Explorer Web App Create graphs (XY plots) using data from the H5 file

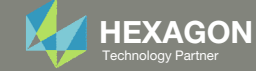

### Before Starting

 Ensure the Downloads directory is empty in order to prevent confusion with other files

- Throughout this workshop, you will be working with multiple file types and directories such as:
  - .bdf/.dat
  - nastran\_working\_directory
  - .f06, .log, .pch, .h5, etc.
- To minimize confusion with files and folders, it is encouraged to start with a clean directory.

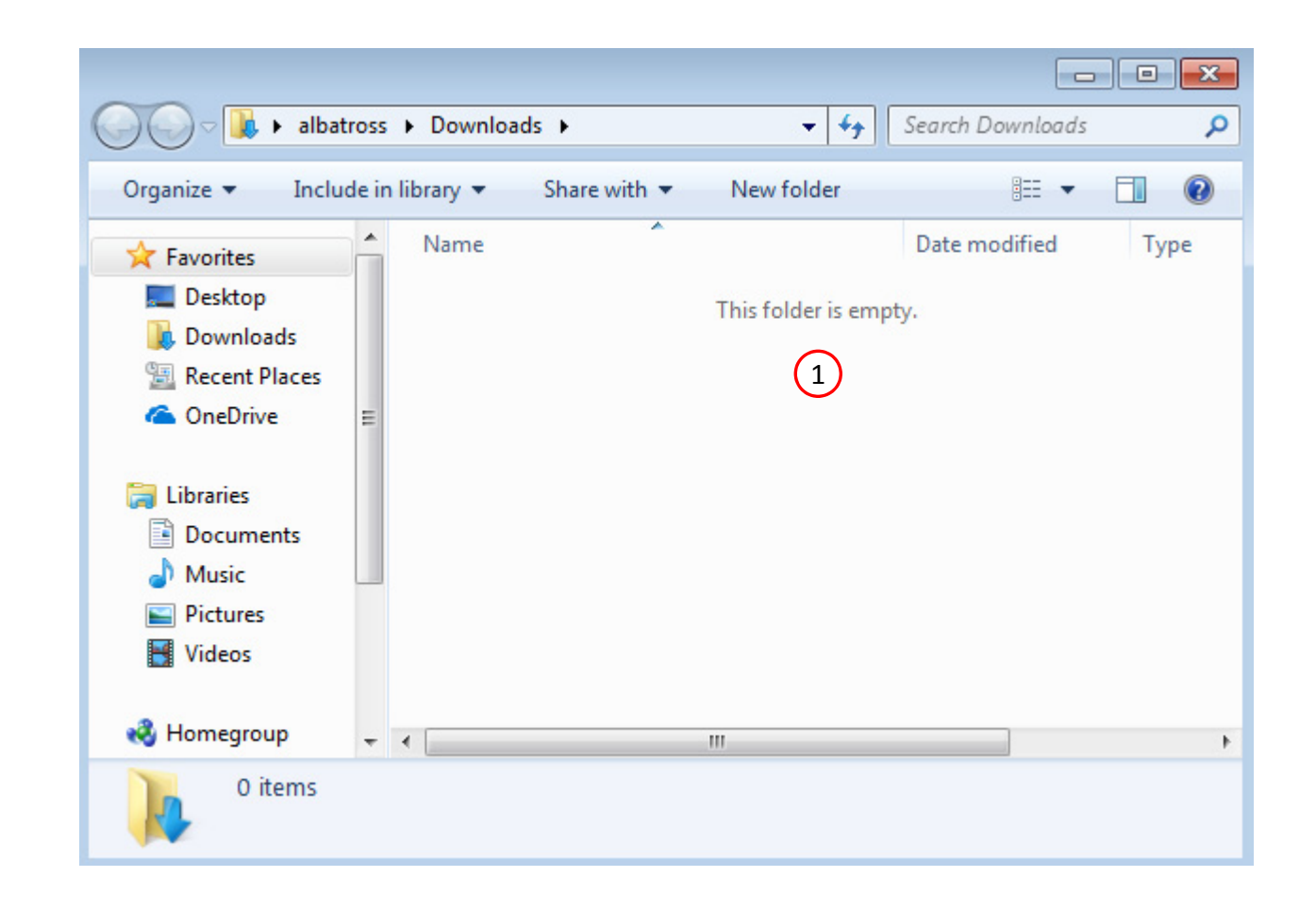

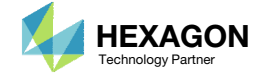

The Engineering Lab

### Go to the User's Guide

1. Click on the indicated link

• The necessary BDF files for this tutorial are available in the Tutorials section of the User's Guide.

#### Select a web app to begin Before After Optimization for SOL 200 Multi Model Optimization Machine Learning | Parameter HDF5 Explorer Viewer Study Tutorials and User's Guide (1)Full list of web apps

SOL 200 Web App

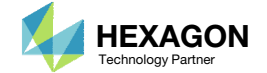

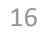

### Obtain Starting Files

- 1. Find the indicated example
- 2. Click Link
- 3. The starting file has been downloaded

• When starting the procedure, all the necessary BDF files must be collected together.

### 1 Multi Model Optimization

Multi Model Optimization (MMO) is the process of optimizing multiple design models concurrently. Design variables across multiple models can be linked and simultaneously optimized. A merged or combined objective can optimize the objective of each design model. The design constraints of each design model are also included in a multi model optimization.

This tutorial details the procedure to configure a multi model optimization.

Starting BDF Files Link 2 Solution BDF Files: Link

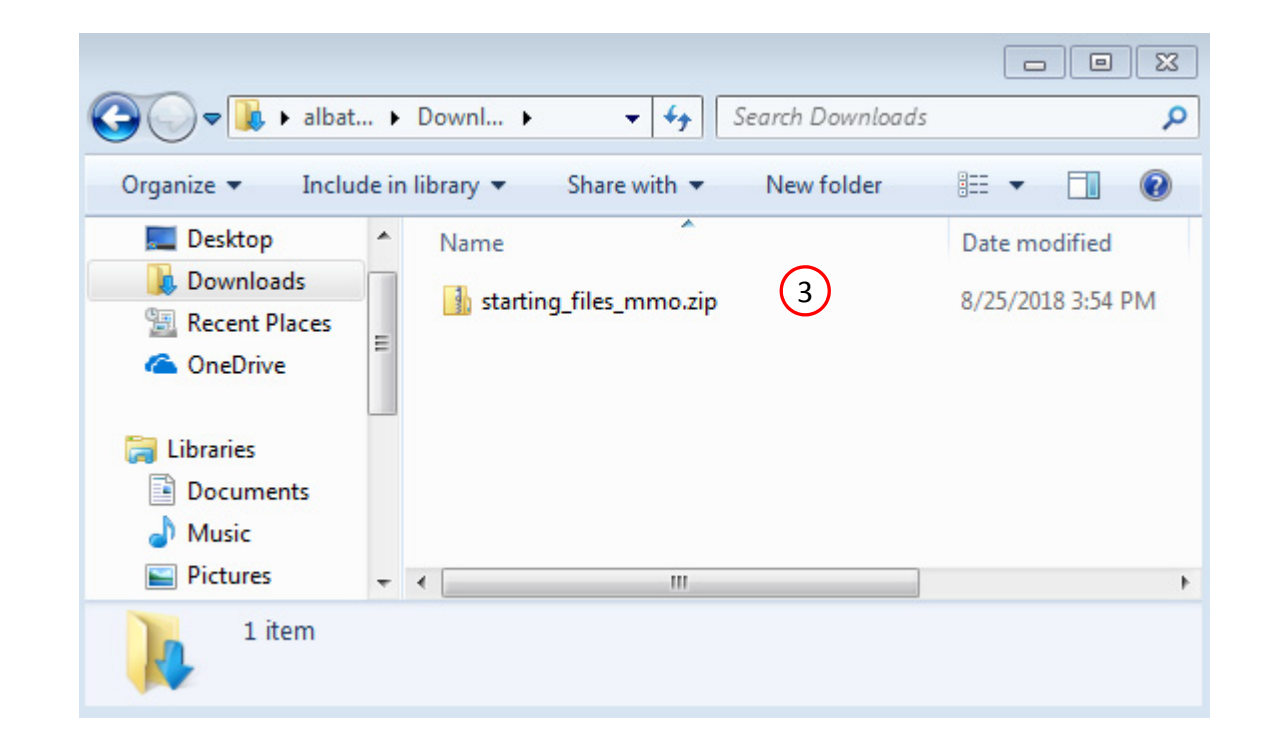

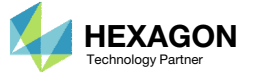

### Obtain Starting Files

- Right click on the zip file
- Select Extract All...
- Click Extract
- The starting files are now available in a folder
- The starting files for this tutorial are contained in a ZIP file and must be extracted as shown.

| ganize 🔻 🛛 🛜 Open                                                                                                    | ✓ Share with ▼ New                | fold | ler 🔠 🔻 🚺                 | 0  |
|----------------------------------------------------------------------------------------------------|-----------------------------------|------|---------------------------|----|
| Favorites                                                                                                    | Name                              |      | Date modified             |    |
| 🔲 Desktop 🛛 🕌                                                                                                    | 🎚 starting_files_mmo              |      | 8/25/2018 3:59            | PM |
| Downloads 1                                                                                                    | 🚮 starting_files_mmo.zip          |      | Open                      |    |
| Recent Places                                                                                                    |                                   |      | Open in new window        |    |
| CneDrive                                                                                                    | C.                                | 2    | Extract All               |    |
| Libraries                                                                                                    |                                   | 7    | Edit with Notepad++       |    |
| Documents                                                                                                    |                                   |      | Open with                 |    |
| 👌 Music                                                                                                    |                                   |      | Share with                |    |
| Pictures                                                                                                    |                                   |      | Restore previous versions |    |
| deos Videos                                                                                                    |                                   |      | Send to                   | +  |
| Homegroup                                                                                                    |                                   |      | Cut                       |    |
|                                                                                                    |                                   |      | Copy                      |    |
| Computer                                                                                                    |                                   |      | Contractural              |    |
|                                                                                                    |                                   |      | Delete                    |    |
| Network                                                                                                    |                                   |      | Rename                    |    |
|                                                                                                    |                                   |      | Properties                |    |
|                                                                                                    |                                   |      |                           |    |
|                                                                                                    |                                   |      |                           | 23 |
| net for the second second seco | d (Zipped) Folders                |      |                           |    |
| Select a Destination                                                                                                    | on and Extract Files              |      |                           |    |
| Files will be extracted to                                                                                                    | a this folder                     |      |                           |    |
| C:\Users\special-suns                                                                                                    | hine\Downloads\starting_files_mmo | 0    | Browse                    |    |
|                                                                                                    |                                   |      |                           |    |

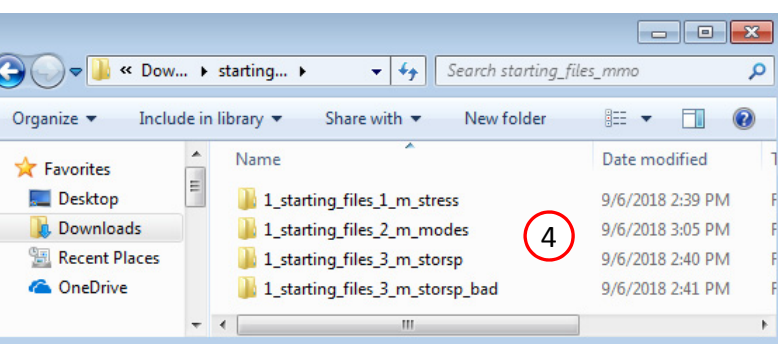

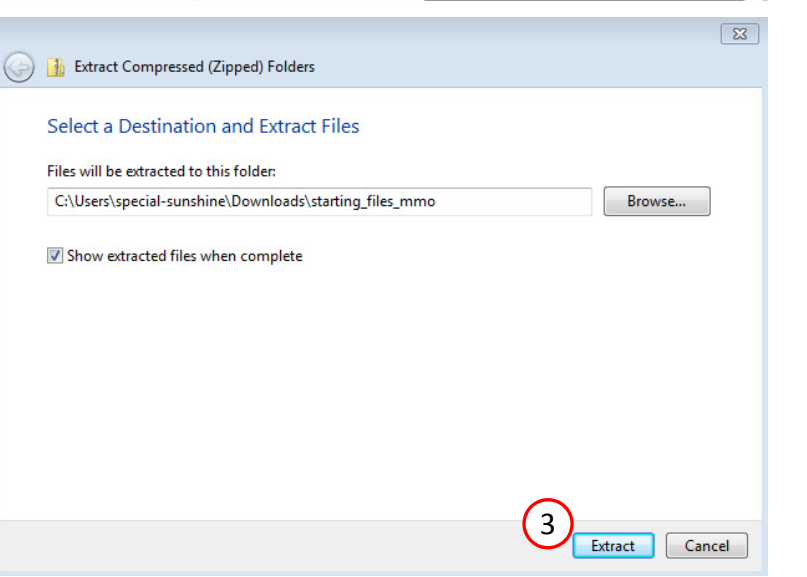

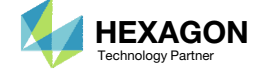

### Open the Correct Page

1. Click on the indicated link

- MSC Nastran can perform many optimization types. The SOL 200 Web App includes dedicated web apps for the following:
  - Optimization for SOL 200 (Size, Topology, Topometry, Topography, Local Optimization, Sensitivity Analysis and Global Optimization)
  - Multi Model Optimization
  - Machine Learning
- The web app also features the HDF5
   Explorer, a web application to extract results from the H5 file type.

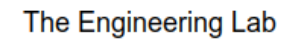

### SOL 200 Web App Select a web app to begin Before After 1 Optimization for SOL 200 Multi Model Optimization Machine Learning | Parameter HDF5 Explorer Viewer Study Tutorials and User's Guide Full list of web apps

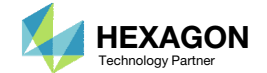

### Upload BDF Files

- 1. Click Add Model
- 2. Click Select Files
- Navigate to this folder: 1\_starting\_files\_1\_m\_stress
- Select the BDF files found in the folder
- 5. Click Open
- This multi model optimization example involves 3 separate models. The first model is uploaded to the web app.

SOL 200 Web App - Multi Model Optimization

#### Add Models

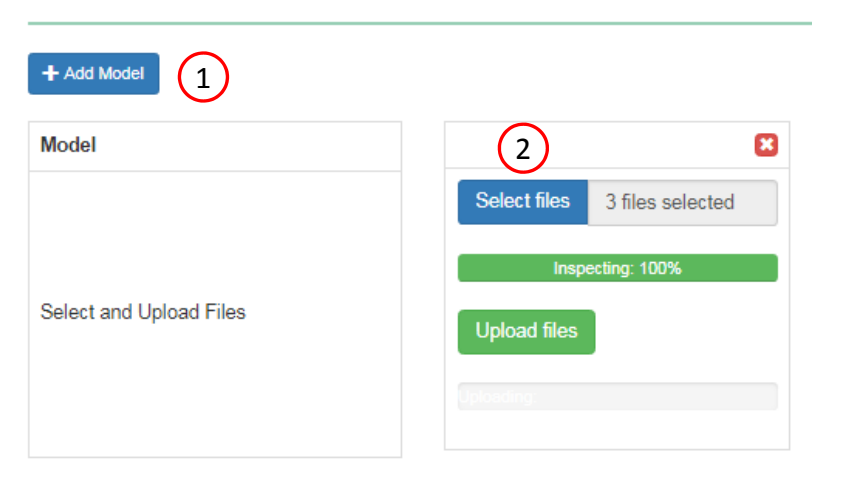

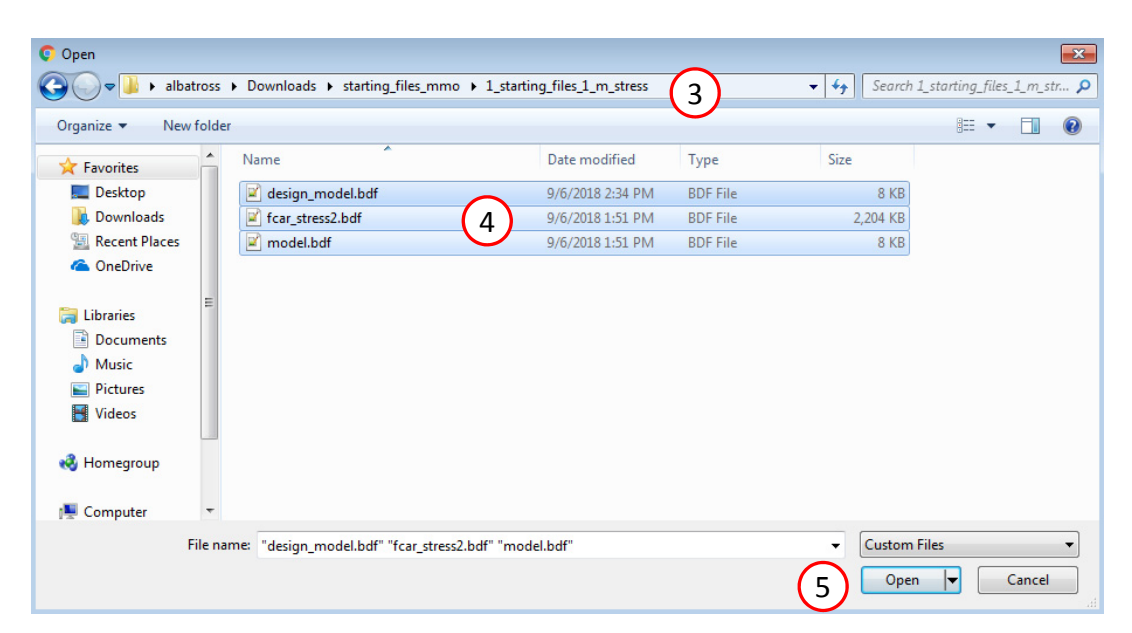

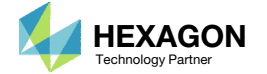

### Upload BDF Files

- Click Add Model
- **Click Select Files**
- Navigate to this folder: 1\_starting\_files\_2\_m\_modes
- Select the BDF files found in the folder
- Click Open
- The second model is uploaded to the web app.

SOL 200 Web App - Multi Model Optimization

#### Add Models

Model

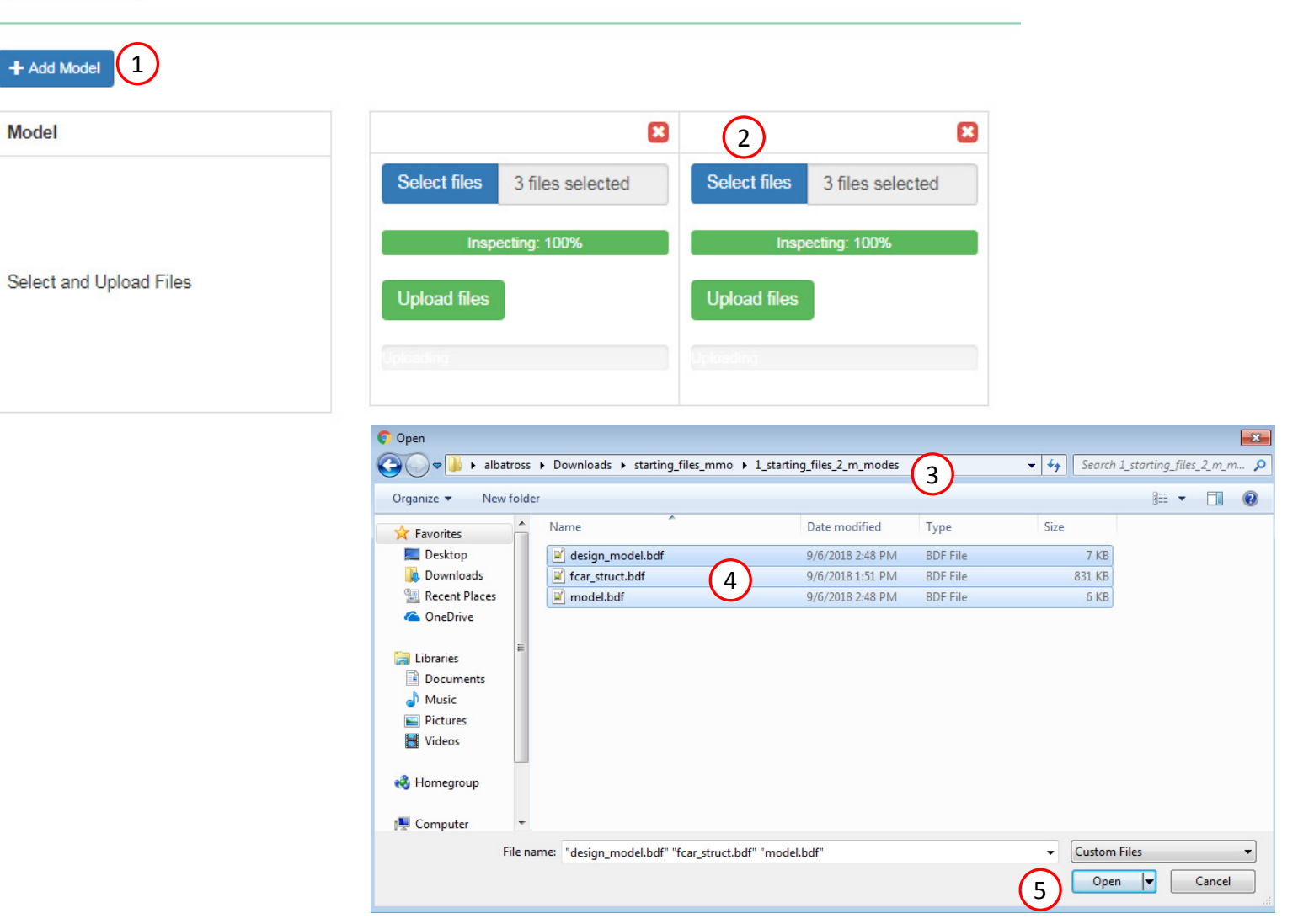

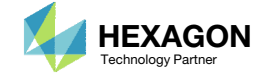

### Upload BDF Files

- 1. Click Add Model
- 2. Click Select Files
- Navigate to this folder: 1\_starting\_files\_3\_m\_storsp
- 4. Select the BDF files found in the folder
- 5. Click Open
- 6. The cautionary message can be ignored
- 7. Click Upload Files
- Click Upload Files
- Click Upload Files
- The third model is uploaded to the web app.
- Multi model optimization involves handling multiple BDF files, and in the process the same BDF files may be uploaded inadvertently. In this example, model 2 and 3 share the BDF file: fcar\_struct.bdf and a cautionary message is displayed regarding the same uploaded BDF file. The cautionary message can be ignored for this example but should be considered in all other examples.

SOL 200 Web App - Multi Model Optimization

#### Add Models

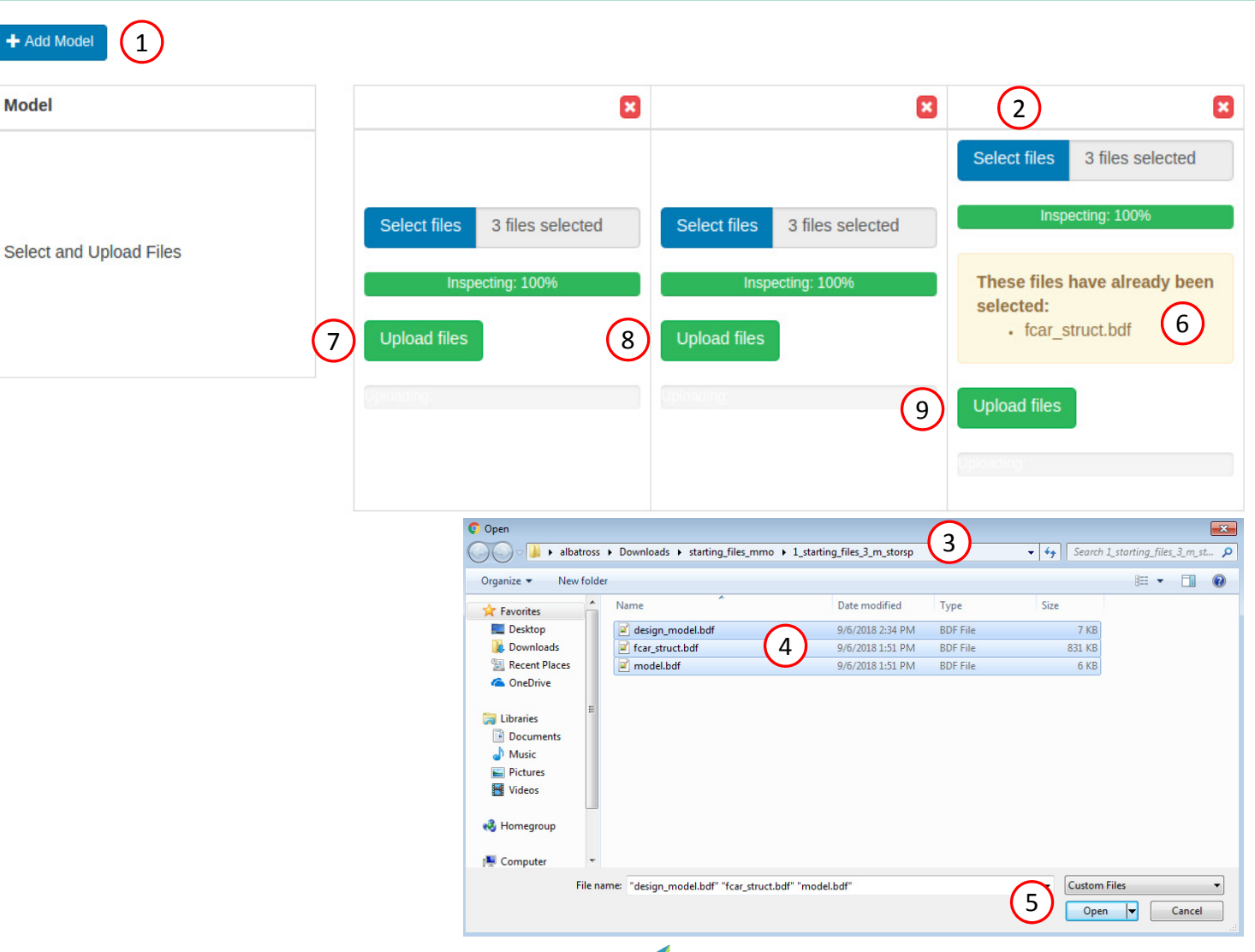

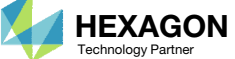

### Modify MMO Task

- 1. Find the section titled Models in Multi Model Optimization (MMO) Task
- Note the names of each model have been automatically generated

• The model names can be customized as shown on the next slide.

SOL 200 Web App - Multi Model Optimization

#### Add Models

#### + Add Model

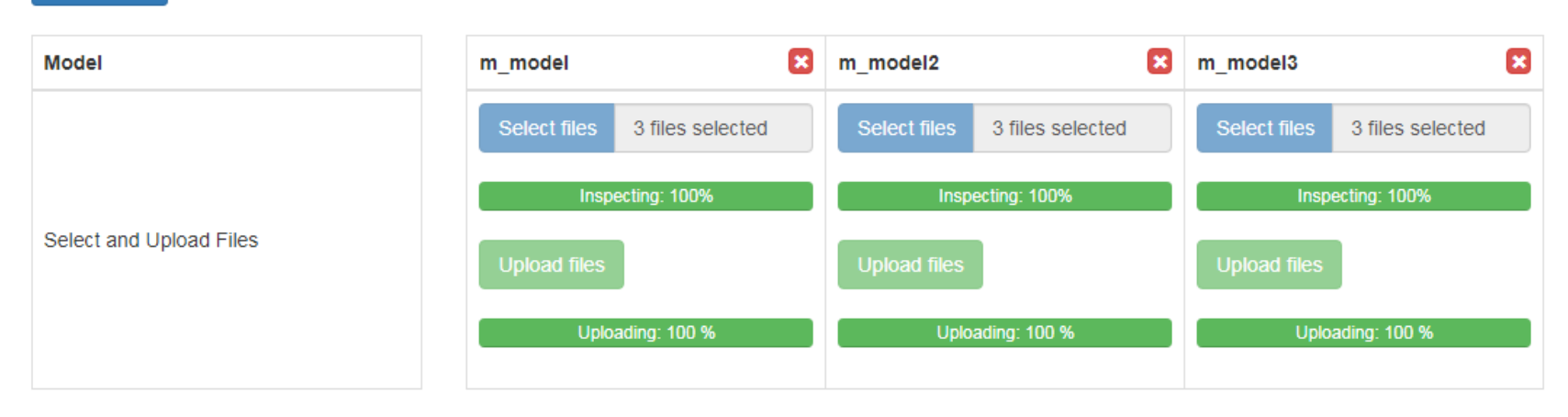

#### 1 Models in Multi Model Optimization (MMO) Task

|                              |        |                                                                           | <u> </u>                                                                  |                                                                           |
|------------------------------|--------|---------------------------------------------------------------------------|---------------------------------------------------------------------------|---------------------------------------------------------------------------|
| Model                        | Status | m_model                                                                   | m_model2                                                                  | m_model3                                                                  |
| Use Objective in MMO Task?   | 9      | <ul> <li>Yes</li> <li>At least one objective must be selected.</li> </ul> | <ul> <li>Yes</li> <li>At least one objective must be selected.</li> </ul> | <ul> <li>Yes</li> <li>At least one objective must be selected.</li> </ul> |
| Objective Type               |        | DRESP1                                                                    | DRESP1                                                                    | DRESP1                                                                    |
| Objective Weight Coefficient | 0      | 0.0                                                                       | 0.0                                                                       | 0.0                                                                       |
| Options                      |        |                                                                           |                                                                           |                                                                           |
| Preview                      |        |                                                                           |                                                                           |                                                                           |

Questions? Email: christian@ the-engineering-lab.com

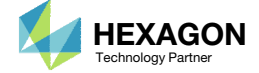

(2)

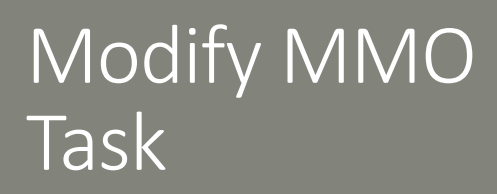

#### Rename the models

- 1. Mark the Options checkbox
- For the 1<sup>st</sup> model (Column 1), change the model name from m\_model to m\_stress
- For the 2<sup>nd</sup> model (Column 2), change the model name from m\_model2 to m\_modes
- For the 3<sup>rd</sup> model (Column 3), change the model name from m\_model3 to m\_storsp

The merged objective will only consider the weight of model m\_stress in this workshop.

- 5. Mark the checkbox of the 1<sup>st</sup> model (Column 1)
- The model names are limited to 8 characters.
- Marking the "Preview" checkbox will show all data changes based on the user's selections for the MMO job settings.

#### SOL 200 Web App - Multi Model Optimization

#### Models in Multi Model Optimization (MMO) Task

| Model                        | Status | m_stress   | m_modes    | m_storsp   | × |
|------------------------------|--------|------------|------------|------------|---|
| Use Objective in MMO Task?   | 0      | Yes 5      | Yes        | Yes        |   |
| Objective Type               |        | DRESP1     | DRESP1     | DRESP1     |   |
| Objective Weight Coefficient | 0      | 1.0        | 0.0        | 0.0        |   |
| ✓ Options 1                  |        |            |            |            |   |
| Model Name (Max Length: 8)   | 0      | m_stress 2 | m_modes 3  | m_storsp 4 |   |
| Memory (mem)                 | 0      | 200MB      | 200MB      | 200MB      |   |
| Number of Processors (smp)   | 0      | 1          | 1          | 1          |   |
| Option for Scratch (scr)     |        | yes        | ▼ yes      | ▼ yes      | Ŧ |
| Blocking (blocking)          |        | 0 - Serial | O - Serial | O - Serial | T |
| Preview                      |        |            |            |            |   |

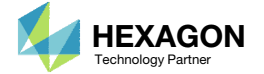

### Modify MMO Task

 Unmarking "Show only invalid" box under Linked Variables will show all linked or unlinked variables.

 In the event red status markers are visible, the design variables for the models must be modified for compatibility. Refer to Part B of this tutorial for the details regarding variable corrections.

#### Linked Variables

#### 1 Show only invalid

| Label           | Status |
|-----------------|--------|
| x1              | 0      |
| Variable Linked |        |
| x2              | 0      |
| Variable Linked |        |
| x3              | 0      |
| Variable Linked |        |
| x4              | 0      |
| Variable Linked |        |
| x5              | 0      |
| Variable Linked |        |
| x6              | 0      |
| Variable Linked |        |
| x7              | 0      |
| Variable Linked |        |
| x8              | 0      |
| Variable Linked |        |
| <b>x</b> 9      | 0      |
| Variable Linked |        |
| x10             | 0      |
| Variable Linked |        |
| x11             | 0      |
| Variable Linked |        |

| m_stress                   | m_modes | m_storsp |
|----------------------------|---------|----------|
|                            |         |          |
| Linked                     | Linked  | Linked   |
|                            |         |          |
| Linked                     | Linked  | Linked   |
|                            |         |          |
| Linked                     | Linked  | Linked   |
|                            |         |          |
| Linked                     | Linked  | Linked   |
|                            |         |          |
| Linked                     | Linked  | Linked   |
|                            |         |          |
| Linked                     | Linked  | Linked   |
|                            |         |          |
| Linked                     | Linked  | Linked   |
|                            |         |          |
| Linked                     | Linked  | Linked   |
|                            |         |          |
| Linked                     | Linked  | Linked   |
|                            |         |          |
| Linked                     | Linked  | Linked   |
|                            |         |          |
| Variable not in this model | Linked  | Linked   |

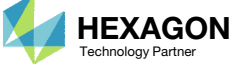

### Modify MMO Task

- Scrolling down the page, one can see the Merged Objective which is included in the first model of the MMO job.
- Settings for the Merged Model is also generated automatically and it will be output as MMO.XML for the MMO job run.
- This Merged Objective and Settings for Merged Model are auto generated by the MMO Web App. It is highly recommended that this data not be hand edited.
- More details regarding the changes on this page are covered in the Appendix, section Manually Configuring Multi Model Optimization.
- The same section also discusses the validations performed for Linked Variables.

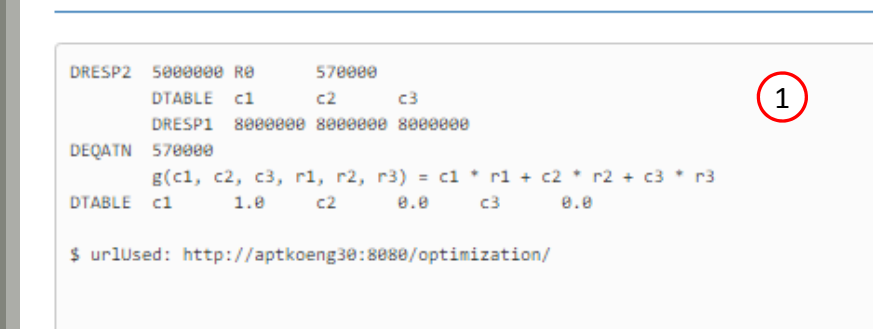

#### Settings for Merged Model

Preview of Merged Objective

| Option                                  | Status | Configure |
|-----------------------------------------|--------|-----------|
| Minimize or Maximize Combined Objective |        | MIN       |
| Memory (mem)                            | 0      | 200MB     |
| Number of Processors (smp)              | 0      | 1         |
| Option for Scratch (scr)                |        | yes 🔻     |

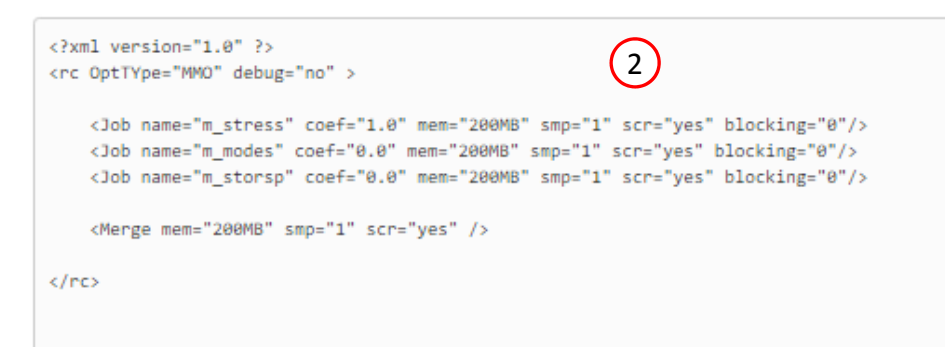

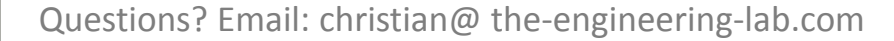

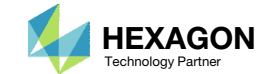

### Export New BDF Files

- 1. Find the section titled Download Files
- 2. Click on Download BDF Files

 When the download button is clicked a new file named "nastran\_working\_directory" is downloaded. If the file already exists in your local folder, the folder name is appended with a number, e.g. "nastran\_working\_directory (1).zip"

#### 1 Download BDF Files

▲ Download BDF Files

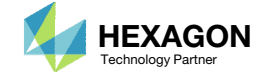

### Perform the Optimization with Nastran SOL 200

A new .zip file has been downloaded

- 1. Right click on the file
- 2. Click Extract All
- 3. Click Extract on the following window
- Always extract the contents of the ZIP file to a new, empty folder.

|                              |                                                                                                |                   |                                         |                                                                                                  |                                                | ×                                                      |                                                                                      |                                                                       |                     |            |   |        |     |
|------------------------------|------------------------------------------------------------------------------------------------|-------------------|-----------------------------------------|--------------------------------------------------------------------------------------------------|------------------------------------------------|--------------------------------------------------------|--------------------------------------------------------------------------------------|-----------------------------------------------------------------------|---------------------|------------|---|--------|-----|
| J 🗸 🚺 🕨 albatro:             | ss > Downloads >                                                                               | •                 | ◆• Search Downloads                     | 0                                                                                                |                                                | 2                                                      |                                                                                      |                                                                       |                     |            |   |        |     |
| anize 🔻 📑 Ope                | n ▼ Share with ▼ New folder                                                                    | r                 | Date modified                           | B== ▼                                                                                            |                                                | W                                                      |                                                                                      |                                                                       |                     |            |   |        |     |
| Favorites<br>Deckton         | trating files mmo                                                                              |                   | 9/25/2019 2-50 DM                       | File fe                                                                                          | Idar                                           |                                                        |                                                                                      |                                                                       |                     |            |   |        |     |
| Downloads                    | starting_files_mmo.zip                                                                         |                   | 8/25/2018 3:54 PM                       | Com                                                                                              | pressed (z                                     |                                                        |                                                                                      |                                                                       |                     |            |   |        |     |
| Recent Places                | nastran_working_directory.zip                                                                  | $\bigcirc$        | 0.000.0010.4.00.044                     |                                                                                                  | essed (z                                       | ipp                                                    |                                                                                      |                                                                       |                     |            |   |        |     |
| OneDrive                     |                                                                                                | $\mathbf{U}$      | Open<br>Open in norwindow               |                                                                                                  |                                                |                                                        |                                                                                      |                                                                       |                     |            |   |        |     |
|                              |                                                                                                | $\bigcirc$        | open in new window                      |                                                                                                  |                                                |                                                        |                                                                                      |                                                                       |                     |            |   |        |     |
| Documents                    |                                                                                                | 2                 | Extract All                             |                                                                                                  |                                                |                                                        |                                                                                      |                                                                       |                     |            |   |        |     |
| Music                        |                                                                                                |                   | Open with                               |                                                                                                  |                                                |                                                        |                                                                                      |                                                                       |                     |            |   |        |     |
| Pictures                     |                                                                                                | -                 | Chara with                              |                                                                                                  |                                                |                                                        |                                                                                      |                                                                       |                     |            |   |        |     |
| Videos                       |                                                                                                |                   | Snare with<br>Restore previous versions |                                                                                                  |                                                |                                                        |                                                                                      |                                                                       |                     |            |   |        |     |
| Homegroup                    |                                                                                                |                   | Send to                                 | +                                                                                                |                                                |                                                        |                                                                                      |                                                                       |                     |            |   |        |     |
|                              |                                                                                                |                   | Cut                                     |                                                                                                  |                                                |                                                        |                                                                                      |                                                                       |                     |            |   |        |     |
| Computer                     |                                                                                                |                   | Сору                                    |                                                                                                  |                                                |                                                        |                                                                                      |                                                                       |                     |            |   |        |     |
| Network                      |                                                                                                | 3                 | Create shortcut                         |                                                                                                  |                                                |                                                        |                                                                                      |                                                                       |                     |            |   |        |     |
|                              |                                                                                                |                   | Delete                                  |                                                                                                  |                                                |                                                        |                                                                                      |                                                                       |                     |            |   |        |     |
|                              |                                                                                                |                   |                                         |                                                                                                  |                                                |                                                        |                                                                                      |                                                                       |                     |            |   |        |     |
|                              |                                                                                                | 1                 | Rename                                  |                                                                                                  |                                                |                                                        |                                                                                      |                                                                       |                     |            |   |        |     |
|                              | ٠                                                                                              |                   | Rename<br>Properties                    |                                                                                                  |                                                | +                                                      |                                                                                      |                                                                       |                     |            |   |        |     |
| nastran_work                 | ing_directory.zip Date modified: 8/25,                                                         | /2018 4:0         | Rename<br>Properties<br>8 PM            |                                                                                                  |                                                | Þ                                                      |                                                                                      |                                                                       |                     |            |   |        |     |
| nastran_work<br>Compressed ( | <ul> <li>ding_directory.zip Date modified: 8/25,</li> <li>zipped) Folder Size: 28.6</li> </ul> | /2018 4:0<br>MB   | Rename<br>Properties<br>8 PM            | 6                                                                                                | Extra                                          | •<br>ct Comp                                           | ressed (Zippe                                                                        | d) Folders                                                            |                     |            |   |        |     |
| nastran_worł<br>Compressed ( | <ul> <li>ding_directory.zip Date modified: 8/25,</li> <li>zipped) Folder Size: 28.6</li> </ul> | i/2018 4:00<br>MB | Rename<br>Properties<br>8 PM            | ۵                                                                                                | Extra                                          | ►<br>ct Comp                                           | ressed (Zippe                                                                        | d) Folders                                                            |                     |            |   |        |     |
| nastran_worl                 | <ul> <li>cing_directory.zip Date modified: 8/25,</li> <li>zipped) Folder Size: 28.6</li> </ul> | i/2018 4:00<br>MB | Rename<br>Properties<br>8 PM            | ے<br>s                                                                                           | Extra                                          | t Comp                                                 | ressed (Zippe<br>nation and                                                          | d) Folders                                                            | les                 |            |   |        |     |
| nastran_worl<br>Compressed ( | <ul> <li>cing_directory.zip Date modified: 8/25,</li> <li>zipped) Folder Size: 28.6</li> </ul> | 5/2018 4:00<br>MB | Rename<br>Properties<br>8 PM            | ے<br>s                                                                                           | Extra                                          | t Comp                                                 | ressed (Zippe                                                                        | d) Folders<br>d Extract Fi                                            | les                 |            |   |        |     |
| nastran_worl<br>Compressed ( | <ul> <li>cing_directory.zip Date modified: 8/25,</li> <li>zipped) Folder Size: 28.6</li> </ul> | /2018 4:0/<br>MB  | Rename<br>Properties<br>8 PM<br>(       | S<br>FI                                                                                          | Extra<br>Select a                              | t Comp<br>a Desti<br>be extra                          | ressed (Zippe<br>nation and<br>ted to this fo                                        | d) Folders<br>d Extract Fi<br>Ider:                                   | les                 |            |   |        |     |
| nastran_worl<br>Compressed ( | <ul> <li>directory.zip Date modified: 8/25,</li> <li>zipped) Folder Size: 28.6</li> </ul>      | /2018 4:0         | Rename<br>Properties<br>8 PM            | S<br>FI                                                                                          | Extra<br>Gelect a<br>iles will I<br>C:\Users   | +<br>ct Comp<br>a Desti<br>be extra<br>(\special       | ressed (Zippe<br>nation and<br>ted to this fo                                        | d) Folders<br>d Extract Fi<br>Ider:<br>wnloads\nas                    | les<br>tran_working | _directory |   | Browse |     |
| nastran_worl                 | ding_directory.zip Date modified: 8/25,<br>zipped) Folder Size: 28.6                           | ;/2018 4:0:<br>MB | Rename<br>Properties<br>8 PM            | چ<br>S<br>Fi<br>آ                                                                                | Extrac<br>Select a<br>iles will I<br>C:\Users  | t Comp<br>a Desti<br>be extracte                       | ressed (Zippo<br>nation and<br>ted to this fo<br>sunshine\Do                         | d) Folders<br>d Extract Fi<br>Ider:<br>wnloads\nas                    | les<br>tran_working | _directory |   | Browse |     |
| nastran_worl                 | <ul> <li>ding_directory.zip Date modified: 8/25,</li> <li>zipped) Folder Size: 28.6</li> </ul> | ;/2018 4:00<br>MB | Rename Properties 8 PM (                | S<br>Fi<br>Ū                                                                                     | Extra<br>Select a<br>iles will<br>C:\Users     | t Comp<br>a Desti<br>be extracte                       | ressed (Zipp<br>nation and<br>ted to this fo<br>-sunshine\Do<br>I files when c       | ed) Folders<br>d Extract Fi<br>Ider:<br>wnloads\nas<br>omplete        | les<br>tran_working | _directory |   | Browse |     |
| nastran_worl<br>Compressed ( | <ul> <li>cing_directory.zip Date modified: 8/25,</li> <li>zipped) Folder Size: 28.6</li> </ul> | /2018 4:0:<br>MB  | Rename Properties 8 PM (                | S<br>Fi<br>I                                                                                     | Extra<br>Gelect a<br>iles will<br>C:\Users     | t Comp<br>a Desti<br>be extracte                       | ressed (Zipp<br>nation and<br>ted to this fo<br><u>sunshine\Do</u><br>I files when c | ed) Folders<br>d Extract Fi<br>Ider:<br>wnloads\nas<br>omplete        | les<br>tran_working | directory  |   | Browse | •   |
| nastran_worl                 | <ul> <li>directory.zip Date modified: 8/25,</li> <li>zipped) Folder Size: 28.6</li> </ul>      | /2018 4:0         | Rename Properties 8 PM (                | S<br>Fi<br>I                                                                                     | Extra<br>Gelect a<br>iles will<br>C:\Users     | t Comp<br>a Desti<br>be extracte                       | ressed (Zipp<br>nation and<br>ted to this fo<br>sunshine\Do<br>I files when c        | d) Folders<br>d Extract Fi<br>Ider:<br>wnloads\nas<br>omplete         | les<br>tran_working | _directory |   | Browse |     |
| nastran_worl                 | Ging_directory.zip Date modified: 8/25,<br>zipped) Folder Size: 28.6                           | /2018 4:0         | Rename<br>Properties<br>8 PM            | S<br>Fi<br>I                                                                                     | Extrac<br>Select a<br>iles will<br>C:\Users    | et Comp<br>a Desti<br>be extracte                      | ressed (Zipp)<br>nation and<br>ted to this fo<br>-sunshine\Do<br>I files when c      | :d) Folders<br>d Extract Fi<br>Ider:<br><u>wnloads\nas</u><br>omplete | les<br>tran_working | _directory |   | Browse | •   |
| nastran_worl                 | aing_directory.zip Date modified: 8/25,<br>zipped) Folder Size: 28.6                           | /2018 4:0:<br>MB  | Rename Properties 8 PM                  | G S<br>Fi                                                                                        | Extra<br>Select a<br>iles will<br>C:\Users     | t Comp<br>a Desti<br>be extracte                       | ressed (Zippo<br>nation and<br>ted to this fo<br>-sunshine\Do<br>I files when c      | d) Folders<br>d Extract Fi<br>Ider:<br>wnloads\nas<br>omplete         | les<br>tran_working | _directory |   | Browse |     |
| nastran_worl                 | ding_directory.zip Date modified: 8/25,<br>zipped) Folder Size: 28.6                           | /2018 4:04<br>MB  | Rename<br>Properties<br>8 PM            | S<br>Fi<br>I                                                                                     | Extra<br>Select a<br>iles will<br>C:\Users     | et Comp<br>a Desti<br>be extracte                      | ressed (Zipp<br>nation and<br>ted to this fo<br><u>sunshine\Do</u><br>I files when c | ed) Folders<br>d Extract Fi<br>Ider:<br>wnloads\nas<br>omplete        | les<br>tran_working | _directory |   | Browse |     |
| nastran_worl                 | <pre>cing_directory.zip Date modified: 8/25,<br/>zipped) Folder Size: 28.6</pre>               | /2018 4:0         | Rename Properties 8 PM (                | S<br>5<br>1<br>1<br>1<br>1<br>1<br>1<br>1<br>1<br>1<br>1<br>1<br>1<br>1<br>1<br>1<br>1<br>1<br>1 | Extraction<br>Select a<br>Select a<br>C:\Users | t Comp<br>a Desti<br>be extracte                       | ressed (Zipp<br>nation and<br>ted to this fo<br><del>sunshine\Do</del>               | ed) Folders<br>d Extract Fi<br>Ider:<br>wnloads\nas<br>omplete        | les<br>tran_working | _directory |   | Browse | •   |
| nastran_worl                 | (<br>ing_directory.zip Date modified: 8/25,<br>zipped) Folder Size: 28.6                       | /2018 4:0         | Rename Properties 8 PM (                | S<br>Fi<br>Ū                                                                                     | Extrac<br>Select a<br>iles will<br>C:\Users    | ct Comp<br>a Desti<br>be extracte                      | ressed (Zippe<br>nation and<br>ted to this for<br>sunshine\Do                        | d) Folders<br>d Extract Fi<br>Ider:<br>wnloads\nas<br>omplete         | les<br>tran_working | _directory |   | Browse | •   |
| nastran_worl                 | ding_directory.zip Date modified: 8/25,<br>zipped) Folder Size: 28.6                           | /2018 4:04<br>MB  | Rename Properties 8 PM                  | S<br>Fi<br>Ū                                                                                     | Extra<br>Select a<br>iles will<br>C:\Users     | et Comp<br>a Desti<br>be extracter                     | ressed (Zippo<br>nation and<br>ted to this fo<br><u>sunshine\Do</u>                  | ed) Folders<br>d Extract Fi<br>Ider:<br>wnloads\nas<br>omplete        | les<br>tran_working | _directory |   | Browse |     |
| nastran_worl                 | ing_directory.zip Date modified: 8/25,<br>zipped) Folder Size: 28.6                            | /2018 4:0         | Rename Properties 8 PM (                | S<br>F<br>G                                                                                      | Extra<br>Select a<br>iles will<br>C:\Users     | t Comp<br>a Desti<br>be extra<br>(special<br>extracter | ressed (Zipp<br>nation and<br>ted to this fo<br><del>sunshine\Do</del>               | ed) Folders                                                           | les<br>tran_working | _directory | 3 | Browse | Can |

**HEXAGON** 

Technology Partner

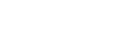

#### Perform the Optimization with Nastran SOL 200

- 1. Inside of the new folder, double click on Start MSC Nastran
- Click Open, Run or Allow Access on any subsequent windows
- MSC Nastran will now start
- After a successful optimization, the results will be automatically displayed as long as the following files are present: BDF, F06 and LOG.
- One can run the Nastran job on a remote machine as follows:
  - 1) Copy the BDF files and the INCLUDE files to a remote machine. 2) Run the MSC Nastran job on the remote machine. 3) After completion, copy the BDF, F06, LOG, H5 files to the local machine. 4) Click "Start MSC Nastran" to display the results.

#### **Using Linux?**

Follow these instructions: 1) Open Terminal 2) Navigate to the nastran working directory cd ./nastran working directory 3) Use this command to start the process ./Start MSC Nastran.sh

In some instances, execute permission must be granted to the directory. Use this command. This command assumes you are one folder level up.

sudo chmod -R u+x ./nastran working directory

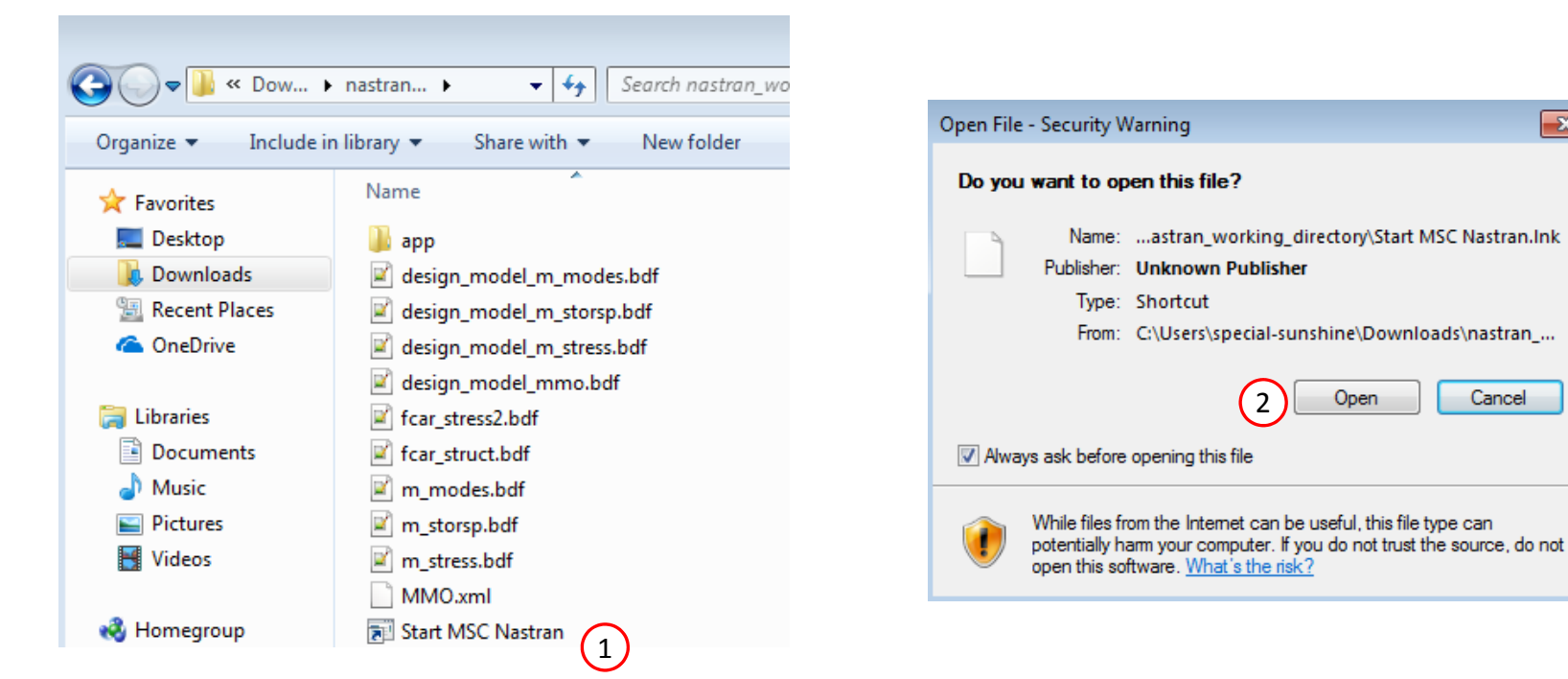

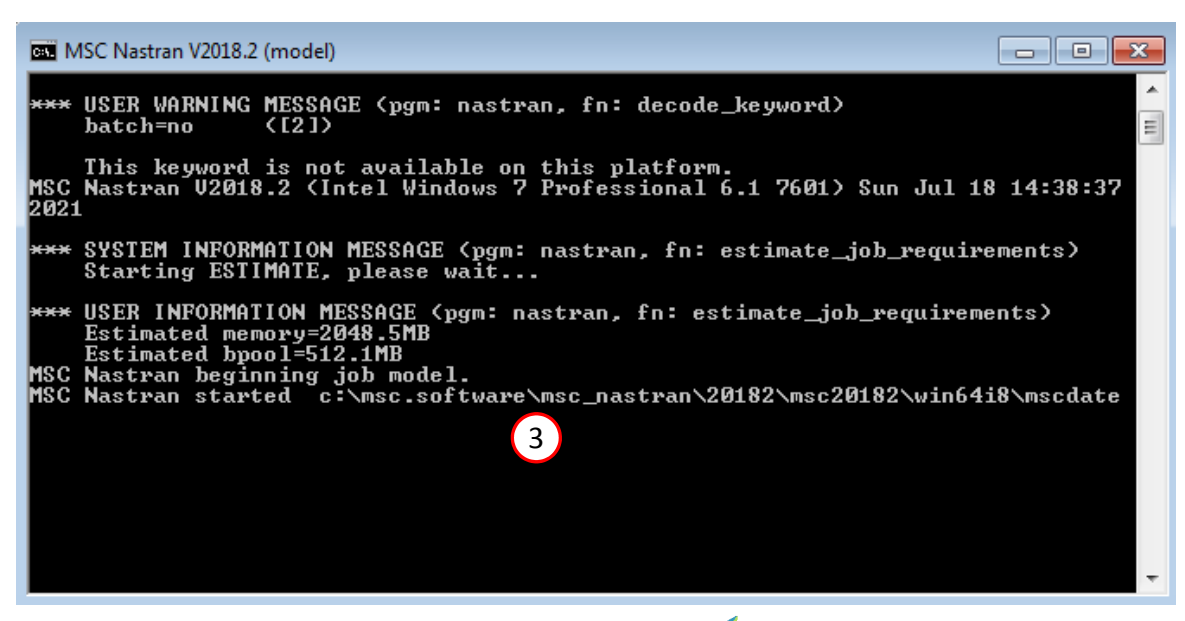

Questions? Email: christian@ the-engineering-lab.com

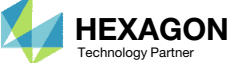

Open

×

Cancel

### Status

1. While MSC Nastran is running, a status page will show the current state of MSC Nastran

 The status of the MSC Nastran job is reported on the Status page. Note that Windows 7 users will experience a delay in the status updates. All other users of Windows 10 and Red Hat Linux will see immediate status updates.

#### SOL 200 Web App - Status

#### Status

| Name         | Status of Job | Design Cycle | RUN TERMINATED DUE TO |
|--------------|---------------|--------------|-----------------------|
| m_stress.bdf | Running       | None         |                       |
| m_modes.bdf  | Running       | None         |                       |
| m_storsp.bdf | Running       | None         |                       |

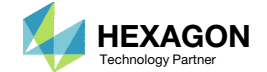

### Review Optimization Results

After MSC Nastran is finished, the results will be automatically uploaded.

1. The final value of objective, normalized constraints (not shown) and design variables can be reviewed.

For all three models involved in the multi model optimization, it can be seen that a single result for the objective and design variables has been obtained and all the design constraints have been satisfied.

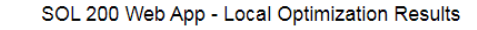

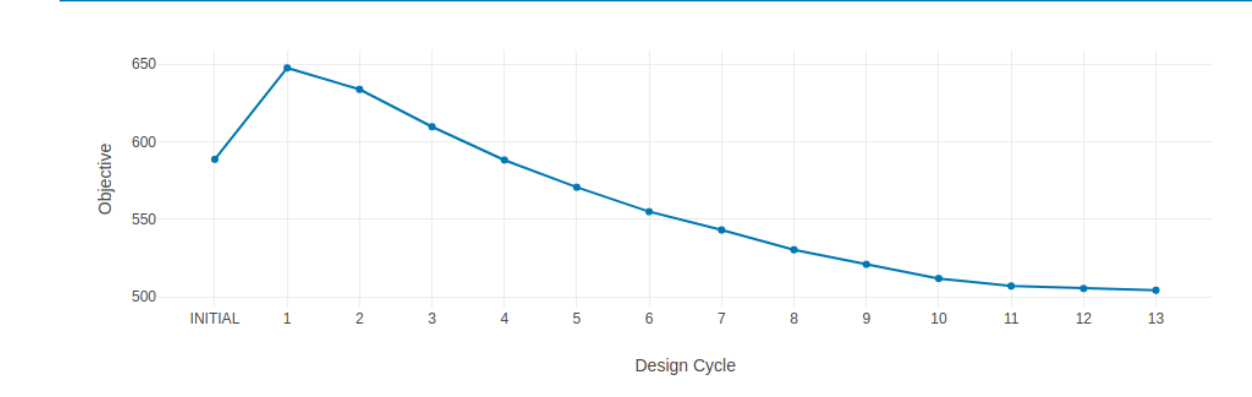

**Design Variables** 

1

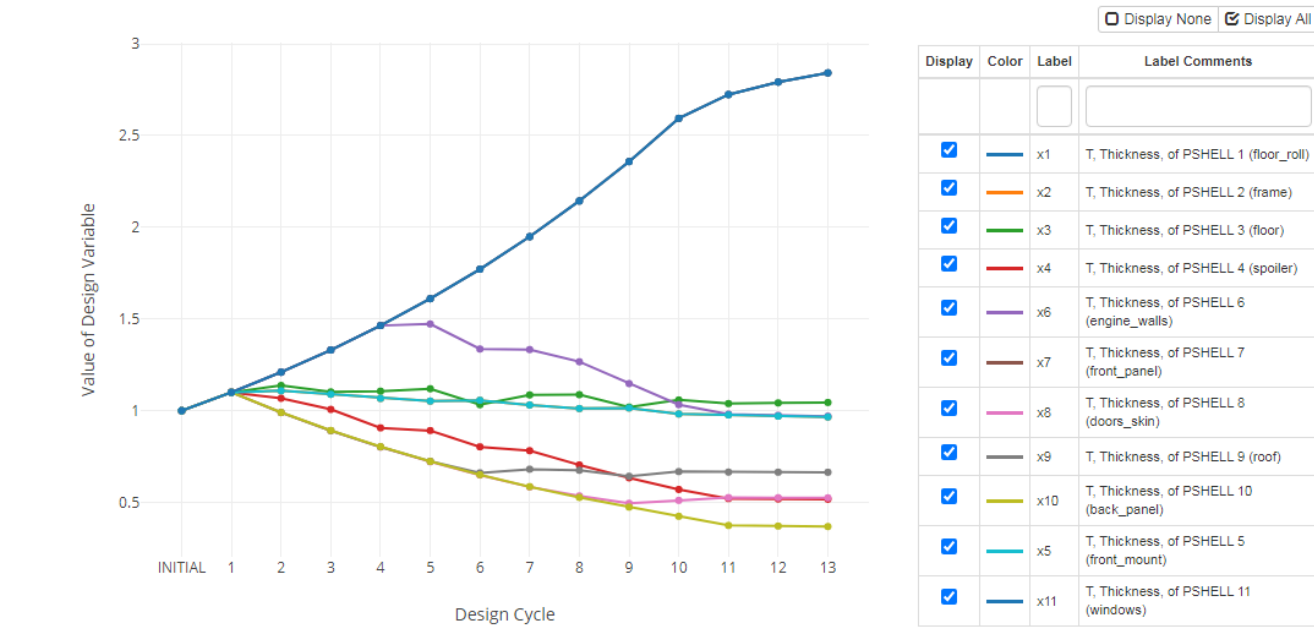

Label Comments T, Thickness, of PSHELL 1 (floor\_roll) T, Thickness, of PSHELL 2 (frame) T, Thickness, of PSHELL 3 (floor) T, Thickness, of PSHELL 4 (spoiler) T, Thickness, of PSHELL 6 (engine walls) T, Thickness, of PSHELL 7 T, Thickness, of PSHELL 8 T, Thickness, of PSHELL 9 (roof) T, Thickness, of PSHELL 10 T, Thickness, of PSHELL 5 (front\_mount) T, Thickness, of PSHELL 11

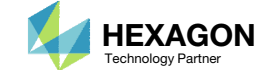

# Tutorial

### PART B

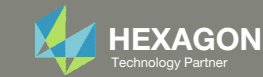

### Open the Correct Page

1. Click on the indicated link

- MSC Nastran can perform many optimization types. The SOL 200 Web App includes dedicated web apps for the following:
  - Optimization for SOL 200 (Size, Topology, Topometry, Topography, Local Optimization, Sensitivity Analysis and Global Optimization)
  - Multi Model Optimization
  - Machine Learning
- The web app also features the HDF5
   Explorer, a web application to extract results from the H5 file type.

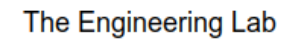

### SOL 200 Web App Select a web app to begin Before After 1 Optimization for SOL 200 Multi Model Optimization Machine Learning | Parameter HDF5 Explorer Viewer Study Tutorials and User's Guide Full list of web apps

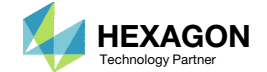

### Import Existing MMO Files

- 1. Mark the checkbox titled Import Existing MMO XML File
- 2. Click Select files
- Open the directory nastran\_working\_directory
- 4. Select the MMO.xml file
- 5. Click Open
- The files from a previous MMO configuration can be re-uploaded to the MMO web app. This page shows the start of the re-upload process by uploading the XML file.

#### Import Existing MMO XML File

| Import MMO.xml       | Import BDF Files                  |  |  |
|----------------------|-----------------------------------|--|--|
| Select files MMO.xml | Select files Select the BDF Files |  |  |
| Importing: 100%      | _                                 |  |  |
| importing. 100%      | ● Import                          |  |  |
|                      |                                   |  |  |

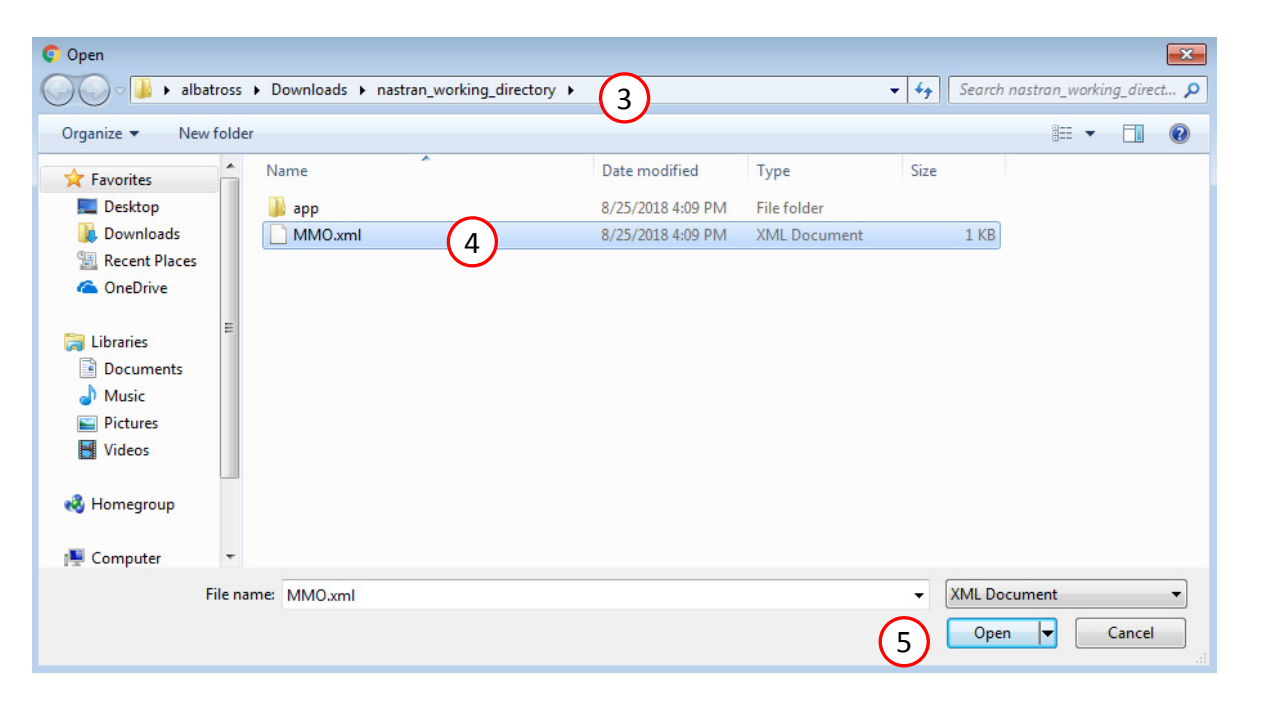

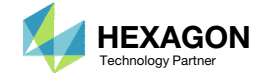

Import Existing MMO XML File

1

### Import Existing MMO Files

- 1. Click Select files
- 2. Select all the BDF files
- 3. Click Open
- 4. Click Import

• The re-upload process continues by selecting all the BDF files and uploading.

Import Existing MMO XML File

#### Import Existing MMO XML File

| Import MMO.xml       | Import BDF Files                       |
|----------------------|----------------------------------------|
| Select files MMO.xml | Select files         10 files selected |
| Importing: 100%      | Import  Importing:                     |

| ganize 🔻 New fol | lder |                             |                  |             |          |  | 0 |
|------------------|------|-----------------------------|------------------|-------------|----------|--|---|
| Favorites        | •    | Name                        | Date modified    | Туре        | Size     |  |   |
| Desktop          |      | 🎩 app                       | 9/6/2018 2:49 PM | File folder |          |  |   |
| 🐌 Downloads      |      | 🖉 design_model_m_modes.bdf  | 9/6/2018 3:29 PM | BDF File    | 7 KB     |  |   |
| Recent Places    |      | 🖉 design_model_m_storsp.bdf | 9/6/2018 3:29 PM | BDF File    | 7 KB     |  |   |
| 📤 OneDrive       |      | design_model_m_stress.bdf   | 9/6/2018 3:29 PM | BDF File    | 8 KB     |  |   |
| -                |      | 🖉 design_model_mmo.bdf      | 9/6/2018 2:49 PM | BDF File    | 1 KB     |  |   |
| Libraries        |      | 🖉 fcar_stress2.bdf          | 9/6/2018 1:51 PM | BDF File    | 2,204 KB |  |   |
| Documents        |      | 🖉 fcar_struct.bdf           | 9/6/2018 1:51 PM | BDF File    | 831 KB   |  |   |
| J Music          |      | 🖉 m_modes.bdf               | 9/6/2018 3:29 PM | BDF File    | 6 KB     |  |   |
| Pictures         |      | 🖉 m_storsp.bdf              | 9/6/2018 3:29 PM | BDF File    | 6 KB     |  |   |
| Videos           |      | 🖉 m_stress.bdf              | 9/6/2018 3:29 PM | BDF File    | 8 KB     |  |   |
|                  |      | MERGE.bdf                   | 9/6/2018 3:29 PM | BDF File    | 1 KB     |  |   |
| Homegroup        |      |                             |                  |             |          |  |   |
|                  |      |                             |                  |             |          |  |   |

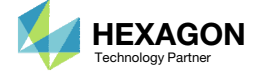

### Add a 4<sup>th</sup> model

- . Click Add Model
- 2. Click Select files
- Navigate to this directory: 1\_starting\_files\_3\_m\_storsp\_bad
- 1. Select the BDF files found in the folder
- 5. Click Open
- 6. Click Upload files
- The previous MMO task and its settings have been imported.
- A new 4th model will be added. The new model is identical to m\_storsp, but has variable discrepancies that will prevent a successful Multi Model Optimization. The following steps discuss how to resolve such variable discrepancies.

#### SOL 200 Web App - Multi Model Optimization

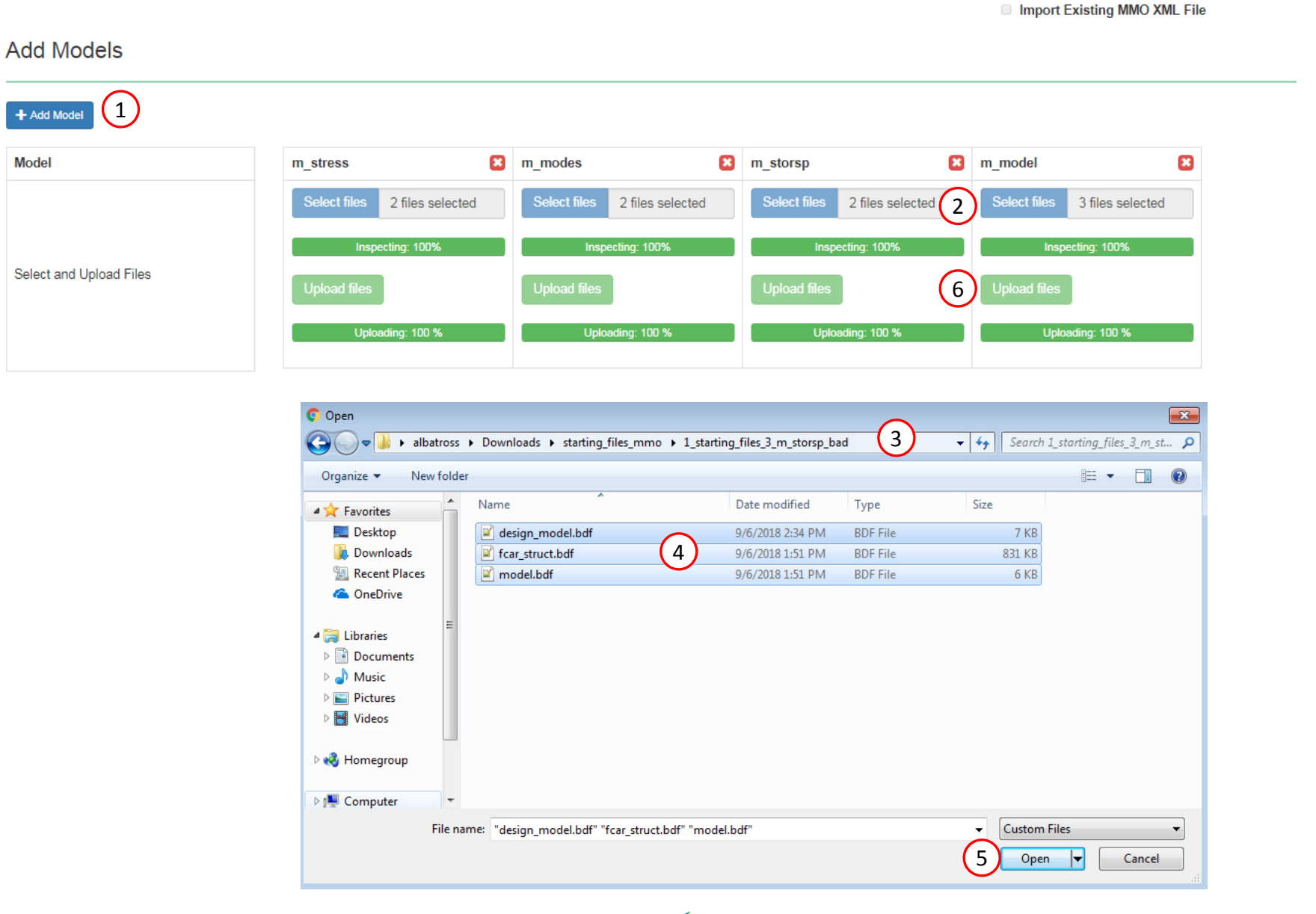

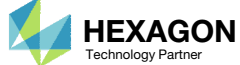
## Export New BDF Files

- 1. Find the section titled Download BDF Files.
- 2. Errors have been detected in the newly added model. Click Jump to section to inspect.

 The purpose of this part of the tutorial is demonstrate the procedure to take in the event a model is uploaded to the MMO web app, but has errors that must be fixed. The validations and status messages are available throughout the MMO web app, and the most significant validation is visible in the Download BDF Files section.

### 1 Download BDF Files

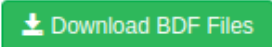

Errors detected! Check the Status of the following tables. Correct: O. Incorrect: O.
 Linked Variables - Jump to section

(2)

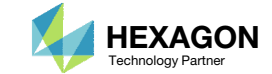

## Review Linked Variables

There are 2 visible errors and 1 unlinked variable

- Unmark the checkbox titled Show only invalid
- 2. For linked variable x2, 2 errors have been found:
  - The upper bound of the 4<sup>th</sup> model (200.) is different from the other models (10.).
  - 2. The DDVAL ID of the 4<sup>th</sup> model (2001) is different form the other models (2002).
- Always check the status icons in each section of the web app. Red status markers indicate an error that will fail a multi model optimization. Blue status markers indicate the setting is valid.
- Errors found in the Linked Variables section require additional modifications to resolve. The purpose of this part of the tutorial is to demonstrate the process to correct issues found in the Linked Variables section.

### Linked Variables

| 2 |
|---|
| 2 |
|   |
|   |
|   |
|   |
|   |
|   |
|   |
|   |
|   |

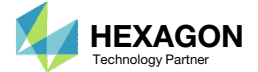

## Open the Correct Page

1. Click on the indicated link

 In order to address the 2 visible errors and 1 unlinked variable detected in the 4th model in the MMO web app, currently named "m\_model" in the last step, the 4<sup>th</sup> model must be taken to the Optimization web app and modified.

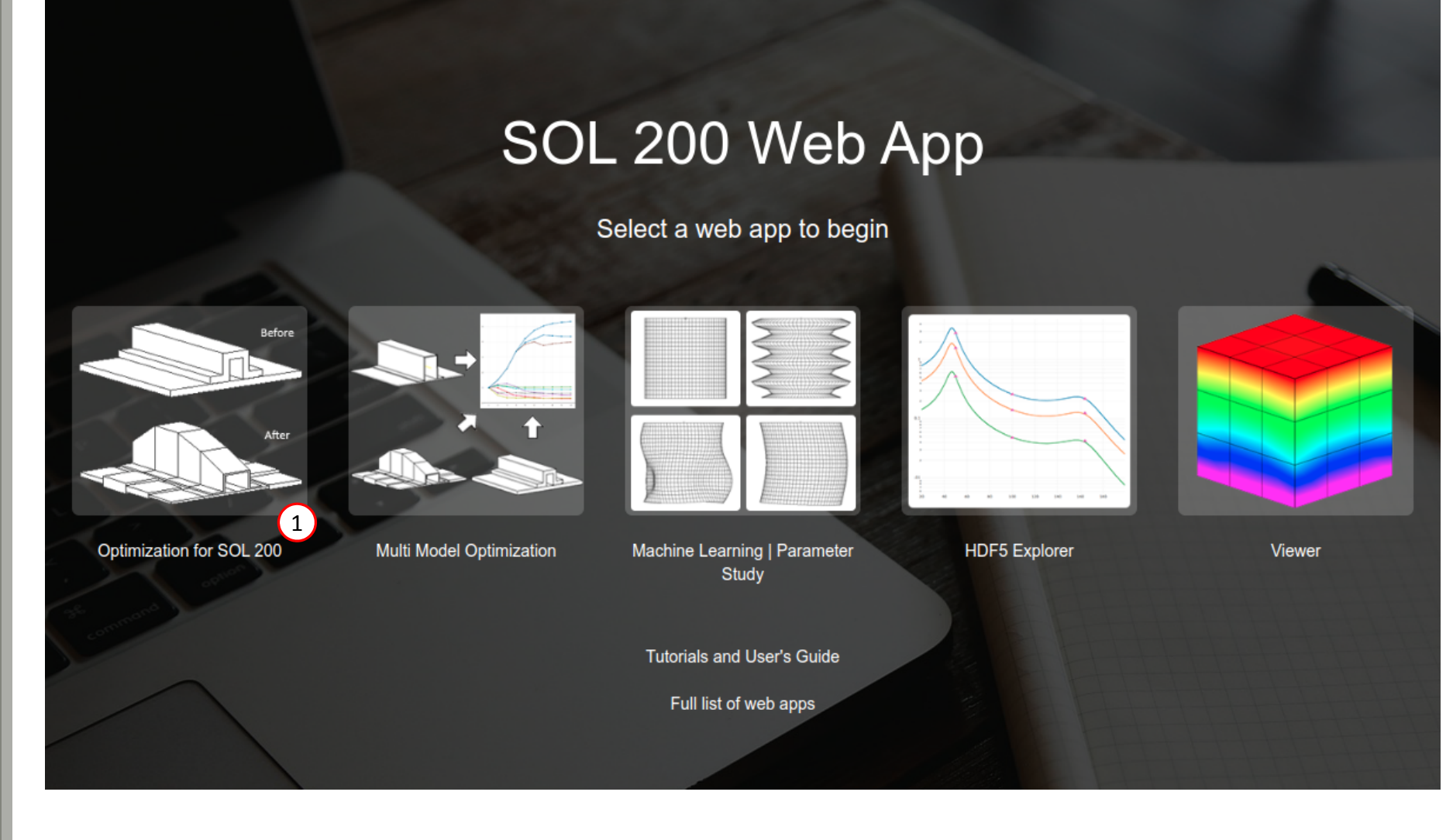

Questions? Email: christian@ the-engineering-lab.com

The Engineering Lab

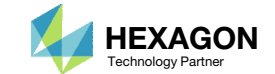

Upload BDF Files

- 1. Click 1. Select Files
- Navigate to this folder: 1\_starting\_files\_3\_m\_storsp\_bad
- 3. Select all the BDF files found in the directory
- 4. Click Open
- 5. Click Upload Files
- The process starts by uploading all the necessary BDF files.

| 1 Select Nets 3 files selected   Inspectng: 100%   5 2 Upload files   Uploading: 100 %   List of Selected Files   Comparise New folder   Outpointing: Step: Just of Selected Files   Outpointing: New folder   Congarize New folder     View of Selected Files   Outpointing: New folder   Congarize New folder     View of Selected Files     Congarize New folder     View of Selected Files     State of Selected Files     Congarize New folder     View of Selected Files     State of Selected Files     State of Selected Files     State of Selected Files     Second File        State of Selected Files     State of Selected Files           Second File                                                                                                    |        |                                                                                                    |                                                                                                    |                                                                           |                                          |                                |                      |
|----------------------------------------------------------------------------------------------------|--------|----------------------------------------------------------------------------------------------------|----------------------------------------------------------------------------------------------------|---------------------------------------------------------------------------|------------------------------------------|--------------------------------|----------------------|
| Importing: 100%         Importing: 100%                                                                                                    |        | 1. Select files 3 files se                                                                                                    | elected                                                                                                    |                                                                           |                                          |                                |                      |
| S 2. Upload files  Uploading: 100%  Uploading: 100 %  List of Selected Files                                                                                                    | •      |                                                                                                    |                                                                                                    |                                                                           |                                          |                                |                      |
| S Lipload files           Uploading: 100 %             Is to f Selected Files             Image: Newfolds             Image: Newfolds <td></td> <td></td> <td>Inspe</td> <td>ecting: 100%</td> <td></td> <td></td> <td></td>                                                                                                    |        |                                                                                                    | Inspe                                                                                                    | ecting: 100%                                                              |                                          |                                |                      |
| 2. Upload files           Uploading: 100 %             List of Selected Files             Image: Telesing             Image: Telesing                                                                                                    | $\sim$ |                                                                                                    |                                                                                                    |                                                                           |                                          |                                |                      |
| List of Selected Files<br>Coganice New folder<br>Coganice New folder<br>Coganice New folder<br>Name Date modified Type Size<br>Coganice New folder<br>Coganice New folder<br>Name Date modified Type Size<br>Coganice New folder<br>Coganice New folder<br>Coganice | (5)    | 2. Upload files                                                                                                    |                                                                                                    |                                                                           |                                          |                                |                      |
| List of Selected Files                                                                                                    |        |                                                                                                    | Unioa                                                                                                    | adina: 100 %                                                              |                                          |                                |                      |
| □ List of Selected Files<br>Open<br>Organize New folder<br>New folder<br>Desktop<br>Downloads * starting_files_mmo + 1_starting_files_3_m_storsp_bal 2 + f > Search 1_starting_files_2_m_st.<br>Organize New folder<br>Very folder<br>Desktop<br>Downloads<br>Recent Places<br>OneDrive<br>Wideos<br>Nusic<br>Pictures<br>Videos<br>Wideos<br>Wideos                                                                                                    |        |                                                                                                    | opida                                                                                                    | ung. 100 %                                                                |                                          |                                |                      |
| ♥ Open       ●         ● ● ● ● ● ● ● ● ● ● ● ● ● ● ● ● ● ● ●                                                                                                    |        | List of Selected Files                                                                                                    |                                                                                                    |                                                                           |                                          |                                |                      |
| Image: Computer       Period       Period       Per                                                                                                    |        |                                                                                                    |                                                                                                    |                                                                           |                                          |                                |                      |
| Open       Image: Starting_files_mmo > 1_starting_files_3_m_storsp_bad       2       4       Search 1_starting_files_3_m_st         Organize       New folder       Image: Starting_files_3_m_storsp_bad       2       4       Search 1_starting_files_3_m_st         Organize       New folder       Image: Starting_files_3_m_storsp_bad       2       4       Search 1_starting_files_3_m_st         Organize       New folder       Image: Starting_files_3_m_storsp_bad       2       4       Search 1_starting_files_3_m_st         Organize       New folder       Image: Starting_files_3_m_storsp_bad       2       4       Search 1_starting_files_3_m_st         Organize       New folder       Image: Starting_files_3_m_storsp_bad       2       4       Search 1_starting_files_3_m_st         Organize       New folder       Image: Starting_files_3_m_storsp_bad       9/6/2018 1:51 PM       BDF File       7 KB         Image: Interverse       Image: Image: Starting_files_3_m_storsp_bad       3       9/6/2018 1:51 PM       BDF File       6 KB         Image: Image: Image                                                                                                    |        | •                                                                                                    |                                                                                                    |                                                                           |                                          |                                |                      |
| Organize        New folder         Image: Size       Image: Size         Image: Size       Image: Size                                                                                                    |        | Open                                                                                                    | ross > Downloads > starting files mmg                                                                                                    | • • 1 starting files 3 m storsn ha                                        |                                          | - 4 Search 1 sta               | utina files 3 m st   |
| Organize New tolder     Image: Texperite     Image: Texperite     Image:                                                                                                    |        |                                                                                                    | THESE IN THE WALLENGTHESE IN STRATCHER FOR STRATCHERS                                                                                                    |                                                                           |                                          |                                | inturity fues 5 m st |
| Arr       Favorites       Date modified       Type       Size         Image: Desktop       Downloads       9/6/2018 2:34 PM       BDF File       7 KB         Image: Downloads       Recent Places       9/6/2018 1:51 PM       BDF File       831 KB         Image: Documents       Image: Documents       9/6/2018 1:51 PM       BDF File       6 KB         Image: Documents       Image: Documents       Image: Documents       Image: Documents       Image: Documents         Image: Documents       Image: Documents       Image: Documents       Image: Documents       Image: Documents         Image: Documents       Image: Documents       Image: Documents       Image: Documents       Image: Documents         Image: Documents       Image: Documents       Image: Documents       Image: Documents       Image: Documents         Image: Documents       Image: Documents       Image: Documents       Image: Documents       Image: Documents         Image: Documents       Image: Documents       Image: Documents       Image: Documents       Image: Documents         Image: Documents       Image: Documents       Image: Documents       Image: Documents       Image: Documents         Image: Documents       Image: Documents       Image: Documents       Image: Documents       Image: Documents                                                                                                    |        |                                                                                                    |                                                                                                    |                                                                           |                                          | [,][                           | 0 EN @               |
| <ul> <li>□ Desktop</li> <li>□ Downloads</li> <li>□ Recent Places</li> <li>□ OneDrive</li> <li>□ Libraries</li> <li>□ Documents</li> <li>□ Documents</li> <li>□ Music</li> <li>□ Pictures</li> <li>□ Videos</li> <li>□ Wideos</li> <li>□ Wideo</li></ul>                                                                                                    |        | Organize                                                                                                    | folder                                                                                                    |                                                                           | -                                        |                                | ≡ - □ €              |
| Image: Computer     Image: Computer     Image: Comput                                                                                                    |        | Organize  New f                                                                                                    | folder                                                                                                    | Date modified                                                             | Туре                                     | Size                           | i≡ <b>-</b> □ (      |
| <ul> <li>Gebruce</li> <li>Gebruce</li></ul>                                                                                                    |        | Organize  New f  Favorites  Desktop  Downloade                                                                                                    | folder<br>Name<br>design_model.bdf                                                                                                    | Date modified                                                             | Type<br>BDF File                         | Size                           | :≕ - □ (             |
| Ibraries         Ibraries                                                                                                    |        | Organize  New f Favorites Desktop Downloads Recent Places                                                                                                    | folder<br>Name<br>design_model.bdf<br>fcar_struct.bdf<br>model.bdf                                                                                                    | Date modified<br>9/6/2018 2:34 PM<br>3/6/2018 1:51 PM<br>9/6/2018 1:51 PM | Type<br>BDF File<br>BDF File<br>BDF File | Size<br>7 KB<br>831 KB         | i                    |
| ▲ Documents         ▲ Music         ▶ ■ Pictures         ▶ ■ Videos         ▶ ● Homegroup         ▶ ● Computer         ▼                                                                                                    |        | Organize View f<br>Favorites<br>Desktop<br>Downloads<br>Recent Places                                                                                                    | folder<br>Name<br>Vame<br>folder<br>folder<br>Name<br>folder<br>fcar_struct.bdf<br>model.bdf                                                                                                    | Date modified<br>9/6/2018 2:34 PM<br>9/6/2018 1:51 PM<br>9/6/2018 1:51 PM | Type<br>BDF File<br>BDF File<br>BDF File | Size<br>7 KB<br>831 KB<br>6 KB |                      |
| <ul> <li>▷ Documents</li> <li>▷ Music</li> <li>▷ Pictures</li> <li>▷ Videos</li> <li>▷ Wideos</li> <li>▷ Computer</li> <li>File name: "design_model.bdf" "fcar_struct.bdf" "model.bdf"</li> </ul>                                                                                                    |        | Organize View f<br>Favorites<br>Desktop<br>Downloads<br>Recent Places<br>OneDrive                                                                                                    | folder<br>Name<br>Mame<br>folder<br>Mame<br>folder<br>Mame<br>folder<br>folder<br>Mame<br>folder<br>Mame<br>Mame<br>Mam<br>Mam<br>Mame<br>Mame<br>Mame<br>Mame<br>Mame<br>Mame<br>Mame<br>Mame<br>Mame<br>Mame<br>Mame<br>Mame<br>Ma   | Date modified<br>9/6/2018 2:34 PM<br>9/6/2018 1:51 PM<br>9/6/2018 1:51 PM | Type<br>BDF File<br>BDF File<br>BDF File | Size<br>7 KB<br>831 KB<br>6 KB |                      |
| <ul> <li>▶ Wusic</li> <li>▶ Pictures</li> <li>▶ Videos</li> <li>▶ Wideos</li> <li>▶ Wideos</li> <li>▶ Computer</li> <li>File name: "design_model.bdf" "fcar_struct.bdf" "model.bdf"</li> </ul>                                                                                                    |        | Organize  New f  Favorites  Favorites  Desktop  Downloads  Recent Places  OneDrive  Libraries                                                                                                    | folder<br>Name<br>Mesign_model.bdf<br>fcar_struct.bdf<br>model.bdf                                                                                                    | Date modified<br>9/6/2018 2:34 PM<br>9/6/2018 1:51 PM<br>9/6/2018 1:51 PM | Type<br>BDF File<br>BDF File<br>BDF File | Size<br>7 KB<br>831 KB<br>6 KB | 8                    |
| <ul> <li>▷ ➡ Pictures</li> <li>▷ ➡ Videos</li> <li>▷ ➡ Homegroup</li> <li>▷ ➡ Computer</li> <li>▼</li> </ul>                                                                                                    |        | Organize  New f  Favorites  Desktop  Downloads  Recent Places  ConeDrive  Libraries  Documents                                                                                                    | folder          Name         Ødesign_model.bdf         Ødesign_model.bdf         Ødesign_model.bdf                                                                                                    | Date modified<br>9/6/2018 2:34 PM<br>9/6/2018 1:51 PM<br>9/6/2018 1:51 PM | Type<br>BDF File<br>BDF File<br>BDF File | Size<br>7 KB<br>831 KB<br>6 KB | 8                    |
| >        Homegroup         >        Computer         File name:       "design_model.bdf" "fcar_struct.bdf" "model.bdf"                                                                                                    |        | Organize ▼ New f<br>✓ Favorites<br>■ Desktop<br>■ Desktop<br>■ Downloads<br>■ Recent Places<br>▲ OneDrive<br>▲ Elibraries<br>▶ ■ Documents<br>▶ ■ Documents<br>▶ ■ Music                                                                                                    | folder<br>Name<br>Mame<br>folder<br>Mame<br>folder<br>folder<br>fold                                                                                                    | Date modified<br>9/6/2018 2:34 PM<br>9/6/2018 1:51 PM<br>9/6/2018 1:51 PM | Type<br>BDF File<br>BDF File<br>BDF File | Size<br>7 KB<br>831 KB<br>6 KB | 8                    |
| ▶ ♣ Homegroup       ▶ ♣ Computer       File name: "design_model.bdf" "fcar_struct.bdf" "model.bdf"                                                                                                    |        | Organize ▼ New f<br>✓ Favorites<br>■ Desktop<br>→ Downloads<br>■ Recent Places<br>← OneDrive<br>✓ Elibraries<br>▶ ■ Documents<br>▶ → Music<br>▶ ■ Pictures<br>▶ ■ Pictures                                                                                                    | folder<br>Name<br>Mare<br>folder<br>Mare<br>Mare<br>Ma | Date modified<br>9/6/2018 2:34 PM<br>9/6/2018 1:51 PM<br>9/6/2018 1:51 PM | Type<br>BDF File<br>BDF File<br>BDF File | Size<br>7 КВ<br>831 КВ<br>6 КВ | § ▼ []] (j           |
| File name:     "design_model.bdf" "fcar_struct.bdf" "model.bdf"     Custom Files                                                                                                    |        | Organize       New f         ✓       Favorites         Image: Desktop       Desktop         Image: Desktop       Downloads         Image: Desktop       Downloads </td <td>folder<br/>Name<br/>Mame<br/>folder<br/>folder<br/>fo</td> <td>Date modified<br/>9/6/2018 2:34 PM<br/>9/6/2018 1:51 PM<br/>9/6/2018 1:51 PM</td> <td>Type<br/>BDF File<br/>BDF File<br/>BDF File</td> <td>Size<br/>7 КВ<br/>831 КВ<br/>6 КВ</td> <td></td> | folder<br>Name<br>Mame<br>folder<br>folder<br>fo                                                                                                    | Date modified<br>9/6/2018 2:34 PM<br>9/6/2018 1:51 PM<br>9/6/2018 1:51 PM | Type<br>BDF File<br>BDF File<br>BDF File | Size<br>7 КВ<br>831 КВ<br>6 КВ |                      |
| File name: "design_model.bdf" "fcar_struct.bdf" "model.bdf" 🗾 🦯 Custom Files                                                                                                    |        | Organize       New f         ✓       Favorites         Image: Desktop       Downloads         Image: Downloads       Recent Places         ✓       OneDrive         ✓       Documents         ✓       Documents         ✓       Pictures         ✓       Videos         ✓       Wideos                                                                                                    | folder<br>Name<br>Mame<br>folder<br>Mame<br>folder<br>fcar_struct.bdf<br>model.bdf                                                                                                    | Date modified<br>9/6/2018 2:34 PM<br>9/6/2018 1:51 PM<br>9/6/2018 1:51 PM | Type<br>BDF File<br>BDF File<br>BDF File | Size<br>7 KB<br>831 KB<br>6 KB |                      |
|                                                                                                    |        | Organize ▼       New f         ✓ Favorites       Desktop         Downloads       Downloads         ✓ Recent Places       OneDrive         ✓ Documents       OneDrive         ✓ Documents       Music         ✓ Pictures       Videos         ✓ Wideos       Videos         ✓ Wideos       Computer                                                                                                    | folder          Name         Image: Starting_Integration         Image: Starting_Integration         Image: Starting Integration         Image: Starting Integration         Image: Starting Integration                                                                                                    | Date modified<br>9/6/2018 2:34 PM<br>9/6/2018 1:51 PM<br>9/6/2018 1:51 PM | Type<br>BDF File<br>BDF File<br>BDF File | Size<br>7 KB<br>831 KB<br>6 KB |                      |

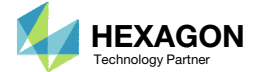

## Modify Design Variables

1. Find the section titled Step 2 – Adjust design variables

Perform the following edits to variable x2

- 2. Upper Bound: 10.0
- Allowed Discrete Values: .05, THRU, 7.0, BY, .050
- A. Some may notice that there is a trailing zero in the Allowed Values, i.e. .05<u>0</u>: .05, THRU, 7.0, BY, .05<u>0</u>
  The goal of the extra 0 is to make the to make the entire string unique from the other allowed values. This triggers the web app to create a unique DDVAL entry with identification number of 2002. Multi Model Optimization requires that linked variable's (DESVAR and DDVAL entries) entries are identical across models. With this change, all x2 variables point to the same DDVAL 2002 entry.

| e lopology | Topometr  | y Topogra   | phy                     |          |            |                                           |             |             |                          |                                                                                                    |
|------------|-----------|-------------|-------------------------|----------|------------|-------------------------------------------|-------------|-------------|--------------------------|----------------------------------------------------------------------------------------------------|
| p 2 - Adjı | ist desig | ın variab   |                         |          |            |                                           |             |             |                          | BDF Output - Design Model                                                                                                    |
| ntions     |           |             |                         |          |            |                                           |             |             | X Delete Visible Rows    | 100006 PVAL<br>DVPREL1 1000007 PSHELL 7 T<br>1000007 PVAL<br>DVPREL1 1000008 PSHELL 8 T<br>1000008 PVAL<br>DVPREL1 1000009 PSHELL 9 T |
| Label \$   | Status 🌲  | Property \$ | Property Description \$ | Entry \$ | Entry ID 💠 | $\underset{\oplus}{\text{Initial Value}}$ | Lower Bound | Upper Bound | Allowed Discrete Values  | 100005 FVAL<br>DVPREL11000010 PVAL<br>DVPREL11000011 FVAL<br>DVPREL11000011 FVAL<br>1000011 FVAL                                      |
| Search     | Search    | Search      | Search                  | Search   | Search     | Search                                    | Search      | Search      | Search                   | s<br>s                                                                                                    |
| x1         | 0         | т           | Thickness               | PSHELL   | 1          | 1.0                                       | 0.1         | (2)         | .05, TH 3 BY, .05        | DESVAR 100001 x1 1.0 0.1 10. 2001<br>DESVAR 100002 x2 1.0 0.1 10.0 2002<br>DESVAR 100002 x3 1.0 0.1 10.0 2001                         |
| x2         | 0         | т           | Thickness               | PSHELL   | 2          | 1.0                                       | 0.1         | 10.0        | .05, THRU, 7.0, BY, .050 | DESVAR 100005 x5 1.0 0.1 10. 2001<br>DESVAR 100005 x5 1.0 0.1 10. 2001                                                                |
| xЗ         | 0         | т           | Thickness               | PSHELL   | 3          | 1.0                                       | 0.1         | 10.         | .05, THRU, 7.0, BY, .05  | DESVAR 100006 x6 1.0 0.1 10. 2001<br>DESVAR 100007 x7 1.0 0.1 10. 2001<br>DESVAR 100007 x8 1.0 0.1 10. 2001                           |
| x4         | 0         | т           | Thickness               | PSHELL   | 4          | 1.0                                       | 0.1         | 10.         | .05, THRU, 7.0, BY, .05  | DESVAR 100009 X9 1.0 0.1 10. 2001<br>DESVAR 100010 X10 1.0 0.1 10. 2001                                                               |
| x5         | 0         | т           | Thickness               | PSHELL   | 5          | 1.0                                       | 0.1         | 10.         | .05, THRU, 7.0, BY, .05  | UESVAR 100011 XII 1.0 0.1 10. 2001<br>\$<br>\$                                                                                        |
| 1 2 3      | >>        |             |                         |          |            |                                           |             | 5           | 10 20 30 40 50           | DDVAL 2001<br>.05 THRU 7.0 BY .05<br>DDVAL 202<br>.05 THRU 7.0 BY .050<br>\$                                                          |
| p 3 - Cre  | ate varia | able links  | i                       |          |            |                                           |             |             |                          | \$<br>DLINK 1 100005 100002 1.0<br>\$ Design Variables - Type 2<br>4                                                                  |
|            |           |             |                         |          |            |                                           |             |             | + Create DLINK           | s<br>S                                                                                                    |

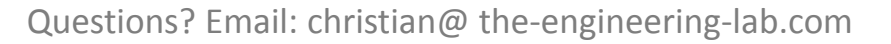

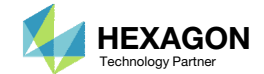

## Export New BDF Files

1. Click on Exporter

2. Click on Download BDF Files

 To ensure this new design model yields the same solution as before, the updated BDF files are downloaded and an optimization is performed.

## SOL 200 Web App - Optimization Upload Variables Objective Constraints Subcases Exporter Results

### BDF Output - Model

form = formatted, unit = 52
\$ id msc, storsp.dat \$ ehj 30-Jul-2009 mdr4

\$ -----\$ \$ BIW Torsion Analysis

s s -----

s

s

\$ \$

s s

ECHO=NONE

DIAG 8,15 SOL 200 CEND \$ \$ \$ \$

\$ MSC Acoustic Seminar: Car Example

\$ASSIGN INPUTT2='mcar.f70' UNIT=70

TITLE = BIW Static Torsion Tests

Download BDF Files

assign userfile = 'optimization\_results.csv', status = unknown,

\$ Assign statement for Akusmod-Nastran binary coupling matrix

\$ Print Matrix & Table Trailers in .f04

Executive Control Section

Case Control Section

#### Settings Match Other User's Guide Home

< >

BDF Output - Design Model

| A |        | 100006     | PVAL     |     |          |             |          |  |
|---|--------|------------|----------|-----|----------|-------------|----------|--|
|   | DVPR   | EL1 100000 | 7 PSHELL | 7   | т        |             |          |  |
|   |        | 100007     | PVAL     |     |          |             |          |  |
|   | DVPR   | EL1 100000 | 8 PSHELL | 8   | т        |             |          |  |
|   |        | 100008     | PVAL     |     |          |             |          |  |
|   | DVPR   | EL1 100000 | 9 PSHELL | 9   | т        |             |          |  |
|   |        | 100009     | PVAL     |     |          |             |          |  |
|   | DVPR   | EL1 100001 | 0 PSHELL | 10  | т        |             |          |  |
|   |        | 100010     | PVAL     |     |          |             |          |  |
|   | DVPR   | EL1 100001 | 1 PSHELL | 11  | т        |             |          |  |
|   |        | 100011     | PVAL     |     |          |             |          |  |
|   | s      | 200011     |          |     |          |             |          |  |
|   | i i    |            |          |     |          |             |          |  |
|   | DESN   | 10 100001  | ~1       | 1.0 | 0.1      | 10          | 2001     |  |
|   | DESV   | AD 100001  | ~ ~      | 1.0 | 0.1      | 10.0        | 2001     |  |
|   | DESV   | HR 100002  |          | 1.0 | 0.1      | 10.0        | 2002     |  |
|   | DESV   | AK 100003  | X3       | 1.0 | 0.1      | 10.         | 2001     |  |
|   | DESV   | AR 100004  | X4       | 1.0 | 0.1      | 10.         | 2001     |  |
|   | DESV   | AR 100005  | x5       | 1.0 | 0.1      | 10.         | 2001     |  |
|   | DESV   | AR 100006  | X6       | 1.0 | 0.1      | 10.         | 2001     |  |
|   | DESV   | AR 100007  | х7       | 1.0 | 0.1      | 10.         | 2001     |  |
|   | DESV   | AR 100008  | x8       | 1.0 | 0.1      | 10.         | 2001     |  |
|   | DESV   | AR 100009  | х9       | 1.0 | 0.1      | 10.         | 2001     |  |
|   | DESV   | AR 100010  | ×10      | 1.0 | 0.1      | 10.         | 2001     |  |
|   | DESV   | AR 100011  | x11      | 1.0 | 0.1      | 10.         | 2001     |  |
|   | \$     |            |          |     |          |             |          |  |
|   | s      |            |          |     |          |             |          |  |
|   | DDVA   | 2001       |          |     |          |             |          |  |
|   | 0017   | 05         | THRU     | 7.0 | RV       | 85          |          |  |
|   | DDVA   | 1 2002     | may      | 1.0 | 01       | .05         |          |  |
| • | - DDVA | 05         | тырн     | 7.0 | PV       | 050         |          |  |
|   |        | .05        | INKU     | 1.0 | DY       | .050        |          |  |
|   |        |            |          |     |          |             |          |  |
|   | 5      |            |          |     |          |             |          |  |
|   | \$     |            |          |     |          |             |          |  |
|   | DLIN   | К 1        | 100005   |     |          | 100002      | 1.0      |  |
|   | -      |            |          |     |          |             |          |  |
|   | \$     |            |          |     | Design \ | /ariables - | - Type 2 |  |
|   | \$     |            |          |     |          |             |          |  |
|   | \$     |            |          |     |          |             |          |  |
|   | \$     |            |          |     |          |             |          |  |
|   |        |            |          |     |          |             |          |  |
|   | \$     |            |          |     |          |             |          |  |
|   | \$     |            |          |     |          |             |          |  |
|   | 2      |            |          |     |          |             |          |  |
|   |        |            |          |     |          |             |          |  |
|   | 2      |            |          |     |          |             |          |  |
|   | \$     |            |          |     | Desi     | n Obiectiv  | /P       |  |

Developed by The Engineering Lab

Questions? Email: christian@ the-engineering-lab.com

(2)

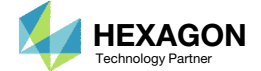

## Perform the Optimization with Nastran SOL 200

- 1. A new .zip file has been downloaded
- 2. Right click on the file nastran\_working\_directory (1)
- 3. Click Extract All
- 4. Click Extract on the following window
- Always extract the contents of the ZIP file to a new, empty folder.

|                                                         |                                        |                    |           | ×          |                                                     |
|---------------------------------------------------------|----------------------------------------|--------------------|-----------|------------|-----------------------------------------------------|
| 🔾 🗢 🚺 🕨 albatross                                       | > Downloads >                          | <b>- - i i j</b>   | Search Do | . P        |                                                     |
| Organize 🔻 🗦 Open                                       | ✓ Share with ▼ New folder              | :==                | •         | 0          |                                                     |
| 🔆 Favorites                                             | Name                                   | Date modi          | fied      | Туре       |                                                     |
| 🧮 Desktop                                               | nastran_working_directory              | 8/25/2018          | 4:18 PM   | File fol   |                                                     |
| 🐌 Downloads                                             | starting_files_mmo                     | 8/25/2018          | 3:59 PM   | File fol   |                                                     |
| 🔚 Recent Places                                         | nastran_working_directory.zip          | 8/25/2018          | 4:08 PM   | Compr      |                                                     |
| a OneDrive                                              | starting_files_mmo.zip                 | 8/25/2018          | 3:54 PM   | Compr      |                                                     |
|                                                         | x-design-variables.csv                 | (1) 8/25/2018      | 4:40 PM   | Micros     |                                                     |
| 🥃 Libraries                                             | 🔒 nastran_working_directory (1).zin    | 8/25/2018          | A-AA DM   | Compr      |                                                     |
| Documents                                               |                                        | Open               |           |            |                                                     |
| 👌 Music                                                 |                                        | Open in new wind   | low       |            |                                                     |
| Pictures                                                | (2)                                    | Extract All        |           |            |                                                     |
| Videos                                                  |                                        | Edit with Notenad  |           |            |                                                     |
|                                                         |                                        | Onen with          |           |            |                                                     |
| 🜏 Homegroup                                             |                                        | open within        |           |            |                                                     |
|                                                         |                                        | Share with         |           | - F        |                                                     |
| 💻 Computer                                              |                                        | Restore previous v | ersions   |            |                                                     |
| n na hanna a tha an an an an an an an an an an an an an |                                        | Send to            |           |            |                                                     |
| 📬 Network                                               |                                        | Send to            |           |            |                                                     |
|                                                         |                                        | Cut                |           |            |                                                     |
|                                                         |                                        | Сору               |           |            |                                                     |
|                                                         |                                        | Create shortcu     | 🗩 🚹 Extr  | act Com    | pressed (Zipped) Folders                            |
|                                                         |                                        | Delete             |           |            |                                                     |
|                                                         |                                        | Rename             | Select    | a Dest     | tination and Extract Files                          |
|                                                         | <                                      | Kename             |           |            |                                                     |
| astran_worki                                            | ng_directory (1).zip Date modified: 8, | Properties         | Files wil | l be extra | acted to this folder:                               |
| Compressed (zi                                          | ipped) Folder Size: 28.6 M             | ИВ                 | C:\Use    | rs\specia  | al-sunshine\Downloads\nastran_working_directory (1) |
|                                                         |                                        |                    |           |            |                                                     |
|                                                         |                                        |                    | Shov      | v extracte | ed files when complete                              |
|                                                         |                                        |                    |           |            |                                                     |
|                                                         |                                        |                    |           |            |                                                     |
|                                                         |                                        |                    |           |            |                                                     |
|                                                         |                                        |                    |           |            |                                                     |

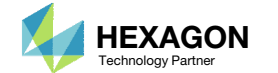

Cancel

Extract

3

×

## Perform the Optimization with Nastran SOL 200

- 1. Inside of the new folder, double click on Start MSC Nastran
- Click Open, Run or Allow Access on any subsequent windows
- MSC Nastran will now start
- After a successful optimization, the results will be automatically displayed as long as the following files are present: BDF, F06 and LOG.
- One can run the Nastran job on a remote machine as follows:
  - 1) Copy the BDF files and the INCLUDE files to a remote machine. 2) Run the MSC Nastran job on the remote machine. 3) After completion, copy the BDF, F06, LOG, H5 files to the local machine. 4) Click "Start MSC Nastran" to display the results.

### **Using Linux?**

Follow these instructions: 1) Open Terminal 2) Navigate to the nastran working directory cd ./nastran\_working\_directory 3) Use this command to start the process ./Start MSC Nastran.sh

In some instances, execute permission must be granted to the directory. Use this command. This command assumes you are one folder level up.

sudo chmod -R u+x ./nastran working directory

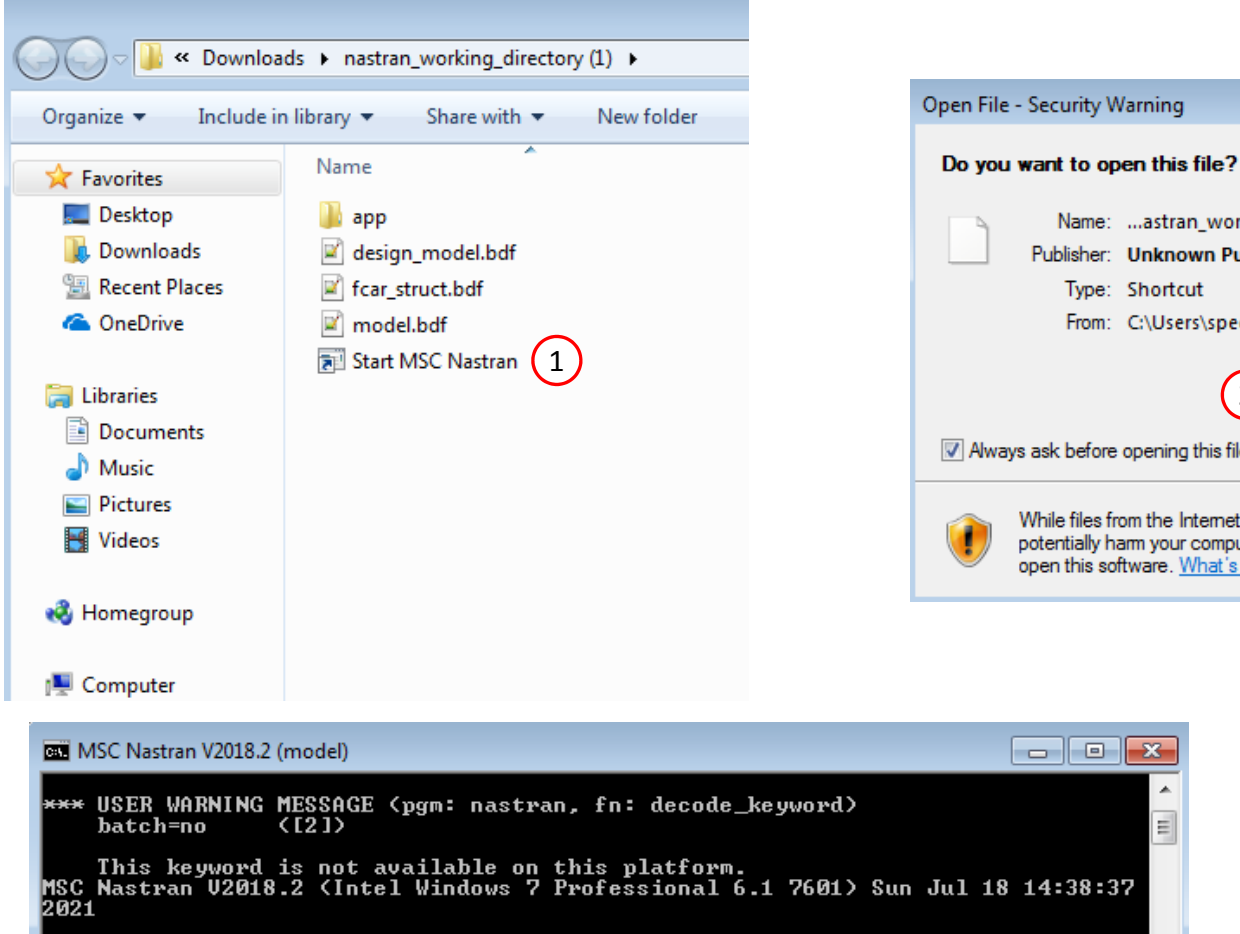

- SYSTEM INFORMATION MESSAGE (pgm: nastran, fn: estimate\_job\_requirements)
  Starting ESTIMATE, please wait...
- \*\*\* USER INFORMATION MESSAGE (pgm: nastran, fn: estimate\_job\_requirements) Estimated memory=2048.5MB Estimated bpool=512.1MB ISC Nastran beginning job model.

3

- MSC Nastran started c:\msc.software\msc\_nastran\20182\msc20182\win64i8\mscdate

Questions? Email: christian@ the-engineering-lab.com

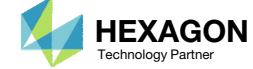

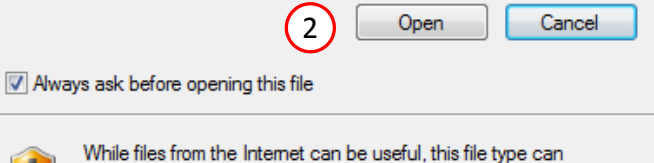

Name: ...astran\_working\_directory\Start MSC Nastran.Ink

From: C:\Users\special-sunshine\Downloads\nastran\_...

Publisher: Unknown Publisher

Type: Shortcut

X

potentially harm your computer. If you do not trust the source, do not open this software. What's the risk?

## Status

1. While MSC Nastran is running, a status page will show the current state of MSC Nastran

 The status of the MSC Nastran job is reported on the Status page. Note that Windows 7 users will experience a delay in the status updates. All other users of Windows 10 and Red Hat Linux will see immediate status updates.

### SOL 200 Web App - Status

Registre America Python 👘 📥 MSC Nastran

### Status

| Name      | Status of Job | Design Cycle | RUN TERMINATED DUE TO |
|-----------|---------------|--------------|-----------------------|
| model.bdf | Running       | None         |                       |

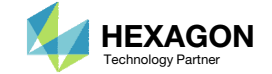

## Review Optimization Results

After MSC Nastran is finished, the results will be automatically uploaded.

- 1. Ensure the messages shown have green checkmarks. This is indication of success. Any red icons indicate challenges.
- 2. The final value of objective, normalized constraints (not shown) and design variables can be reviewed.
- This model has been previously optimized. In the last few steps, changes to the design variables have been done, but the optimization results should be identical to the optimization results before modification. Ensure the results are the same.
- This new design model, found in nastran\_working\_directory (1), has the necessary corrections in order to successfully add this design model to the MMO task.

### SOL 200 Web App - Local Optimization Results

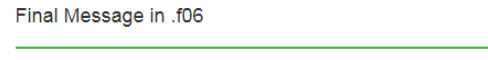

RUN TERMINATED DUE TO HARD CONVERGENCE TO AN OPTIMUM AT CYCLE NUMBER = 13.
 AND HARD FEASIBLE DISCRETE DESIGN OBTAINED

### Objective

1

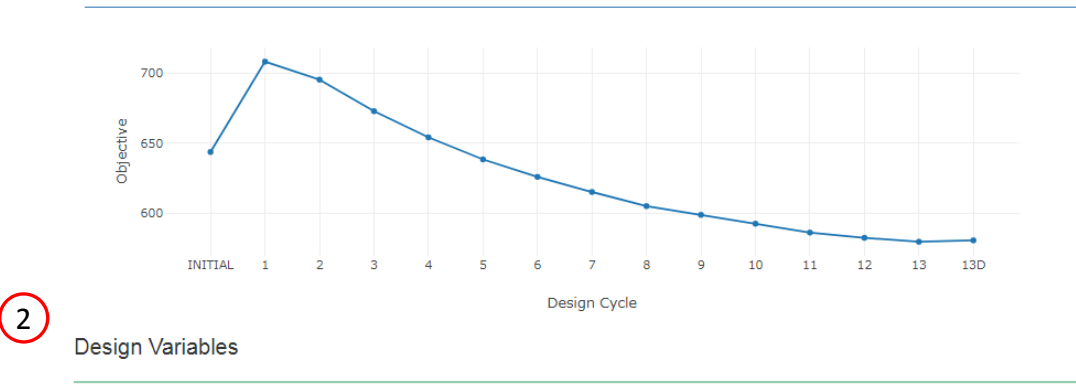

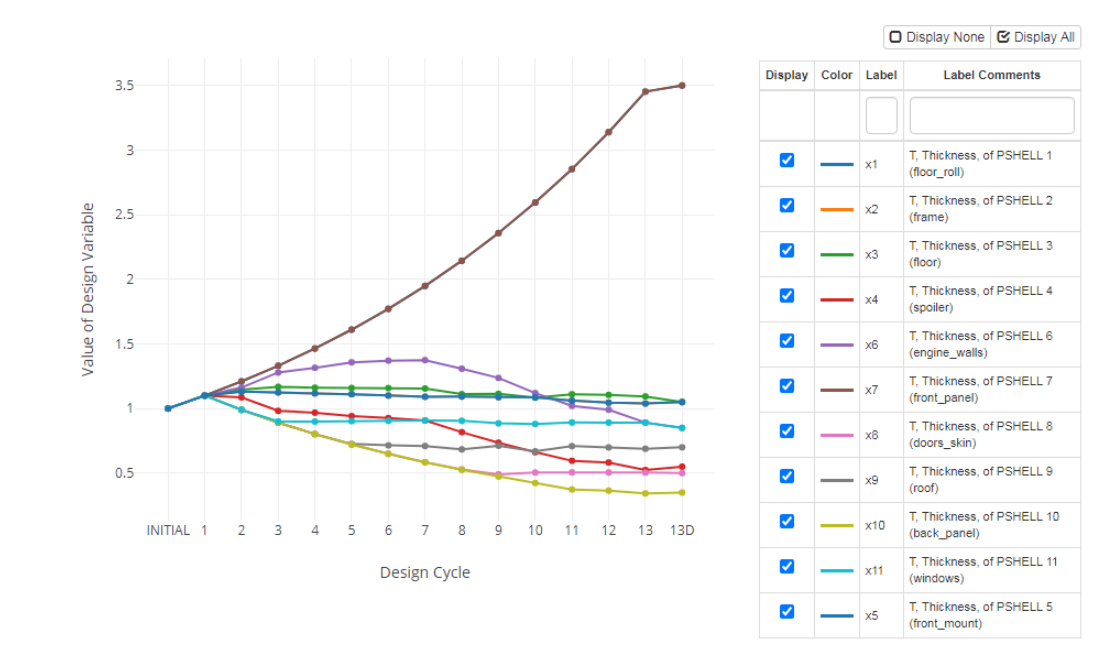

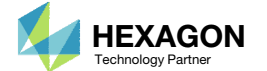

SOL 200 Web App - Multi Model Optimization 1

### Add Models

## Open the MMO Web App

- 1. Open the existing MMO Web App
- 2. Click the red x to remove the 4<sup>th</sup> model. Recall that this model has errors and will not be used.

• The old 4<sup>th</sup> model is removed. This model contained the inconsistent variables x2 and x300.

| Model                             | m_stress                                         | ×                | m_modes                 |                               | m_storsp                 |                                 |        | m_model      | (2)            | L   |
|-----------------------------------|--------------------------------------------------|------------------|-------------------------|-------------------------------|--------------------------|---------------------------------|--------|--------------|----------------|-----|
|                                   | Select files 2 file                              | es selected      | Select files            | files selected                | Select files             | 2 files selected                |        | Select files | 3 files select | ted |
|                                   | Inspecting: 1                                    | 00%              | Inspecti                | ng: 100%                      | Inspe                    | sting: 100%                     |        | Insp         | ecting: 100%   |     |
| elect and Upload Files            | Upload files                                     |                  | Upload files            |                               | Upload files             |                                 |        | Upload files |                |     |
|                                   | Uploading: 1                                     | 00 %             | Uploadii                | ng: 100 %                     | Uploa                    | ding: 100 %                     |        | Uplo         | ading: 100 %   |     |
| dd Models                         |                                                  |                  |                         |                               |                          |                                 |        |              |                |     |
| dd Models                         |                                                  |                  |                         |                               |                          |                                 |        |              |                |     |
| dd Models<br>- Add Model<br>Iodel | m_stress                                         | ×                | m_modes                 |                               | m_storsp                 |                                 |        |              |                |     |
| dd Models<br>- Add Model<br>Model | m_stress<br>Select files 2 file                  | ×<br>es selected | m_modes<br>Select files | 2 files selected              | m_storsp<br>Select files | 2 files selecte                 | R      |              |                |     |
| dd Models<br>F Add Model<br>Model | m_stress<br>Select files 2 file<br>Inspecting: 1 | es selected      | m_modes<br>Select files | 2 files selected<br>ing: 100% | m_storsp<br>Select files | 2 files selecte<br>ecting: 100% | 8<br>d |              |                |     |

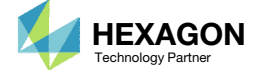

## Add a 4<sup>th</sup> Model

- 1. Click Add Model
- 2. Click Select Files
- Navigate to this folder: nastran\_working\_directory (1)
- Select the BDF files found in the folder
- 5. Click Open
- 5. Click Upload Files
- The new 4<sup>th</sup> model is added. This model was modified in the Optimization web app and is contained in the folder named nastran\_working\_directory (1).

### Add Models

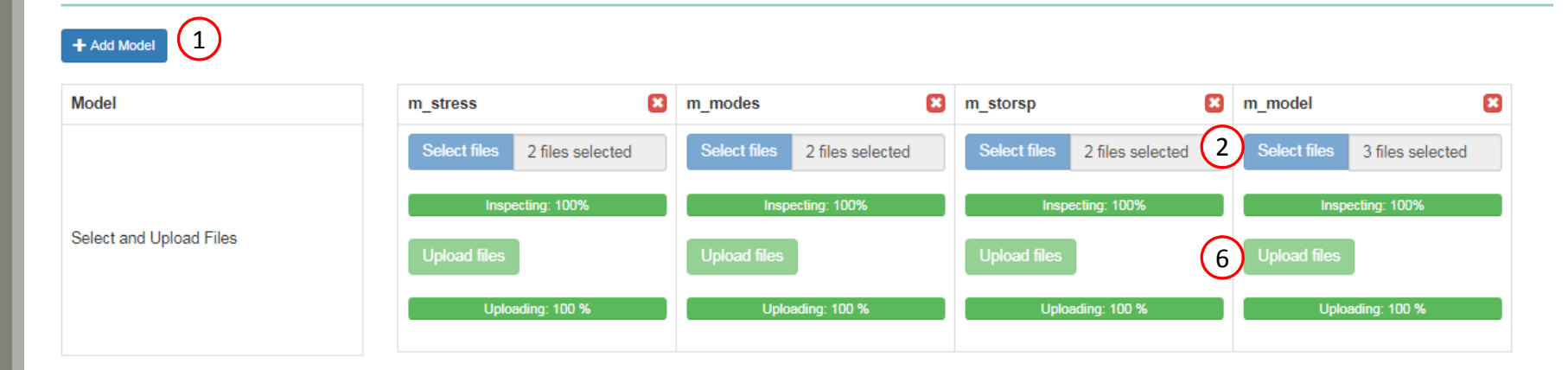

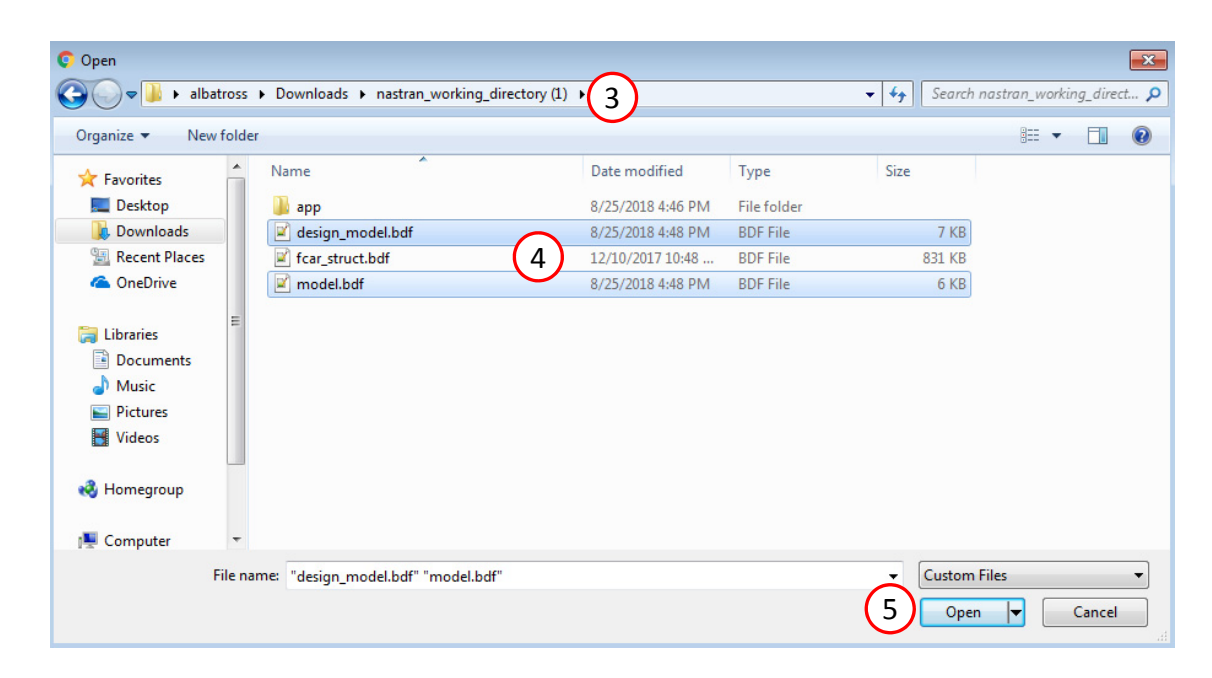

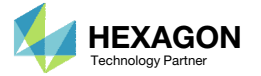

## Review Linked Variables

- L. Note the 2 errors for x2 from <u>before</u>:
  - 1. The upper bound of the 4<sup>th</sup> model (200.) is different from the other models (10.).
  - The DDVAL ID of the 4<sup>th</sup> model (2001) is different form the other models (2002).
- 2. After taking the 4<sup>th</sup> model, and updating the design model using the Optimization web app and the CSV file, the errors have been resolved and a blue checkbox is shown for variable x2.
- The original purpose of this part of the tutorial was to demonstrate the process to correct issues found in the Linked Variables section. As shown in the New View, the status markers for x2 is blue, meaning the variables are properly configured.

### Linked Variables

### Show only invalid

| Label           | Status | m_stress | m_modes | m_storsp  | m_model |
|-----------------|--------|----------|---------|-----------|---------|
| x1              | 0      |          |         |           |         |
| Variable Linked |        | Linked   | Linked  | Linked    | Linked  |
| x2              | 0      |          |         |           |         |
| Variable Linked |        | Linked   | Linked  | Linked    | Linked  |
| Upper Bound     | 0      | 10.      | 10.     | 10. (1.1) | 200.    |
| ID of DDVAL     | 0      | 2002     | 2002    | 2002      | 2001    |
| x3              | 0      |          |         | Ŭ         |         |
| Variable Linked |        | Linked   | Linked  | Linked    | Linked  |
| x4              | 0      |          |         |           |         |
| Variable Linked |        | Linked   | Linked  | Linked    | Linked  |

**New View** 

Old View

Linked Variables

### Show only invalid

| Label           | Status | m_stress | m_modes | m_storsp | m_model |
|-----------------|--------|----------|---------|----------|---------|
| x1              | 0      |          |         |          |         |
| Variable Linked |        | Linked   | Linked  | Linked   | Linked  |
| x2              | •      |          |         |          |         |
| Variable Linked |        | Linked   | Linked  | Linked   | Linked  |
| x3              | 0      |          |         |          |         |
| Variable Linked |        | Linked   | Linked  | Linked   | Linked  |
| x4              | 0      |          |         |          |         |
| Variable Linked |        | Linked   | Linked  | Linked   | Linked  |

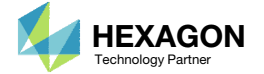

## Modify MMO Task

- Find the section titled Models in Multi Model Optimization (MMO) Task
- 2. Mark the Options checkbox
- For the 4<sup>th</sup> model (Column 4), change the model name to m\_stors2
- 4. Click the red x to remove the 3rd model.
- Only the following 3 models should be included:
  - m\_stress
  - m\_modes
  - m\_stors2
- Four models should not be included since the 3rd model and the 4th model are the same.

| Model                        | Status | m_stress     | m_modes      | m_storsp   | m_stors2   |
|------------------------------|--------|--------------|--------------|------------|------------|
| Use Objective in MMO Task?   | 0      | ✓ Yes        | Yes          | Yes        | Yes        |
| Objective Type               |        | DRESP1       | DRESP1       | DRESP1     | DRESP1     |
| Objective Weight Coefficient | 0      | 1.0          | 0.0          | 0.0        | 0.0        |
| ✓ Options 2                  |        |              |              |            |            |
| Model Name (Max Length: 8)   | 0      | m_stress     | m_modes      | m_storsp   | m_stors2 3 |
| Memory (mem)                 | 0      | 200MB        | 200MB        | 200MB      | 200MB      |
| Number of Processors (smp)   | 0      | 1            | 1            | 1          | 1          |
| Option for Scratch (scr)     |        | yes •        | yes 🔻        | yes 🔻      | yes 🔻      |
| Blocking (blocking)          |        | 0 - Serial 🔻 | 0 - Serial 🔻 | 0 - Serial | 0 - Serial |
| Preview                      |        |              |              |            |            |

(1)

Questions? Email: christian@ the-engineering-lab.com

Models in Multi Model Optimization (MMO) Task

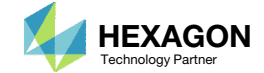

## Export New BDF Files

- 1. Find the section titled Download Files
- 2. Click on Download BDF Files
- 3. Extract the contents of the .zip file and click Start MSC Nastran to begin the optimization (Not Shown)
- When the download button is clicked a new file named "nastran\_working\_directory" is
  - downloaded. If the file already exists in your local folder, the folder name is appended with a number, e.g. "nastran\_working\_directory (1).zip"
- This example requires the use of MSC Nastran's MultiOpt utility. The MultiOpt utility does not allow directory name to have any special characters such as spaces, ), (, !, ?.
   Name this directory with no special characters. For example, this directory name is valid: nastran\_working\_directory\_1

## Download BDF Files

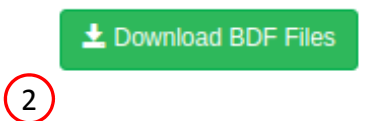

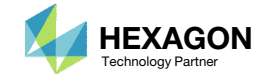

## Review Optimization Results

After MSC Nastran is finished, the results will be automatically uploaded.

1. The final value of objective, normalized constraints (not shown) and design variables can be reviewed.

- It should be noted that the results from Part A should match the results from this part, Part B (shown right).
- The main purpose in Part B is to show the procedure to make corrections when one finds any problem in some of the multiple models for MMO job run.

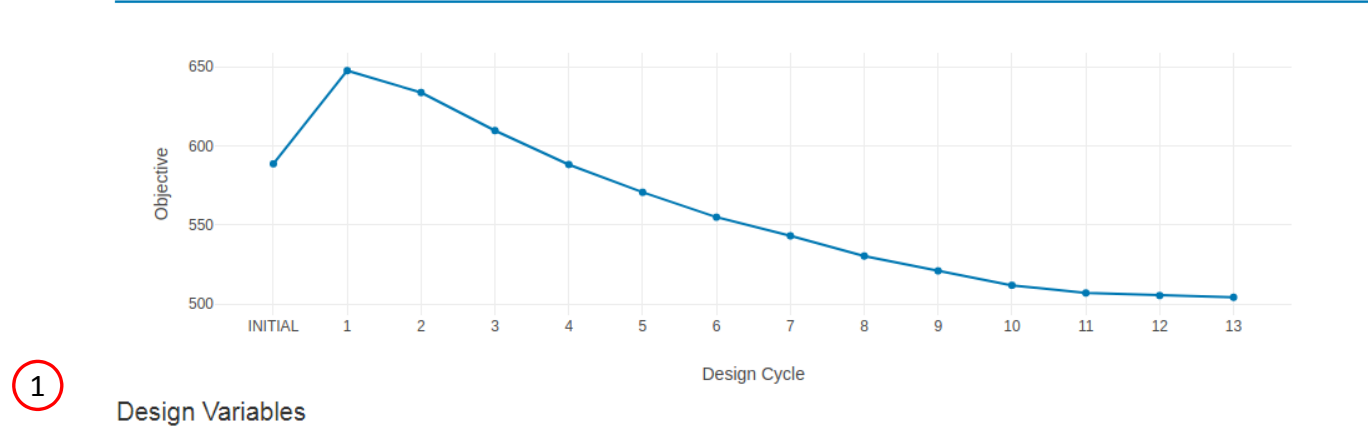

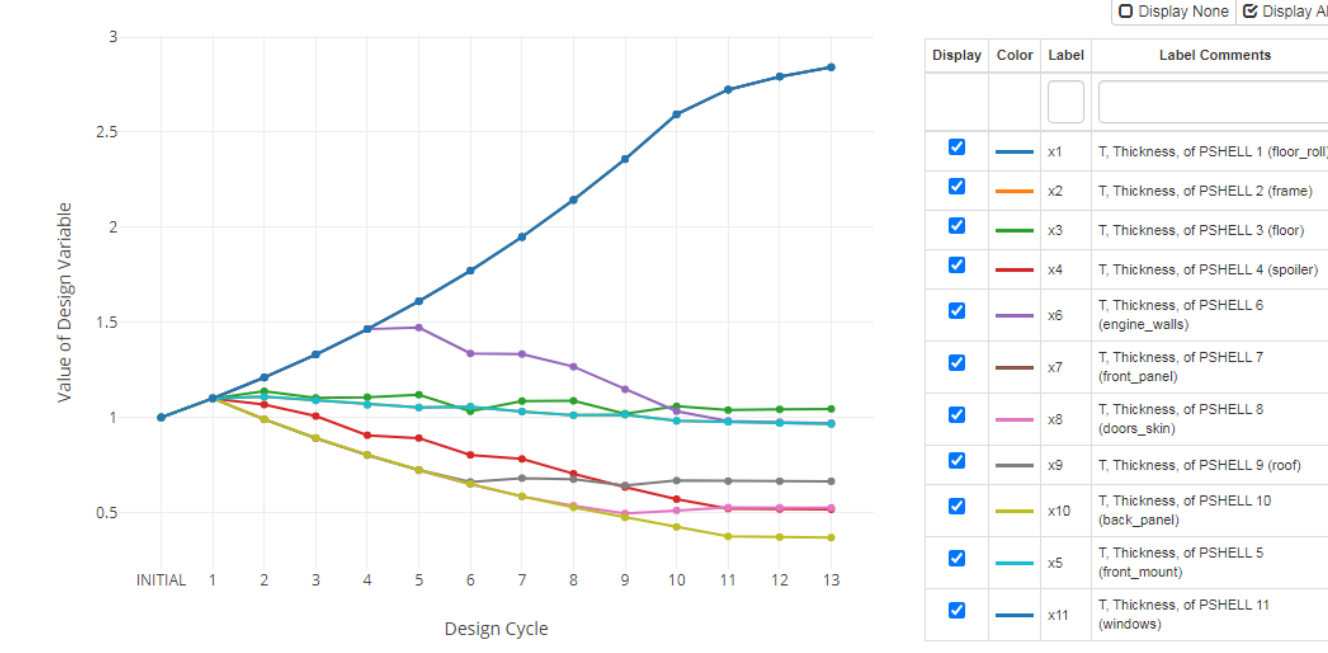

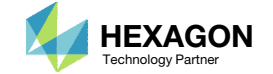

O Display None C Display All Label Comments

52

End of Tutorial

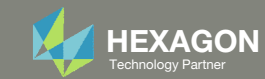

# Appendix

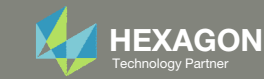

## More Information Available in the Appendix

The Appendix includes information regarding the following:

- Manually Configuring Multi Model Optimization
  - Model Conversion for All Models
  - Constructing the Merged Objective
  - Linking Variables
  - Constructing the MMO.xml File
- Why are DELX and CONV2 used in the DOPTPRM entry (Optimization Settings)?

| Best Practice       |          |  |
|---------------------|----------|--|
| For best<br>Nastran |          |  |
| CLIC                | Appendix |  |

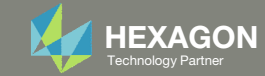

# Appendix Contents

- Manually Configuring Multi Model Optimization
  - Model Conversion for All Models
  - Constructing the Merged Objective
  - Linking Variables
  - Constructing the MMO.xml File
- Why are DELX and CONV2 used in the DOPTPRM entry (Optimization Settings)?

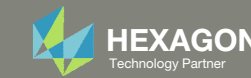

# Manually Configuring Multi Model Optimization

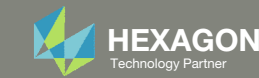

## **Best Practice**

For best results, each separate design model must already run successfully, for one or more design cycles, in MSC Nastran before including in Multi Model Optimization.

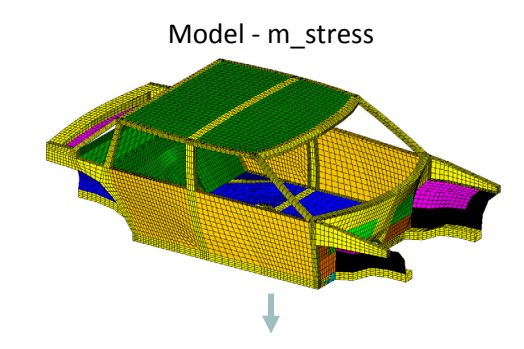

#### Final Message in .f06

0 RUN TERMINATED DUE TO HARD CONVERGENCE TO AN OPTIMUM AT CYCLE NUMBER = 11. 0

AND HARD FEASIBLE DISCRETE DESIGN OBTAINED

Objective

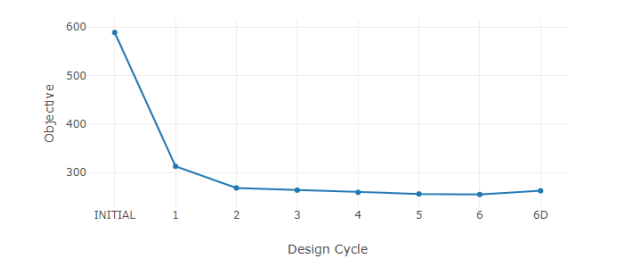

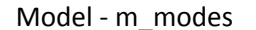

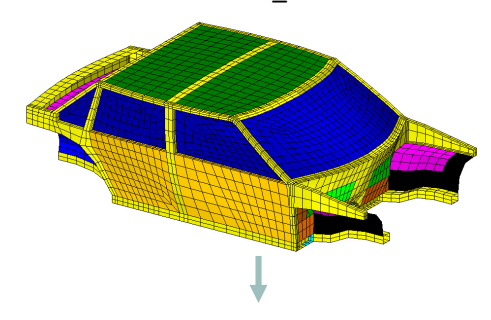

### Final Message in .f06

0 RUN TERMINATED DUE TO HARD CONVERGENCE TO AN OPTIMUM AT CYCLE NUMBER = 17. 0 AND HARD FEASIBLE DISCRETE DESIGN OBTAINED

#### Objective

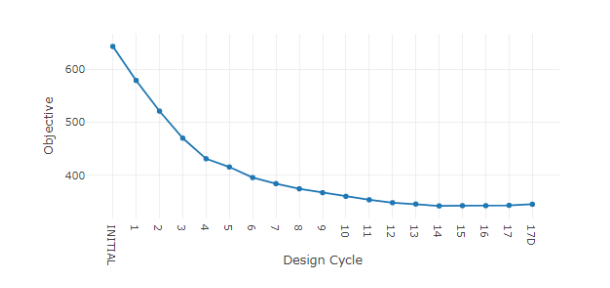

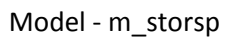

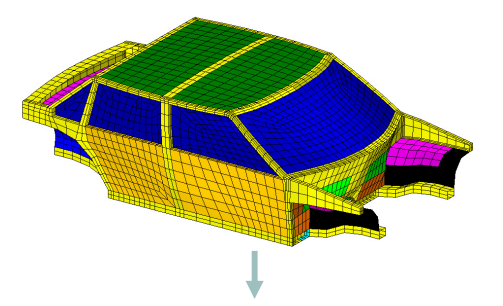

Final Message in .f06

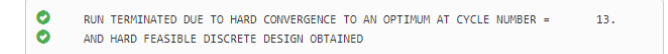

#### Objective

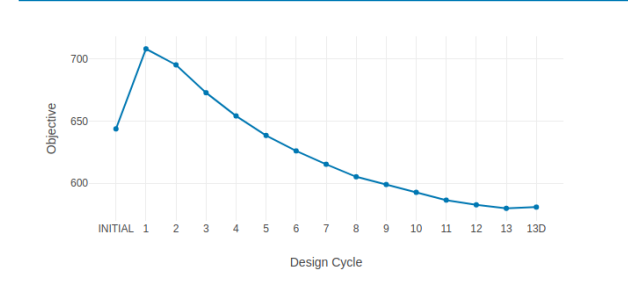

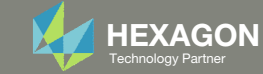

# Manually Configuring Multi Model Optimization

The process is done in 4 steps:

- 1. Model Conversion for All Models
- 2. Constructing the Merged Objective
- 3. Linking Variables
- 4. Constructing the MMO.xml File

The MMO Web App automates these steps and no hand editing is necessary.

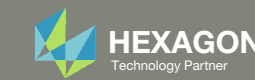

# Manually Configuring Multi Model Optimization

MODEL CONVERSION FOR ALL MODELS

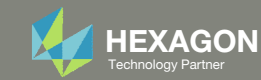

# Model 1

|                                                                                                    | ATTEN (IM_STRESS.DDT)                                                   |
|----------------------------------------------------------------------------------------------------|-------------------------------------------------------------------------|
| <pre>assign userfile = 'optimization_results.csv', status = new,<br/>form = formatted. unit = 52</pre> | assign userfile='m_stress.csv', status=UNKNOWN, form=formatted, unit=52 |
|                                                                                                    | DIAG 8,15 \$ Print Matrix & Table Trailers in .f04                      |
| DIAG 8,15 \$ Print Matrix & Table Trailers in .f04                                                     | 50L 200                                                                 |
| SOL 200                                                                                                | CEND                                                                    |
| CEND                                                                                                   | TITLE = BIW No Windows Inertia Relief 18 Attach dof                     |
| TITLE = BIW No Windows Inertia Relief 18 Attach dof                                                    | ECHO=SORT(EXCEPT GRID,CQUAD4,CTRIA3,CHEXA,CPENTA,CTETRA)                |
| ECHO=SORT(EXCEPT GRID,CQUAD4,CTRIA3,CHEXA,CPENTA,CTETRA)                                               | \$ Output Control                                                       |
| \$ Output Control                                                                                      | \$                                                                      |
| \$                                                                                                    | Ş                                                                       |
| \$                                                                                                    | DISP(PLOT) = ALL                                                        |
| DISP(PLOT) = ALL                                                                                       | STRESS(PLOT) = ALL                                                      |
| STRESS(PLOT) = ALL                                                                                     | ESE(PLOT) = ALL                                                         |
| ESE(PLOT) = ALL                                                                                        | DESOBJ(MIN) = 5000000                                                   |
| DESOBJ(MIN) = 8000000                                                                                  | \$ DESGLB Slot                                                          |
| \$ DESGLB Slot                                                                                         | DESMOD = m_stress                                                       |
| <pre>\$ DSAPRT(FORMATTED, EXPORT, END=SENS) = ALL</pre>                                                | SUBCASE 13                                                              |
| SUBCASE 13                                                                                             | ANALYSIS = STATICS                                                      |
| ANALYSIS = STATICS                                                                                     | DESSUB = 40000013                                                       |
| DESSUB = 40000013                                                                                      | \$ DRSPAN Slot                                                          |
| \$ DRSPAN Slot                                                                                         | SUBTITLE = Front Left Interior Pillar Z                                 |
| SUBTITLE = Front Left Interior Pillar Z                                                                | LOAD = 113                                                              |
| LOAD = 113                                                                                             | SUBCASE 33                                                              |
| SUBCASE 33                                                                                             | ANALYSIS = STATICS                                                      |
| ANALYSIS = STATICS                                                                                     | DESSUB = 40000033                                                       |
| DESSUB = 40000033                                                                                      | \$ DRSPAN Slot                                                          |
| \$ DRSPAN Slot                                                                                         | SUBTITLE = Center Left Pillar Z                                         |
| SUBTITLE = Center Left Pillar Z                                                                        | LOAD = 133                                                              |
| LOAD = 133                                                                                             | SUBCASE 53                                                              |
| SUBCASE 53                                                                                             | ANALYSIS = STATICS                                                      |
| ANALYSIS = STATICS                                                                                     | DESSUB = 40000053                                                       |
| DE55UB = 40000053                                                                                      | \$ DRSPAN Slot                                                          |
| \$ DRSPAN Slot                                                                                         | SUBTITLE = Rear Left Pillar Z                                           |
| SUBTITLE = Rear Left Pillar Z                                                                          | LOAD = 153                                                              |
| LOAD = 153                                                                                             | \$                                                                      |
| \$                                                                                                    | BEGIN BULK                                                              |
| BEGTN BULK                                                                                             | INCLUDE './design_model_m_stress.bdf'                                   |

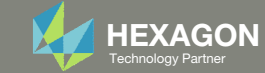

# Model 2

| BEFORE (MODEL.BDF)                                                                                                    | AFTER (M_MODES.BDF)                                                                                                    |
|----------------------------------------------------------------------------------------------------|----------------------------------------------------------------------------------------------------|
| assign userfile = 'optimization_results.csv', status = new,<br>form = formatted, unit = 52                                                                                                    | assign userfile='m_modes.csv', status=UNKNOWN, form=formatted, unit=52                                                                                                    |
| <pre>torm = formatted, unit = 52  DIAG 8,15 \$ Print Matrix &amp; Table Trailers in .f04 Sol 200 CEND \$ TITLE = BIW Static Torsion Tests ECHO=SORT(EXCEPT GRID,CQUAD4,CTRIA3,CHEXA,CPENTA,CTETRA) \$ SET 1 = 19998 DISP = 1 \$ \$DISP(PLOT) = ALL STRESS(PLOT) = ALL STRESS(PLOT) = ALL ESE(PLOT) = ALL SPCF = ALL \$ DESOBJ(MIN) = 8000000 \$ DESOBJ(MIN) = 8000000 \$ DESOBJSlot \$ DESOBJ(MIN) = 8000000 \$ DESOLB Slot \$ DESOBJ(MIN) = 8000000 \$ DESOLB Slot \$ DESOBJ(MIN) = 8000000 \$ DESOLB Slot \$ DESOBJ(MIN) = 8000000 \$ DESOLB Slot \$ DESOBJ(MIN) = 8000000 \$ DESOLB Slot \$ DESOBJ(MIN) = 8000000 \$ DESOLB Slot \$ DESOBJ(MIN) = 8000000 \$ DESOLB Slot \$ DESOBJ(MIN) = 8000000 \$ DESOLB Slot \$ DESOLB Slot \$ DESOLB Slot \$ DESOLB Slot \$ DESOLB Slot \$ DESOLB Slot \$ DESOLB Slot \$ DESOLB = 40000001 \$ DESOLB Slot \$ SUBTILE-DEFault SUBTILE-DEFault SUBTILE-DEFault SUBTILE-DEFault SUBTILE-DEFault SUBTILE-DEFAULt SCFORCES(SORTI,REAL)=ALL modtrak=800 </pre> | <pre>DIAG 8,15  \$ Print Matrix &amp; Table Trailers in .f04<br/>SOL 200<br/>CEND<br/>\$<br/>TITLE = BIW Static Torsion Tests<br/>ECH0=SORT(EXCEPT GRID,CQUAD4,CTRIA3,CHEXA,CPENTA,CTETRA)<br/>\$<br/>SET 1 = 19998<br/>DISP = 1<br/>%DISP(PLOT) = ALL<br/>STRESS(PLOT) = ALL<br/>ESE(PLOT) = ALL<br/>SPCF = ALL<br/>\$<br/>SPC = 6<br/>\$<br/>DESOBJ(MIN) = 8000000<br/>* DESOBJ Sint<br/>DESMD = m_modes<br/>SUBCASE 1<br/>ANALYSIS = MODES<br/>DESSUB = 40000001<br/>\$ DESSAN Slot<br/>\$ Subcase name : Default<br/>SUBTITLE=Default<br/>METHOD = 1<br/>VECTOR(SORT1,REAL)=ALL<br/>SPCFORCES(SORT1,REAL)=ALL<br/>modtrak=800<br/>BEGIN BULX</pre> |

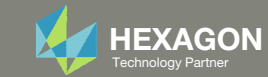

## Model 3

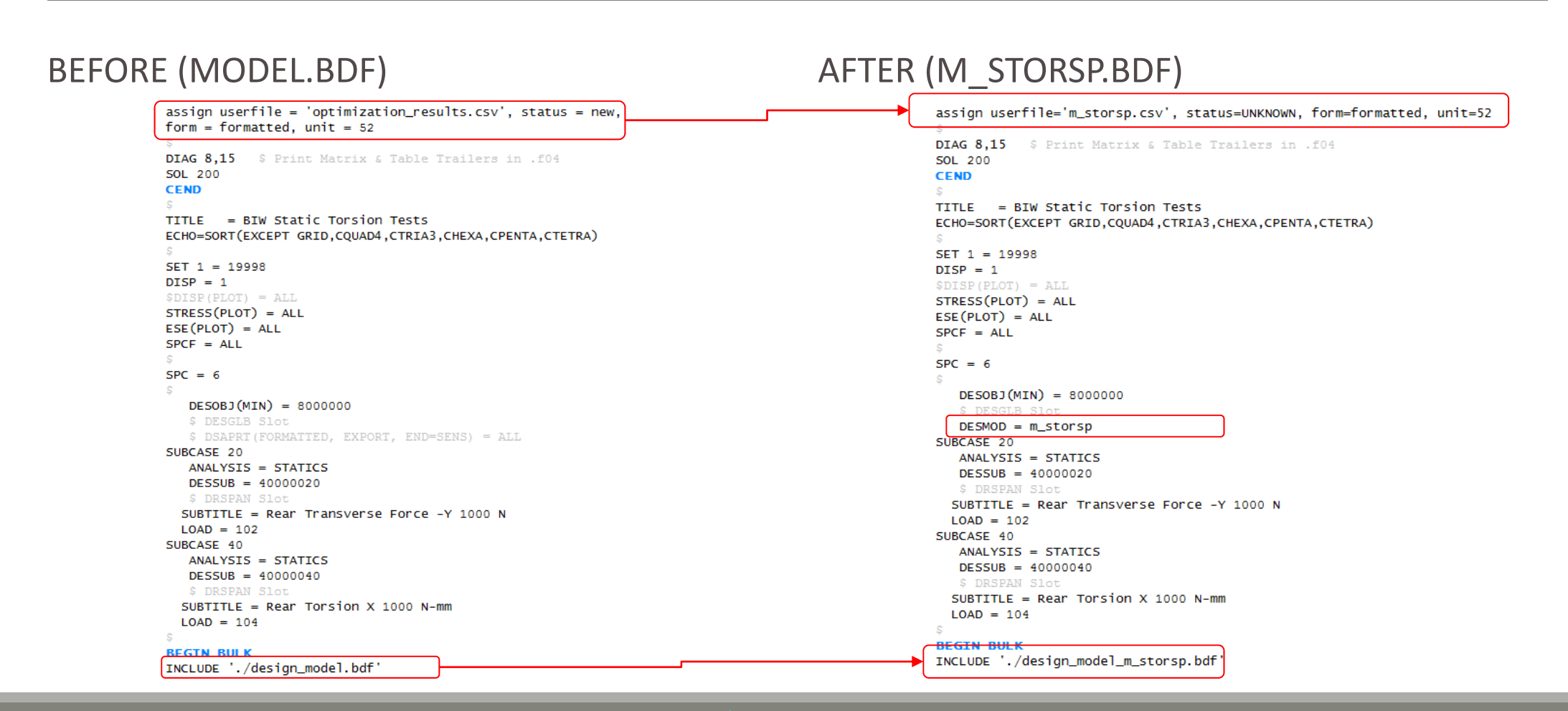

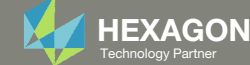

# Manually Configuring Multi Model Optimization

CONSTRUCTING THE MERGED OBJECTIVE

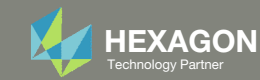

# Merged Objective

A new file named design\_model\_mmo.bdf is created

This file contains a DRESP2 entry with ID=5000000

| DRESP2 | 500000 RO 570000                                   |      |
|--------|----------------------------------------------------|------|
|        | DTABLE c1 c2 c3                                    |      |
|        | DRESP1 8000000 8000000 8000000                     |      |
| DEQATN | 570000                                             |      |
|        | g(c1, c2, c3, r1, r2, r3) = c1 * r1 + c2 * r2 + c3 | * r3 |
| DTABLE | c1 1.0 c2 0.0 c3 0.0                               |      |

This file is auto generated by the MMO Web App. It is highly recommended that this file not be hand edited. design\_model\_mmo.bdf

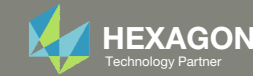

# Merged Objective

The edit on the next slide happens only to the first model when the checkbox is marked.

In this example, m\_stress is the 1<sup>st</sup> model. Models in Multi Model Optimization (MMO) Task

| Model                        | Status | m_stress   | 🙁 m_modes    | 🙁 m_ | _storsp    | 8 |
|------------------------------|--------|------------|--------------|------|------------|---|
| Use Objective in MMO Task?   | 0      | Ves        | C Yes        |      | Yes        |   |
| Objective Type               |        | DRESP1     | DRESP1       | DF   | RESP1      |   |
| Objective Weight Coefficient | 0      | 1.0        | 0.0          |      | 0.0        |   |
| ℓ Options                    |        |            |              |      |            |   |
| Nodel Name (Max Length: 8)   | 0      | m_stress   | m_modes      |      | m_storsp   |   |
| Memory (mem)                 | 0      | 200MB      | 200MB        |      | 200MB      |   |
| Number of Processors (smp)   | 0      | 1          | 1            |      | 1          |   |
| Option for Scratch (scr)     |        | yes        | • yes        | •    | yes        | , |
| Blocking (blocking)          |        | 0 - Serial | • 0 - Serial | •    | 0 - Serial |   |
| Preview                      |        |            |              |      |            |   |
|                              |        |            |              |      |            |   |

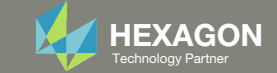

# Only the first model is edited

### BEFORE (M\_STRESS.BDF)

assign userfile = 'optimization\_results.csv', status = new, form = formatted, unit = 52 DIAG 8,15 \$ Print Matrix & Table Trailers in .f04 50L 200 CEND TITLE = BIW No Windows Inertia Relief 18 Attach dof ECHO=SORT(EXCEPT GRID,CQUAD4,CTRIA3,CHEXA,CPENTA,CTETRA) DISP(PLOT) = ALLSTRESS(PLOT) = ALL ESE(PLOT) = ALLDESOBJ(MIN) = 8000000 SUBCASE 13 ANALYSIS = STATICS DESSUB = 40000013SUBTITLE = Front Left Interior Pillar Z LOAD = 113SUBCASE 33 ANALYSIS = STATICS DESSUB = 40000033SUBTITLE = Center Left Pillar Z LOAD = 133SUBCASE 53 ANALYSIS = STATICS DESSUB = 40000053 \$ DRSPAN Slot SUBTITLE = Rear Left Pillar Z LOAD = 153BEGIN BULK INCLUDE './design\_model.bdf'

### AFTER (M\_STRESS.BDF)

assign userfile='m\_stress.csv', status=UNKNOWN, form=formatted, unit=52

DIAG 8,15 \$ Print Matrix & Table Trailers in .f04 SOL 200

#### CEND TITLE = BIW No Windows Inertia Relief 18 Attach dof

ECHO=SORT(EXCEPT GRID.COUAD4.CTRIA3.CHEXA.CPENTA.CTETRA) DISP(PLOT) = ALLSTRESS(PLOT) = ALLESE(PLOT) = ALLDESOBJ(MIN) = 5000000 DESMOD = m\_stress SUBCASE 13 ANALYSIS = STATICS DESSUB = 40000013 \$ DRSPAN Slot SUBTITLE = Front Left Interior Pillar Z LOAD = 113SUBCASE 33 ANALYSIS = STATICS DESSUB = 40000033 SUBTITLE = Center Left Pillar Z LOAD = 133SUBCASE 53 ANALYSIS = STATICS DESSUB = 40000053SUBTITLE = Rear Left Pillar Z LOAD = 153BEGIN BULK INCLUDE './design\_model\_m\_stress.bdf' INCLUDE './design\_model\_mmo.bdf

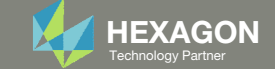

# Manually Configuring Multi Model Optimization

LINKING VARIABLES

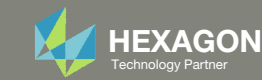

# Linking Variables

In order to Link Variables across models, the DESVAR entry must be identical in every model.

- Linked Variables The following variables appear in every model and are linked: x1, x2, x3, x4, x5, x6, x7, x8, x9, x10.
- Unlinked Variables The following variable appear only in one model (Model 2) and will change independently during the optimization.

| SDESVAR ID       LABEL       XINIT       XLB       XUB       DELXV       DDVAL       SDESVAR       ID       LABEL       XINIT       XLB       ZUB       DDVAL         DESVAR 100001       X1       1.0       .1       10.       2001       DESVAR       100001       X1       1.0       0.1       10.       2001         DESVAR 100002       x2       1.0       .1       10.       2002       DESVAR       100003       x3       1.0       0.1       10.       2002         DESVAR 100004       x4       1.0       .1       10.       2001       DESVAR       100003       x3       1.0       0.1       10.       2001         DESVAR 100004       x4       1.0       .1       10.       2001       DESVAR       100004       x4       1.0       0.1       10.       2001         DESVAR 100005       x5       1.0       .1       10.       2001       DESVAR 100006       x6       1.0       0.1       10.       2001         DESVAR 100007       x7       1.0       .1       10.       2001       DESVAR 100007       x7       1.0       0.1       10.       2001         DESVAR 100008       x8       1.0                                                                                                    | \$ 1     | 2          | 3      | 4            | 5      | 6      | 7      | 8        | Ş 1     | 2      | 3      | 4      | 5      | 6      | 7      |        |  |
|----------------------------------------------------------------------------------------------------|----------|------------|--------|--------------|--------|--------|--------|----------|---------|--------|--------|--------|--------|--------|--------|--------|--|
| DESVAR       100001       x1       1.0       .1       10.       2001       DESVAR       100001       x1       1.0       0.1       10.       2001         DESVAR       100002       x2       1.0       .1       10.       2002       DESVAR       100001       x1       1.0       0.1       10.       2002         DESVAR       100004       x4       1.0       .1       10.       2001       DESVAR       100003       x3       1.0       0.1       10.       2001         DESVAR       100004       x4       1.0       .1       10.       2001       DESVAR       100005       x5       1.0       0.1       10.       2001         DESVAR       100006       x6       1.0       .1       10.       2001       DESVAR       100007       x7       1.0       0.1       10.       2001         DESVAR       100007       x7       1.0       .1       10.       2001       DESVAR       100007       x7       1.0       0.1       10.       2001         DESVAR       100009       x9       1.0       .1       10.       2001       DESVAR       100007       x7       1.0       0.1       1                                                                                                    | \$DESVAF | ID         | LABEL  | XINIT        | XLB    | XUB    | DELXV  | DDVAL    | ŞDESVAR | ID     | LABEL  | XINIT  | XLB    | XUB    | DELXV  | DDVAL  |  |
| DESVAR       100002       x2       1.0       .1       10.       2002       DESVAR       100002       x2       1.0       0.1       10.       2002         DESVAR       100003       x3       1.0       .1       10.       2001       DESVAR       100003       x3       1.0       0.1       10.       2001         DESVAR       100004       x4       1.0       .1       10.       2001       DESVAR       100004       x4       1.0       0.1       10.       2001         DESVAR       100005       x5       1.0       .1       10.       2001       DESVAR       100006       x6       1.0       0.1       10.       2001         DESVAR       100006       x6       1.0       .1       10.       2001       DESVAR       100007       x7       1.0       0.1       10.       2001         DESVAR       100007       x7       1.0       .1       10.       2001       DESVAR       100007       x7       1.0       0.1       10.       2001         DESVAR       100008       x8       1.0       .1       10.       2001       DESVAR       100009       x9       1.0       0.1       1                                                                                                    | DESVAR   | 100001     | x1     | 1.0          | .1     | 10.    |        | 2001     | DESVAR  | 100001 | x1     | 1.0    | 0.1    | 10.    |        | 2001   |  |
| DESVAR       100003       x3       1.0       .1       10.       2001       DESVAR       100003       x3       1.0       0.1       10.       2001         DESVAR       100004       x4       1.0       .1       10.       2001       DESVAR       100004       x4       1.0       0.1       10.       2001         DESVAR       100005       x5       1.0       .1       10.       2001       DESVAR       100005       x5       1.0       0.1       10.       2001         DESVAR       100006       x6       1.0       .1       10.       2001       DESVAR       100007       x7       1.0       0.1       10.       2001         DESVAR       100007       x7       1.0       .1       10.       2001       DESVAR       100007       x7       1.0       0.1       10.       2001         DESVAR       100008       x8       1.0       .1       10.       2001       DESVAR       100008       x8       1.0       0.1       10.       2001         DESVAR       100010       x10       1.0       .1       10.       2001       DESVAR       100010       x10       1.0       .1                                                                                                    | DESVAR   | 100002     | x2     | 1.0          | .1     | 10.    |        | 2002     | DESVAR  | 100002 | x2     | 1.0    | 0.1    | 10.    |        | 2002   |  |
| DESVAR       100004       x4       1.0       .1       10.       2001       DESVAR       100004       x4       1.0       0.1       10.       2001         DESVAR       100005       x5       1.0       .1       10.       2001       DESVAR       100005       x5       1.0       0.1       10.       2001         DESVAR       100006       x6       1.0       .1       10.       2001       DESVAR       100005       x5       1.0       0.1       10.       2001         DESVAR       100007       x7       1.0       .1       10.       2001       DESVAR       100007       x7       1.0       0.1       10.       2001         DESVAR       100007       x7       1.0       .1       10.       2001       DESVAR       100007       x7       1.0       0.1       10.       2001         DESVAR       100008       x8       1.0       .1       10.       2001       DESVAR       100007       x7       1.0       0.1       10.       2001         DESVAR       100010       x10       1.0       .1       10.       2001       DESVAR       100010       x10       1.0       .1                                                                                                    | DESVAR   | 100003     | x3     | 1.0          | .1     | 10.    |        | 2001     | DESVAR  | 100003 | x3     | 1.0    | 0.1    | 10.    |        | 2001   |  |
| DESVAR       100005       x5       1.0       .1       10.       2001         DESVAR       100006       x6       1.0       .1       10.       2001         DESVAR       100006       x6       1.0       .1       10.       2001         DESVAR       100006       x6       1.0       .1       10.       2001         DESVAR       100007       x7       1.0       .1       10.       2001         DESVAR       100008       x8       1.0       .1       10.       2001         DESVAR       100009       x9       1.0       .1       10.       2001         DESVAR       100010       x10       1.0       .1       10.       2001         DESVAR       100010       x10       1.0       .1       10.       2001         DESVAR       100010       x10       1.0       .1       10.       2001         S 1       2       3       1       4       5       1       6       1       7       8       1       2001       x11       1.0       0.1       10.       2001         \$ 1       2       1       3       1       4       <                                                                                                    | DESVAR   | 100004     | x4     | 1.0          | .1     | 10.    |        | 2001     | DESVAR  | 100004 | x4     | 1.0    | 0.1    | 10.    |        | 2001   |  |
| DESVAR       100006       x6       1.0       11       10.       2001         DESVAR       100007       x7       1.0       .1       10.       2001         DESVAR       100007       x7       1.0       .1       10.       2001         DESVAR       100007       x7       1.0       .1       10.       2001         DESVAR       100008       x8       1.0       .1       10.       2001         DESVAR       100009       x9       1.0       .1       10.       2001         DESVAR       100010       x10       .1       10.       2001       DESVAR       100007       x7       1.0       0.1       10.       2001         DESVAR       100010       x10       1.0       .1       10.       2001       DESVAR       100010       x10       1.0       .1       0.       2001         \$ 1       2       3       1       4       5       6       1       7       8       \$       1       2001       DESVAR       100010       x10       1.0       .1       0.       2001         \$ 5DDVAL       ID       DDVAL2       DDVAL3       DDVAL4       DDVAL4 </th <th>DESVAR</th> <th>100005</th> <th>x5</th> <th>1 0</th> <th>1</th> <th>10</th> <th></th> <th>2001</th> <th>DESVAR</th> <th>100005</th> <th>x5</th> <th>1.0</th> <th>0.1</th> <th>10.</th> <th></th> <th>2001</th> <th></th> | DESVAR   | 100005     | x5     | 1 0          | 1      | 10     |        | 2001     | DESVAR  | 100005 | x5     | 1.0    | 0.1    | 10.    |        | 2001   |  |
| DESVAR       100007       x7       1.0       11       10.       2001         DESVAR       100007       x7       1.0       1       10.       2001         DESVAR       100008       x8       1.0       .1       10.       2001         DESVAR       100009       x9       1.0       .1       10.       2001         DESVAR       100009       x9       1.0       .1       10.       2001         DESVAR       100010       x10       1.0       .1       10.       2001         DESVAR       100010       x10       1.0       .1       10.       2001         SDEVAL       ID       DDVAL2       DDVAL2       DDVAL3       DDVAL4       DDVAL5       DDVAL6       1         DDVAL       2001       .05       THRU       7.0       BY       .05       THRU       7.0       BY       .05         DDVAL       2002       .05       THEU       7.0       BY       .050       .05       THRU       7.0       BY       .050                                                                                                    | DESVAR   | 100006     | x6     | 1 0          | 1      | 10     |        | 2001     | DESVAR  | 100006 | x6     | 1.0    | 0.1    | 10.    |        | 2001   |  |
| DESVAR       100008       x8       1.0       .1       10.       2001         DESVAR       100009       x8       1.0       .1       10.       2001         DESVAR       100009       x9       1.0       .1       10.       2001         DESVAR       100009       x9       1.0       .1       10.       2001         DESVAR       100010       x10       1.0       .1       10.       2001         DESVAR       100010       x10       1.0       .1       10.       2001         S       1       2       1       3       1       4       5       6       7       8       5       1       2       3       1       4       5       6       7       8       5       1       2       3       1       4       1       5       1       6       1       7       8       5       1       2       1       3       1       4       1       5       1       6       1       7       8       5       1       2       1       3       1       4       1       5       1       6       1       7       8       5                                                                                                    | DESVAR   | 100007     | x7     | 1 0          | 1      | 10     |        | 2001     | DESVAR  | 100007 | x7     | 1.0    | 0.1    | 10.    |        | 2001   |  |
| DESVAR       100000       X0       1.0       1.0       1.0       2001         DESVAR       100009       X9       1.0       .1       10.       2001         DESVAR       100010       x10       1.0       .1       10.       2001         \$ 1       1       2       10.       .0       .1       10.       2001         \$ 1       2       1       3       1       4       5       1       6       7       1       8       1       0.1       10.       2001         \$ 1       1       2       1       3       1       4       5       1       6       7       1       8       1       0.0       1.0       0.1       10.       2001         \$ 1       1       2       1       3       1       4       1       5       1       6       1       7       1       8       1       5       1       6       1       7       1       8       1       5       1       0       1       0       0.1       10.       2001       1       0       1       0       1       0       1       0       1       0 <t< th=""><th>DESVAR</th><th>100000</th><th>×8</th><th>1 0</th><th>1</th><th>10</th><th></th><th>2001</th><th>DESVAR</th><th>100008</th><th>x8</th><th>1.0</th><th>0.1</th><th>10.</th><th></th><th>2001</th><th></th></t<>                                                                  | DESVAR   | 100000     | ×8     | 1 0          | 1      | 10     |        | 2001     | DESVAR  | 100008 | x8     | 1.0    | 0.1    | 10.    |        | 2001   |  |
| DESVAR       100019       X3       1.0       .1       10.       2001         DESVAR       100010       x10       1.0       .1       10.       2001         \$         1       2       3       1       4       5       6       7       1       8       1       0.1       10.       2001         \$         5DDVAL       ID       DDVAL1       DDVAL2       DDVAL3       DDVAL4       DDVAL5       DDVAL6       1       \$         5DDVAL6       1       \$         5DDVAL       2001       \$         \$         1       2       2       3       1       4       1       5       1       6       1       7       1       8       1       \$         5DDVAL       10       0.1       10.       2001         DDVAL       2001       .05       THRU       7.0       BY       .05       .05       THRU       7.0       BY       .05         DDVAL       2002       .05       THRU       7.0       BY       .05       .05       THRU       7.0       BY       .05                                                                                                    | DESVAR   | 100000     | ×0     | 1.0          | • 1    | 10     |        | 2001     | DESVAR  | 100009 | x9     | 1.0    | 0.1    | 10.    |        | 2001   |  |
| b = 1       1       1       10       10       10       2001         \$ 1       2       3       1       4       5       6       7       1       8       1       5       1       1       1.0       0.1       10       2001         \$ 1       2       1       3       1       4       1       5       1       6       1       7       1       8       1       5       1       4       1       5       1       6       1       7       1       8       1       5       1       4       1       5       1       6       1       7       1       8       1       5       1       1       0       0.1       10       2001       5       1       1       0       0.1       10       2001       5       5       1       1       1       0       0.1       10       0       1       1       0       0.1       10       0       1       1       0       1       1       1       1       1       1       1       1       1       1       1       1       1       1       1       1       1       1 <td< th=""><th>DESVAR</th><th>100009</th><th>x10</th><th>1.0</th><th>• 1</th><th>10</th><th></th><th>2001</th><th>DESVAR</th><th>100010</th><th>x10</th><th>1.0</th><th>0.1</th><th>10.</th><th></th><th>2001</th><th></th></td<>                                                                   | DESVAR   | 100009     | x10    | 1.0          | • 1    | 10     |        | 2001     | DESVAR  | 100010 | x10    | 1.0    | 0.1    | 10.    |        | 2001   |  |
| S 1       1       2       1       3       1       4       1       5       1       6       7       1       8       1         SDDVAL ID       DDVAL1       DDVAL2       DDVAL3       DDVAL4       DDVAL5       DDVAL6       1       DDVAL1       DDVAL1       DDVAL2       DDVAL4       DDVAL5       DDVAL6       1         DDVAL       2001       .05       THRU       7.0       BY       .05       05       THRU       7.0       BY       .05         DDVAL       2002       .05       THRU       7.0       BY       .05       .05       DDVAL       2002                                                                                                    | DESVAR   | 100010     | XTO 5  | 1.0          | • 1    | 10.    | 11 7   | 2001     | DESVAR  | 100011 | x11    | 1.0    | 0.1    | 10.    |        | 2001   |  |
| SDDVAL     1D     DDVAL2     DDVAL2     DDVAL3     DDVAL3     DDVAL4     DDVAL6     1       DDVAL     2001     .05     THRU     7.0     BY     .05     .05     THRU     7.0     BY     .05       DDVAL     2002     .05     THRU     7.0     BY     .05     DDVAL     2002                                                                                                    | Ç T      | 11 2       |        | 4<br>DDII310 |        |        |        |          | Ş 1     | 2      | 3      | 4      | 5      | 6      | 7      |        |  |
| DDVAL         2001         DDVAL         2001           .05         THRU         7.0         BY         .05         THRU         7.0         BY         .05           DDVAL         2002         DDVAL         2002         DDVAL         2002                                                                                                    | ŞDDVAL   | ID<br>0001 | DDVALL | DDVALZ       | DDVAL3 | DDVAL4 | DDVALS | DDVAL6 I | ŞDDVAL  | ID     | DDVAL1 | DDVAL2 | DDVAL3 | DDVAL4 | DDVAL5 | DDVAL6 |  |
| .05 THRU 7.0 BY .05<br>DDVAL 2002<br>05 THRU 7.0 BY .05<br>DDVAL 2002<br>DDVAL 2002                                                                                                    | DDVAL    | 2001       |        |              |        |        |        |          | DDVAL   | 2001   |        |        |        |        |        |        |  |
| DDVAL 2002 DDVAL 2002                                                                                                    |          | .05        | THRU   | 1.0          | BY     | .05    |        |          |         | .05    | THRU   | 7.0    | BY     | .05    |        |        |  |
| 05 THRU 7.0 BY $050$ of the second second                                                                                                    | DDVAL    | 2002       |        |              |        |        |        |          | DDVAL   | 2002   |        |        |        |        |        |        |  |
| .05 THRU /.0 BY .050                                                                                                    |          | .05        | THRU   | 7.0          | BY     | .050   |        |          |         | .05    | THRU   | 7.0    | BY     | .050   |        |        |  |
|                                                                                                    |          |            |        |              |        |        |        |          |         |        |        |        |        |        |        |        |  |

DESVAR 100001 x**1** 1.0 0.1 10. 2001 DESVAR 100002 x2 1.0 0.1 10. 2002 10. DESVAR 100003 x3 1.0 0.1 2001 DESVAR 100004 x4 1.0 0.1 10. 2001 DESVAR 100005 x5 1.0 0.1 10. 2001 DESVAR 100006 x6 1.0 0.1 10. 2001 DESVAR 100007 x7 1.0 0.1 10. 2001 DESVAR 100008 x8 1.0 0.1 10. 2001 10. 2001 DESVAR 100009 x**9** 1.0 0.1 DESVAR 100010 x10 10. 2001 1.0 0.1 DESVAR 100011 x**11** 1.0 0.1 10. 2001 2001 .05 THRU ΒY .05 7.0 2002 DDVAL .05 THRU 7.0 BY .050

Model 1 (design\_model\_m\_stress.bdf) Model 2 (design\_model\_m\_modes.bdf) Model 3 (design model m storsp.bdf)

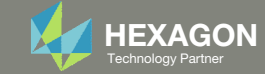

# Linking Variables

The Linked Variable section in the MMO Web App performs the validation to ensure the DESVAR entries are matching.

Linked Variables

Show only invalid

Variable Linked

Variable Linked

Variable Linked

Label

x1

x2

х3

x4

| Status | m_stress | m_modes | m_storsp |
|--------|----------|---------|----------|
| 0      |          |         |          |
|        | Linked   | Linked  | Linked   |
| 0      |          |         |          |
|        | Linked   | Linked  | Linked   |
| 0      |          |         |          |
|        | Linked   | Linked  | Linked   |
| 0      |          |         |          |

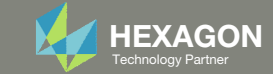

# Linking Variables

The following fields on the DESVAR entry must be identical: XINIT, XLB, XUB. If allowable values are used, the DDVAL ID and the values on the DDVAL entry must match.

### Commercial Version

The commercial version of the web app is designed to minimize the amount of information displayed. The full set of successful validations are hidden but unsuccessful validations will be fully shown to the user in red status markers.

### Linked Variables

| Show only invalid |        |          |  |
|-------------------|--------|----------|--|
| Label             | Status | m_stress |  |
| x1                | 0      |          |  |
| Variable Linked   |        | Linked   |  |
| (2                | 0      |          |  |
| Variable Linked   |        | Linked   |  |
| (3                | 0      |          |  |
| Variable Linked   |        | Linked   |  |
| x4                | 0      |          |  |

### **Development Version**

Below is a view of the full set of successful validations that would normally be hidden in the commercial version. This view was generated with a version of the web app only available to the developer of the web app.

### Linked Variables

### Show only invalid

| Label Status    |   | m_stress                | m_modes                 |
|-----------------|---|-------------------------|-------------------------|
| x1              | 0 |                         |                         |
| Variable Linked |   | Linked                  | Linked                  |
| Initial Value   | 0 | 1.0                     | 1.0                     |
| Lower Bound     | 0 | .1                      | .1                      |
| Upper Bound     | 0 | 10.                     | 10.                     |
| ID of DDVAL     | 0 | 2001                    | 2001                    |
| Allowed Values  | 0 | .05, THRU, 7.0, BY, .05 | .05, THRU, 7.0, BY, .05 |
| Туре            | 0 | Independent             | Independent             |

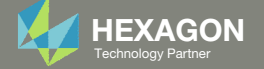

### Linked Variables

Show only invalid

## An example of the comparison is shown.

|    | Label           | Status | m_stress                | m_modes                 | m_storsp                |
|----|-----------------|--------|-------------------------|-------------------------|-------------------------|
| ſ  | x1              | 0      |                         |                         |                         |
| )  | Variable Linked |        | Linked                  | Linked                  | Linked                  |
| on | Initial Value   | 0      | 1.0                     | 1.0                     | 1.0                     |
|    | Lower Bound     | 0      | .1                      | .1                      | 0.1                     |
|    | Upper Bound     | 0      | 10.                     | 10.                     | 10.                     |
|    | ID of DDVAL     | 0      | 2001                    | 2001                    | 2001                    |
|    | Allowed Values  | 0      | .05, THRU, 7.0, BY, .05 | .05, THRU, 7.0, BY, .05 | .05, THRU, 7.0, BY, .05 |
|    | Туре            | 0      | Independent             | Independent             | Independent             |

| \$ 1<br>\$DESVAR<br>DESVAR<br>DESVAR<br>DESVAR<br>DESVAR<br>DESVAR<br>DESVAR<br>DESVAR<br>DESVAR | ID<br>100001<br>100002<br>100003<br>100004<br>100005<br>100006<br>100007<br>100008<br>100009 | 1 3<br>LABEL<br>x1<br>x2<br>x3<br>x4<br>x5<br>x6<br>x7<br>x8<br>x9 | 4<br>XINIT<br>1.0<br>1.0<br>1.0<br>1.0<br>1.0<br>1.0<br>1.0<br>1.0<br>1.0 | )  5<br>XLB<br>.1<br>.1<br>.1<br>.1<br>.1<br>.1<br>.1<br>.1<br>.1 | 10.<br>10.<br>10.<br>10.<br>10.<br>10.<br>10.<br>10.<br>10.<br>10. | 7<br>DELXV    | 2001<br>2001<br>2001<br>2001<br>2001<br>2001<br>2001<br>2001 |   | \$ 1<br>\$DESVAR<br>DESVAR<br>DESVAR<br>DESVAR<br>DESVAR<br>DESVAR<br>DESVAR<br>DESVAR<br>DESVAR | II 2<br>ID<br>100001<br>100002<br>100003<br>100004<br>100005<br>100006<br>100007<br>100008<br>100009 | 3<br>LABEL<br>x1<br>x2<br>x3<br>x4<br>x5<br>x6<br>x7<br>x8<br>x9 | 4<br>XINIT<br>1.0<br>1.0<br>1.0<br>1.0<br>1.0<br>1.0<br>1.0<br>1.0<br>1.0 | 1       5         XLB       0.1         0.1       0.1         0.1       0.1         0.1       0.1         0.1       0.1         0.1       0.1         0.1       0.1 | 10.       10.       10.       10.       10.       10.       10.       10.       10.       10.       10.       10.       10. | DE     |
|--------------------------------------------------------------------------------------------------|----------------------------------------------------------------------------------------------|--------------------------------------------------------------------|---------------------------------------------------------------------------|-------------------------------------------------------------------|--------------------------------------------------------------------|---------------|--------------------------------------------------------------|---|--------------------------------------------------------------------------------------------------|----------------------------------------------------------------------------------------------------|------------------------------------------------------------------|---------------------------------------------------------------------------|----------------------------------------------------------------------------------------------------|----------------------------------------------------------------------------------------------------|--------|
| DESVAR                                                                                           | 100010                                                                                       | x10                                                                | 1.0                                                                       | .1                                                                | 10.                                                                |               | 2001                                                         |   | DESVAR<br>DESVAR                                                                                 | 100010<br>100011                                                                                     | x10<br>x11                                                       | 1.0                                                                       | 0.1                                                                                                    | 10.<br>10.                                                                                                    |        |
| \$ 1<br>\$DDVAL<br>DDVAL                                                                         | 2<br>ID<br>2001                                                                              | 3<br>DDVAL1                                                        | 4<br>DDVAL2                                                               | H 5<br>DDVAL3                                                     | H 6<br>DDVAL4                                                      | H 7<br>DDVAL5 | DDVAL6                                                       | ] | \$ 1<br>\$DDVAL                                                                                  | 2<br>ID<br>2001                                                                                      | 3<br>DDVAL1                                                      | 1 4<br>DEVAL2                                                             | 5<br>DDVAL3                                                                                                    | 6<br>DDVAL4                                                                                                    | <br>DI |
|                                                                                                  | .05                                                                                          | THRU                                                               | 7.0                                                                       | BY                                                                | .05                                                                |               |                                                              |   |                                                                                                  | .05                                                                                                  | THRU                                                             | 7.0                                                                       | BY                                                                                                    | .05                                                                                                    |        |
| DDVAL                                                                                            | .05                                                                                          | THRU                                                               | 7.0                                                                       | BY                                                                | .050                                                               |               |                                                              |   | DDVAL                                                                                            | 2002<br>.05                                                                                          | THRU                                                             | 7.0                                                                       | ΒΥ                                                                                                    | .050                                                                                                    |        |

| Ş 1     | 2      | 3      | 4      | 5      | 6      | 7    8        |
|---------|--------|--------|--------|--------|--------|---------------|
| ŞDESVAF | R ID   | LABEL  | XINIT  | XLB    | XUB    | DELXV DDVAL   |
| DESVAR  | 100001 | x1     | 1.0    | 0.1    | 10.    | 2001          |
| DESVAR  | 100002 | x2     | 1.0    | 0.1    | 10.    | 200           |
| DESVAR  | 100003 | x3     | 1.0    | 0.1    | 10.    | 2001          |
| DESVAR  | 100004 | x4     | 1.0    | 0.1    | 10.    | 2001          |
| DESVAR  | 100005 | x5     | 1.0    | 0.1    | 10.    | 2001          |
| DESVAR  | 100006 | x6     | 1.0    | 0.1    | 10.    | 2001          |
| DESVAR  | 100007 | x7     | 1.0    | 0.1    | 10.    | 2001          |
| DESVAR  | 100008 | x8     | 1.0    | 0.1    | 10.    | 2001          |
| DESVAR  | 100009 | x9     | 1.0    | 0.1    | 10.    | 2001          |
| DESVAR  | 10010  | x10    | 1.0    | 0.1    | 10.    | 2001          |
| DESVAR  | 100011 | x11    | 1.0    | 0.1    | 10.    | 2001          |
| Ş 1     | 🚽 2    | 3      | 4      | 5      | 6      | 7    8        |
| Şddval  |        | DDVAL1 | DDVAL2 | DDVAL3 | DDVAL4 | DDVAL5 DDVAL6 |
| DDVAL   | 2001   |        |        |        |        |               |
|         | .05    | THRU   | 7.0    | BY     | .05    |               |
| DDVAL   | 2002   |        |        |        |        |               |
|         | .05    | THRU   | 7.0    | BY     | .050   |               |

Model 1 (design\_model\_m\_stress.bdf)

Model 2 (design\_model\_m\_modes.bdf)

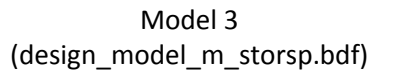

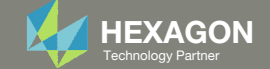
# Manually Configuring Multi Model Optimization

CONSTRUCTING THE MMO.XML FILE

Questions? Email: christian@ the-engineering-lab.com

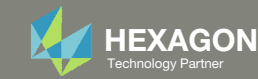

### A new file named MMO.xml is created

| xml version="1.0" ?<br><rc debug="no" opttype="MMO"></rc>                                                                                                    |
|----------------------------------------------------------------------------------------------------|
| <job blocking="0" coef="1.0" mem="200MB" name="m_stress" scr="yes" smp="1"></job><br><job blocking="0" coef="0.0" mem="200MB" name="m_modes" scr="yes" smp="1"></job><br><job blocking="0" coef="0.0" mem="200MB" name="m_storsp" scr="yes" smp="1"></job> |
| <merge mem="200MB" scr="yes" smp="1"></merge>                                                                                                    |
|                                                                                                    |
|                                                                                                    |
|                                                                                                    |

MMO.xml

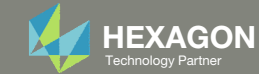

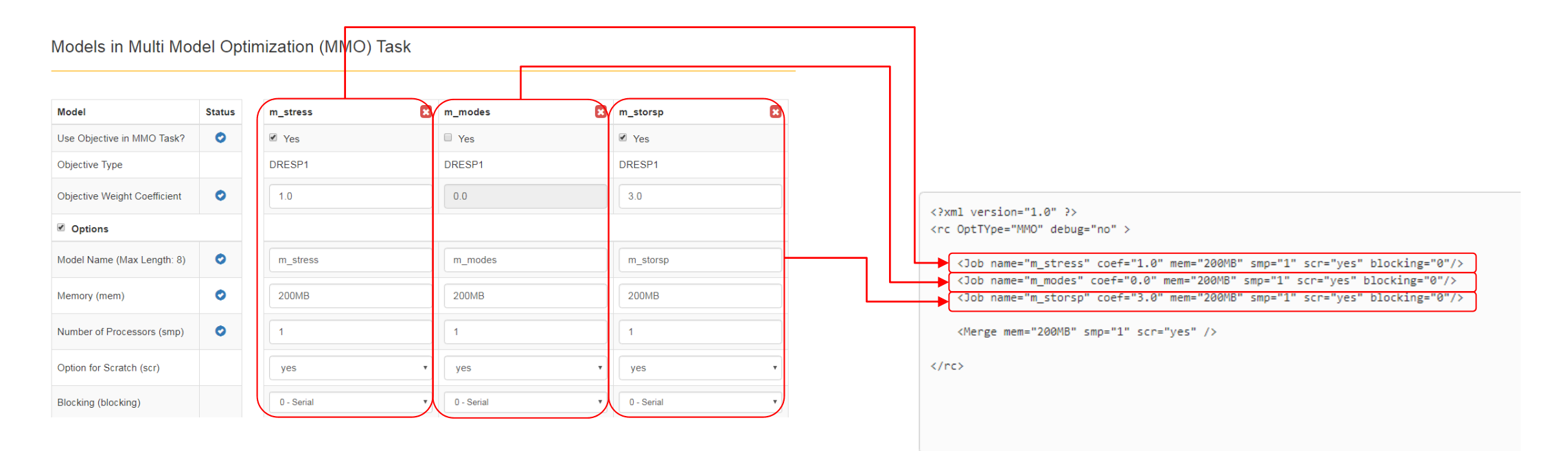

MMO.xml

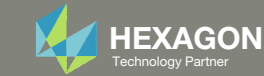

### Models in Multi Model Optimization (MMO) Task

| Model                        | Status | m_stress     | m_modes      | m_storsp   | × |
|------------------------------|--------|--------------|--------------|------------|---|
| Use Objective in MMO Task?   | 0      | ✓ Yes        | C Yes        | ✓ Yes      |   |
| Objective Type               |        | DRESP1       | DRESP1       | DRESP1     |   |
| Objective Weight Coefficient | 0      | 1.0          | 0.0          | 3.0        |   |
| ✓ Options                    |        |              |              |            |   |
| Model Name (Max Length: 8)   | 0      | m_stress     | m_modes      | m_storsp   |   |
| Memory (mem)                 | 0      | 200MB        | 200MB        | 200MB      |   |
| Number of Processors (smp)   | 0      | 1            | ]            | 1          |   |
| Option for Scratch (scr)     |        | yes 🔻        | yes 🔹        | yes        | • |
| Blocking (blocking)          |        | 0 - Serial 🔻 | 0 - Serial 🔻 | 0 - Serial |   |

MMO.xml

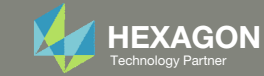

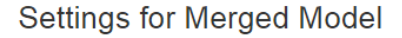

| Option                                  | Status | Configure |   |
|-----------------------------------------|--------|-----------|---|
| Minimize or Maximize Combined Objective |        | MIN       |   |
| Memory (mem)                            | ٥      | 200MB     |   |
| Number of Processors (smp)              | 0      | 1         | - |
| Option for Scratch (scr)                |        | yes       |   |

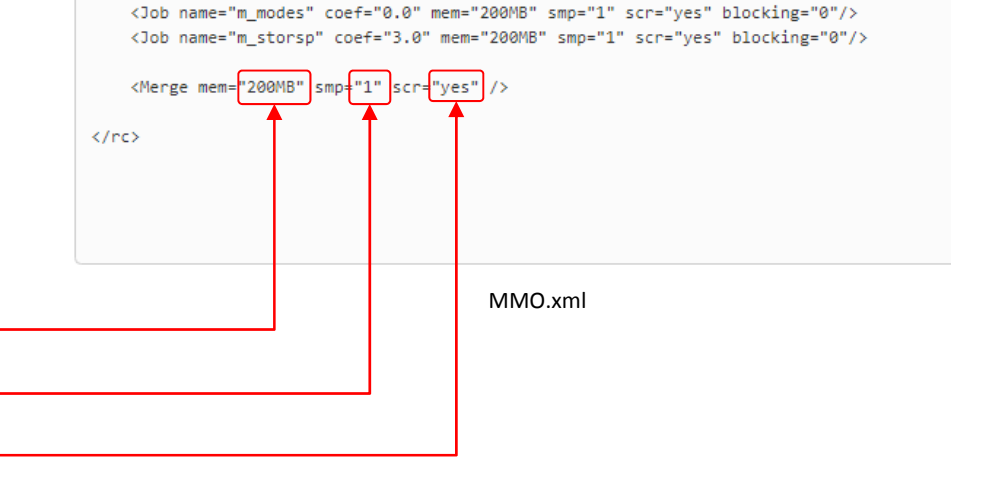

<Job name="m\_stress" coef="1.0" mem="200MB" smp="1" scr="yes" blocking="0"/>

<?xml version="1.0" ?> <rc OptTYpe="MMO" debug="no" >

Questions? Email: christian@ the-engineering-lab.com

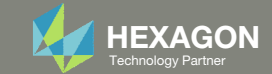

### Model 1 (m\_stress.bdf)

assign userfile='m\_stress.csv', status=UNKNOWN, form=formatted, unit=52 DIAG 8,15 \$ Print Matrix & Table Trailers in .f04 SOL 200 CEND TITLE = BIW No Windows Inertia Relief 18 Attach dof ECHO=SORT(EXCEPT GRID,CQUAD4,CTRIA3,CHEXA,CPENTA,CTETRA) DISP(PLOT) = ALLSTRESS(PLOT) = ALLESE(PLOT) = ALLDESOBJ(MIN) = 5000000 DESMOD = m\_stress SUBCASE 13 ANALYSIS = STATICS DESSUB = 40000013\$ DRSPAN SUBTITLE = Front Left Interior Pillar Z LOAD = 11SUBCASE 33 ANALYSIS = STATICS DESSUB = 40000033 \$ DRSPAN SUBTITLE = Center Left Pillar Z LOAD = 133SUBCASE 53 ANALYSIS = STATICS DESSUB = 40000053SUBTITLE = Rear Left Pillar Z LOAD = 153BEGIN BULK INCLUDE './design\_model\_m\_stress.bdf'

INCLUDE './design\_model\_mmo.bdf'

### Settings for Merged Model

| Option                                  | Status | Configure |
|-----------------------------------------|--------|-----------|
| Minimize or Maximize Combined Objective |        | MIN       |
| Memory (mem)                            | 0      | 200MB     |
| Number of Processors (smp)              | 0      | 1         |
| Option for Scratch (scr)                |        | yes •     |

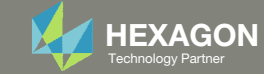

# Why are DELX and CONV2 used in the DOPTPRM entry (Optimization Settings)?

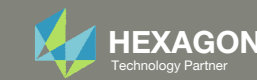

### Why are DELX and CONV2 used in the DOPTPRM entry (Optimization Settings)?

- 1. Model 2 (m modes) seeks to optimize a natural frequency and requires the use of Mode Tracking.
- 2. The DOPTPRM entry shown makes use of DELX1 and COVN2. The use of DELX and CONV2 are applicable to model 2.

### Model 1 - m stress

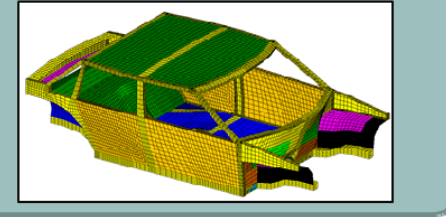

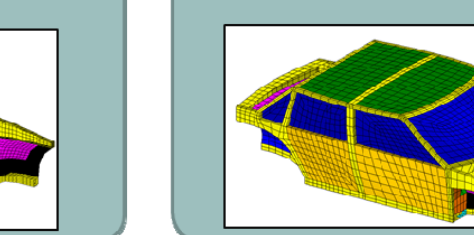

(1)

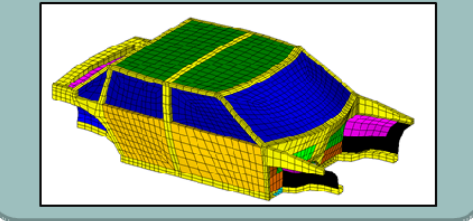

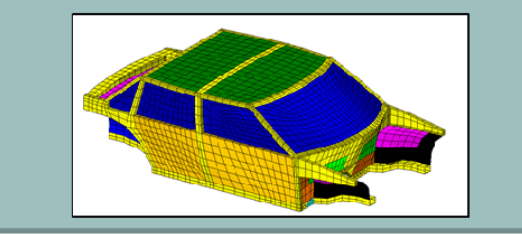

| Ş                            | Opt    | imizatio | n Control | Settin | gs     |      |  |    |  |
|------------------------------|--------|----------|-----------|--------|--------|------|--|----|--|
| \$<br>\$ 1    2              | 3    4 | 5        | 6         | 7      | 8      | 9    |  | 10 |  |
| \$DOPTPRM PARAM1 VAL1        | PARAM2 | VAL2     | PARAM3    | VAL3   | PARAM4 | VAL4 |  |    |  |
| DOPTPRM DESMAX 20<br>DELX .1 | P1     | 1        | P2        | 15     | CONV2  | 3.0  |  |    |  |

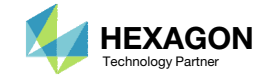

### Why is DELX=.1 used?

- 1. If DELX is not specified on the DOPTPRM entry, MSC Nastran uses the default DELX value of .5.
- 2. If model 2 is optimized without DELX specified, after the optimization, the F06 file reveals an error due to mode tracking failure.

| \$<br>\$<br>\$                          | Opti        | imizatio  | n Control   | Settin    | gs                  |           |    |  |
|-----------------------------------------|-------------|-----------|-------------|-----------|---------------------|-----------|----|--|
| \$ 1    2    3<br>\$DOPTPRM PARAM1 VAL1 | 4<br>PARAM2 | 5<br>VAL2 | 6<br>PARAM3 | 7<br>VAL3 | 8<br><u>PARAM</u> 4 | 9<br>VAL4 | 10 |  |
| DOPTPRM DESMAX 50<br>\$                 | P1          | 1         | P2          | 15        |                     | (1)       |    |  |

| 0 |            |              |                                                |      |                                                                                        |                                                         |      | 111111111111111111111111111111111111111                                    |                           |              |                                                                                        |                                                                                                 | DES                | IGN VARIA                                                                                                    | BLE H                                                              | ISTORY            |                |                |         |     | SUE     | BCASE 1 |   |   |
|---|------------|--------------|------------------------------------------------|------|----------------------------------------------------------------------------------------|---------------------------------------------------------|------|----------------------------------------------------------------------------|---------------------------|--------------|----------------------------------------------------------------------------------------|-------------------------------------------------------------------------------------------------|--------------------|----------------------------------------------------------------------------------------------------|--------------------------------------------------------------------|-------------------|----------------|----------------|---------|-----|---------|---------|---|---|
| - | INTI<br>DV | ERNA<br>. II | AL<br>).                                       |      | EXTERNAI<br>DV. ID                                                                     | ь<br>г                                                  |      | LAB                                                                        | EL                        |              | INITI                                                                                  | AL                                                                                              | :                  | 1                                                                                                    | :                                                                  | 2                 | :              | 3              |         | :   | 4       | :       | 5 | : |
|   |            | 1            | 1<br>2<br>3<br>4<br>5<br>6<br>7<br>8<br>9<br>0 |      | 10000<br>10000<br>10000<br>10000<br>10000<br>10000<br>10000<br>10000<br>10001<br>10001 | <br>1<br>2<br>3<br>4<br>6<br>7<br>8<br>9<br>0<br>1<br>5 |      | X1<br>X2<br>X3<br>X4<br>X6<br>X7<br>X8<br>X9<br>X10<br>X11<br>X5<br>(2001) |                           |              | 1.000<br>1.000<br>1.000<br>1.000<br>1.000<br>1.000<br>1.000<br>1.000<br>1.000<br>1.000 | 0E+00<br>0E+00<br>0E+00<br>0E+00<br>0E+00<br>0E+00<br>0E+00<br>0E+00<br>0E+00<br>0E+00<br>0E+00 |                    | 6.0047E-<br>6.2017E-<br>5.0000E-<br>5.0000E-<br>5.0000E-<br>5.0000E-<br>1.2470E+<br>5.0000E-<br>7.5500E-<br>6.2017E- | 01 :<br>01 :<br>01 :<br>01 :<br>01 :<br>01 :<br>00 :<br>01 :<br>01 |                   |                | 2              |         |     |         |         |   |   |
| * | **1        | USEF<br>USEF | TEI<br>TEI                                     | RMIN | MESSAGE<br>ATED DUI<br>MATION I                                                        | E I<br>MES                                              | TO M | ODE TR<br>E 4110<br>E                                                      | ACKING<br>(OUT)<br>ND-OF- | G FA         | AILURE.                                                                                | SEE (<br>LATION                                                                                 | USEF               | R FATAL ME                                                                                                    | SSAGE<br>UNIT                                                      | 6677<br>12        | (MTFTRD)       | PRINTED        | ) ABOVE | FOR | INFORMA | ATION.  |   |   |
|   |            |              |                                                |      |                                                                                        |                                                         |      |                                                                            | MAAIMU                    | NUM<br>(NUM) | IBER OF                                                                                | FORTI                                                                                           | RAN<br>RAN<br>FTEN | RECORDS W<br>RECORDS W<br>I FOR EOF                                                                                  | RITTE                                                              | M =<br>M =<br>R = | 1 REC<br>1 WOR | ORDS.)<br>DS.) |         |     |         |         |   |   |

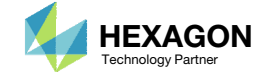

### Why is DELX=.1 used?

- 1. Further inspection of the F06 file reveals recommendations to avoid a mode tracking failure.
- 2. One option is to reduce the move limit DELX.
- 3. After using a DELX value of .1, mode tracking is successful and the optimization is able to proceed.

Large changes in design variables may cause mode tracking to fail. For model 2, a DELX value of .5 resulted in too large of variable changes for mode tracking to operate. The idea is to limit the changes of the design variables so that the modes are better tracked.

|     |           |           |         |                 |                |          | *              | * * * * * * * | ****       | ****    | *****  | ****   | ***               | * * * *        | **** | ****          | * * *   |                                       |                       |          |        |
|-----|-----------|-----------|---------|-----------------|----------------|----------|----------------|---------------|------------|---------|--------|--------|-------------------|----------------|------|---------------|---------|---------------------------------------|-----------------------|----------|--------|
|     |           |           |         |                 |                |          | *              |               |            |         |        |        |                   |                |      |               | *       |                                       |                       |          |        |
|     |           |           |         |                 |                |          | *              | DΕ            | SI         | GΝ      | ΟP     | ΤI     | ΜI                | ΖA             | ΤI   | O N           | *       |                                       |                       |          |        |
|     |           |           |         |                 |                |          | *              |               |            |         |        |        |                   |                |      |               | *       |                                       |                       |          |        |
|     |           |           |         |                 |                |          | *              |               | М          | O D     | Е Т    | RΑ     | C K               | ΙN             | G    |               | *       |                                       |                       |          |        |
|     |           |           |         |                 |                |          | *              |               | (          | FOR     | STRUC  | TURE   | E MO              | DES)           |      |               | *       |                                       |                       |          |        |
|     |           |           |         |                 |                |          | *              | ******        | ****       | * * * * | *****  | ****   | ***               | * * * *        | **** | ****          | * * *   |                                       |                       |          |        |
|     |           |           |         |                 |                |          |                |               |            |         |        |        |                   |                |      |               |         |                                       |                       |          |        |
|     |           |           |         |                 |                |          |                |               |            |         |        |        |                   |                |      |               |         |                                       |                       |          |        |
|     |           |           |         |                 |                |          |                |               |            |         |        |        |                   |                |      |               |         |                                       |                       |          |        |
|     |           |           |         |                 |                |          |                |               |            | DEC     | TCN C  | VCLE   | ,                 | <br>2          |      |               | ,       |                                       |                       |          |        |
|     |           |           |         |                 |                |          |                |               |            | 063     |        |        |                   |                |      |               |         |                                       |                       |          |        |
|     |           |           |         |                 |                |          |                |               |            |         |        |        |                   |                |      |               |         |                                       |                       |          |        |
|     |           |           |         |                 |                |          |                |               |            |         |        |        |                   |                |      |               |         |                                       |                       |          |        |
| **  | ****      | ******    | *****   | *****           | *****          | *****    | ****           | *****         |            |         |        |        |                   |                |      |               |         |                                       |                       |          |        |
| **  | ***       |           |         |                 |                |          |                | ****          |            |         |        |        |                   |                |      |               |         |                                       |                       |          |        |
| **  | * * *     | REPOR     | T ON MO | ODE TRA         | ACKING         | ACTIVIT  | Y              | ****          |            |         |        |        |                   |                |      |               |         |                                       |                       |          |        |
| **  | * * *     | F         | OR DEST | IGN CYC         | CLE:           | 2        |                | ****          |            |         |        |        |                   |                |      |               |         |                                       |                       |          |        |
| **  | ***       |           |         |                 |                |          |                | ****          |            |         |        |        |                   |                |      |               |         |                                       |                       |          |        |
| **  | * * * *   | ******    | *****   | *****           | ******         | ******   | ****           | *****         | $\sim$     |         |        |        |                   |                |      |               |         |                                       |                       |          |        |
| *** | USE       | R FATAL   | MESSAGE | E 6677          | (MTFTF         | RS)      |                | 1             | (1)        |         |        |        |                   |                |      |               |         |                                       |                       |          |        |
|     | MOD       | ES CANNO  | T BE TH | RACKED          | :              |          |                |               | $\bigcirc$ |         |        |        |                   |                |      |               |         |                                       |                       |          |        |
|     | IN        | ORDER TO  | TRACK   | THESE           | MODES,         | , IT MAY | BE i           | APPROPI       | RIATE      | TO:     | 5 1    | $\sim$ |                   |                |      |               |         |                                       |                       |          |        |
|     |           | 1. REDU   | CE MOVI | E LIMI?         | IS (DEI        | LP,DPMIN | ,DEL           | X,DELXV       | V,DXM      | IIN),   |        | 2)     |                   |                |      |               |         |                                       |                       |          |        |
|     |           | 2. DECR   | EASE TH | HE FILT         | ERING          | PARAMET  | ER, I          | ATFILTE       | er, o      | R       |        |        |                   |                |      |               |         |                                       |                       |          |        |
|     | _         | 3. BOTH   | I AND   | 2               |                |          |                |               |            |         |        |        |                   |                |      |               |         |                                       |                       |          |        |
|     | THE       | PUNCH F   | ILE MAY | Y CONTA         | AIN UPL        | DATED DR | ESPI           | ENTRI         | ES FR      | OM A    | A PREV | TOUS   | S DE              | SIGN           | CYC  | LE,           | WITH 'E | IGN IN                                | 1 FIEL                | JD / WR. | T.L.EN |
|     | TO        | CORRESPO  | ND WITH | H THE I         | OSITIC         | INS OF T | HE SI          | JCCESSI       | F.OTTA     | TRA     | ACKED  | MODE   | S (               | OUTP           | OT O | F UP.         | DATED D | RESPI                                 | ENTRI                 | LES      |        |
|     | 12        | CONTROLL  | LD BI I | BULK DA         | TA PAP         | AMETER   | DESP           | JH. SEI       | E QUI      | CKF     | EFERE  | NCE    | GUT.              | DEF            | OK I | TS D.<br>E MO | DIFICAT | DESCH                                 | 1 2                   | , (NIC   | DOVE   |
|     | THE       | SE DRESP  | I ENTR. | IES CAR         | I BE US        | SED TO R | LSTA           | KT FROM       | MIHE       | LAS     | ST DES | IGN,   | WI                | TH A           | NIO  | F MO.         | DIFICAT | TONS                                  | L <b>,</b> Z <b>,</b> | OR 3, 1  | ABOVE. |
|     | ΨU        | ים מא הבי | ז דרית  |                 | -              | DESTON   | M              |               | ם שעם      |         |        | י ים ס | ים א <b>ר</b> ויי | משע            |      |               |         |                                       |                       |          |        |
|     | 111<br>TH | EKE AKE   | ATTON   | U OF<br>TABLE I | נ<br>זוויד ס∩ק | T DESIGN | ו תקא<br>ו תקא | NUDEC .       | TG.        | .OO LL  | NO1    |        | RAC.              | КБD            |      |               |         |                                       |                       |          |        |
|     | 111       |           |         |                 |                |          |                |               | 10.        |         |        |        |                   |                |      |               |         |                                       |                       |          |        |
|     | Č         |           |         |                 |                |          |                |               |            |         |        |        |                   |                |      |               |         |                                       |                       |          |        |
|     | P<br>N    |           |         |                 |                |          |                |               |            |         |        |        |                   |                |      |               |         |                                       |                       |          |        |
|     | Ş         |           |         |                 |                | 0        | pti            | mizat         | cion       | Со      | ntro   | 1 5    | Set               | tin            | gs   |               |         |                                       |                       |          |        |
|     | \$        |           |         |                 |                |          |                |               |            |         |        |        |                   |                |      |               |         |                                       |                       |          |        |
|     | S         | 1 1       | 1 2     | 1.1             | З              |          | Л              | 11            | 5          |         | 6      | 1.1    |                   | 7              | 1.1  |               | 8 11    | a                                     | 1.1                   | 10       |        |
|     | Y<br>CDD  |           |         | <br>1.41 - 7.72 | - J            |          |                | 11            | <u> </u>   | 11      | DAVO   |        | 770 7             | ~ <sup>′</sup> | 11   |               |         | , , , , , , , , , , , , , , , , , , , |                       | τU       |        |
|     | βD0       | DEJ. EKW  | PARA    | MI VA           | L L            | PARA     | MZ             | VAL2          | 2          | PA      | камз   |        | /AL               | 3              | P    | AKA           | M4 V.   | AL4                                   |                       |          |        |
|     | DOI       | PTPRM I   | DESMA   | X 50            | )              | P1       |                | 1             |            | P2      |        | 1      | 15                |                | D    | ELX           |         | 1                                     |                       |          |        |

Questions? Email: christian@ the-engineering-lab.com

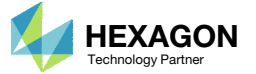

(3)

### Why is CONV2=3.0 used?

The CONV2 value is adjusted so that the optimization converges sooner.

To the right, a optimization without and with CONV2=3.0 is compared. The optimization with CONV2=3.0 converges sooner.

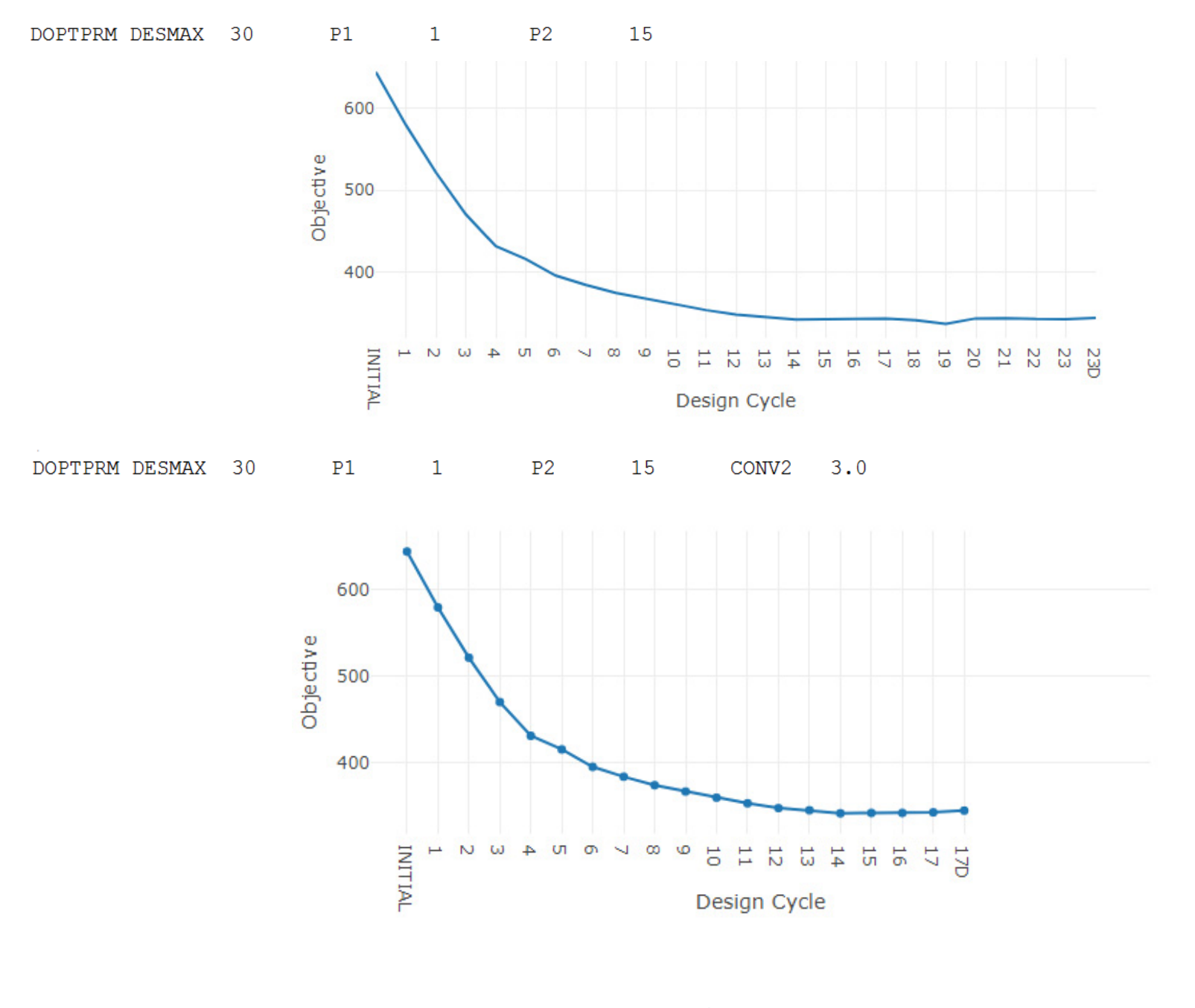

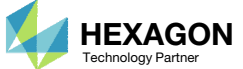

Why is CONV2=3.0 used?

The CONV2 was determined as follows

1. Search the F06 section for the last reported section titled HARD CONVERGENCE DECISION LOGIC

\*

 The value of ABSOLUTE CHANGE IN OBJECTIVE is 1.4253E+00. A value of CONV2 greater than 1.4253 is chosen, e.g. 3.0.

Alternatively, the CONV1 setting can be used instead. The value of RELATIVE CHANGE IN OBJECTIVE is 2.2449E-03. A value of CONV1 greater than 2.2449E-03 is chosen and will result in termination due to convergence. \*\*\*\*\* NORMAL CONVERGENCE CRITERIA SATISFIED \*\*\*\*\* (HARD CONVERGENCE DECISION LOGIC)

### CONVERGENCE ACHIEVED BASED ON THE FOLLOWING CRITERIA (HARD CONVERGENCE DECISION LOGIC)

|       | RELATIVE | E CHAN | IGE IN  | OBJEC  | TIVE          |       | 2.2449E-03              | 3 MUST        | BE   | LESS        | THAN        | 1.0000E-03                  |
|-------|----------|--------|---------|--------|---------------|-------|-------------------------|---------------|------|-------------|-------------|-----------------------------|
| OR    | ABSOLUTE | E CHAN | IGE IN  | OBJEC  | TIVE          |       | 1.4253E+0               | 0 MUST        | BE   | LESS        | THAN        | 3.0000E+00                  |
|       |          |        |         |        |               | AND - |                         |               |      |             |             | (2)                         |
|       | MAXIMUM  | CONSI  | RAINT   | VALUE  |               | -     | -3.3422E-02             | 2 MUST        | BE   | LESS        | THAN        | 5.0000E-03                  |
|       |          |        |         | (CONVE | RGENCE        | το Α  | FEASIBLE 1              | DESIGN)       |      |             |             |                             |
|       |          |        |         |        |               | OR    |                         |               |      |             |             |                             |
|       | MAXIMUM  | OF RE  | LATIVE  | E PROP | . CHANG       | SES   | 0.0000E+0               | O MUST        | BE   | LESS        | THAN        | 1.0000E-03                  |
| AND   | MAXIMUM  | OF RE  | LATIVE  | E D.V. | CHANGE        | ES    | 2.5000E-02              | 2 MUST        | BE   | LESS        | THAN        | 1.0000E-03                  |
|       |          | (CON   | IVERGEN | ICE TO | A BESI        | COM   | PROMISE IN              | FEASIBL       | E DI | ESIGN       | )           |                             |
| ***** | *******  | *****  | *****   | *****  | * * * * * * * | ***** | * * * * * * * * * * * * | * * * * * * * | ***  | * * * * * * | * * * * * * | * * * * * * * * * * * * * * |

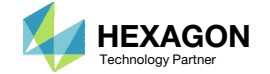

### Use the same DOPTPRM entry in every model

1. Models 1 and 2 optimize successfully without specifying DELX and CONV2. Since this is a multi model optimization, it is required that the same DOPTPRM entry be used by all models. The DOPTPRM entry from model 2 is used in models 1 and 3.

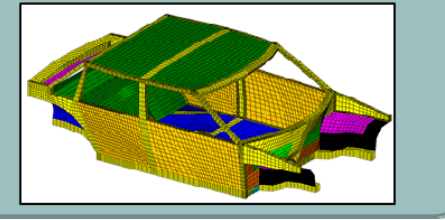

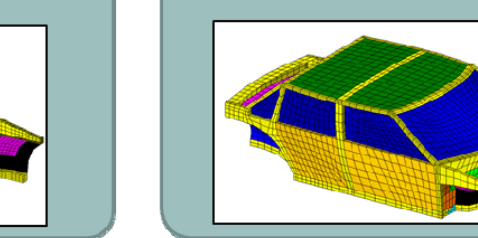

(1)

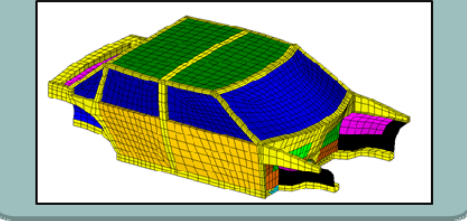

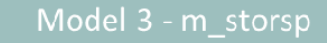

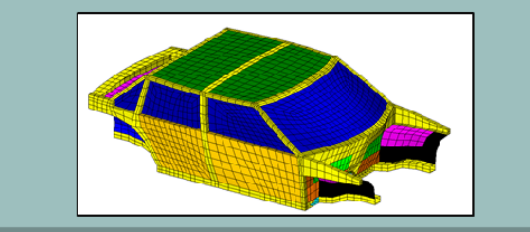

| Ş                      |         | Optimizatio | n Control | L Setting | gs     |      |  |    |  |
|------------------------|---------|-------------|-----------|-----------|--------|------|--|----|--|
| \$<br>\$ 1    2        | 3       | 4    5      | 6         | 7         | 8      | 9    |  | 10 |  |
| \$DOPTPRM PARAM1       | VAL1 PA | RAM2 VAL2   | PARAM3    | VAL3      | PARAM4 | VAL4 |  |    |  |
| DOPTPRM DESMAX<br>DELX | .1      | Ţ           | PZ        | 15        | CONV2  | 3.0  |  |    |  |

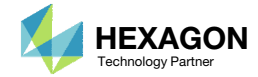